### 取扱説明書

保証書付)

### 16型ワイド 地上デジタル浴室テレビ

(地上・BS・110度CSデジタルチューナー搭載)MW16D-3MW16D-3B

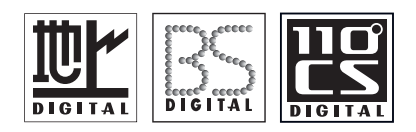

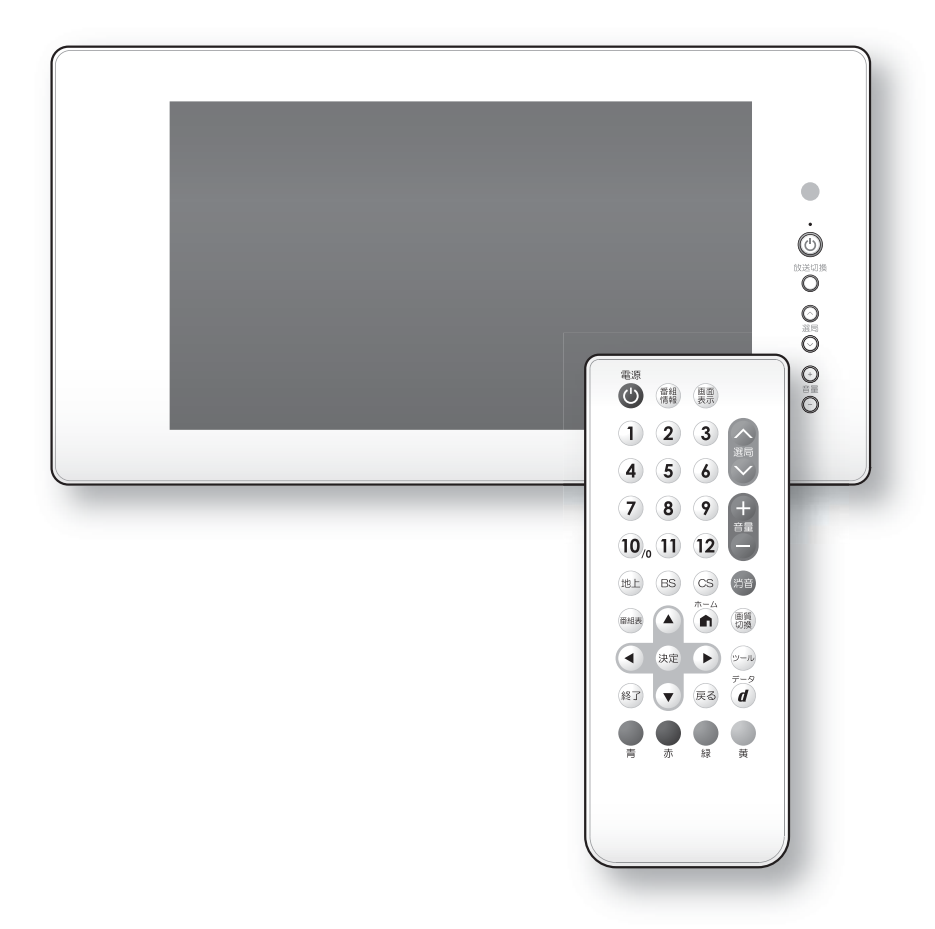

このたびは、お買い上げいただき、誠にありがとうございます。
 この取扱説明書をよくお読みのうえ、正しくお使いください。
 保証書にお取付店名、お引渡し日などが記入されていることを必ずお確かめください。
 この取扱説明書は、大切に保管し、必要なときにお読みください。
 転居される場合は、新しく入居される方または取り次ぎされる方にこの取扱説明書をお渡しください。

#### 安全上のご注意 安全のために、 必ずお守りください。

本製品をご使用の前に、この「安全上のご注意」をよくお読みのうえ、正しくお使いください。 この取扱説明書では、お客様ならびに他の人への危害、物的損害を未然に防ぐための内容を説明しています。 次の表示の区分と図記号の内容をご理解のうえ、本文をお読みになり、記載事項をお守りください。 お読みになったあとはお使いになる方がいつでも見られる場所に保存しておいてください。

#### 表示と意味は次のようになっています。

## ▲警告

この表示を無視して、誤った取り扱いをすると、人が死亡または重傷 を負う可能性が想定される内容を表示しています。

## ▲ 注意

この表示を無視して、誤った取り扱いをすると、人が障害を負う可能性および物的損害の発生が想定される内容を示しています。

お守りいただく内容を絵表示し、その意味は次のようになっています。

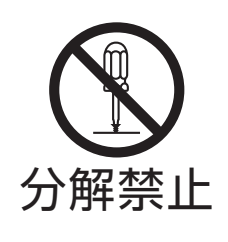

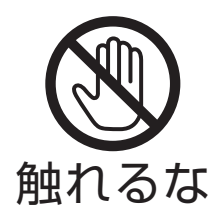

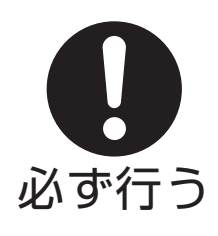

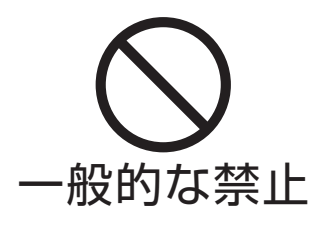

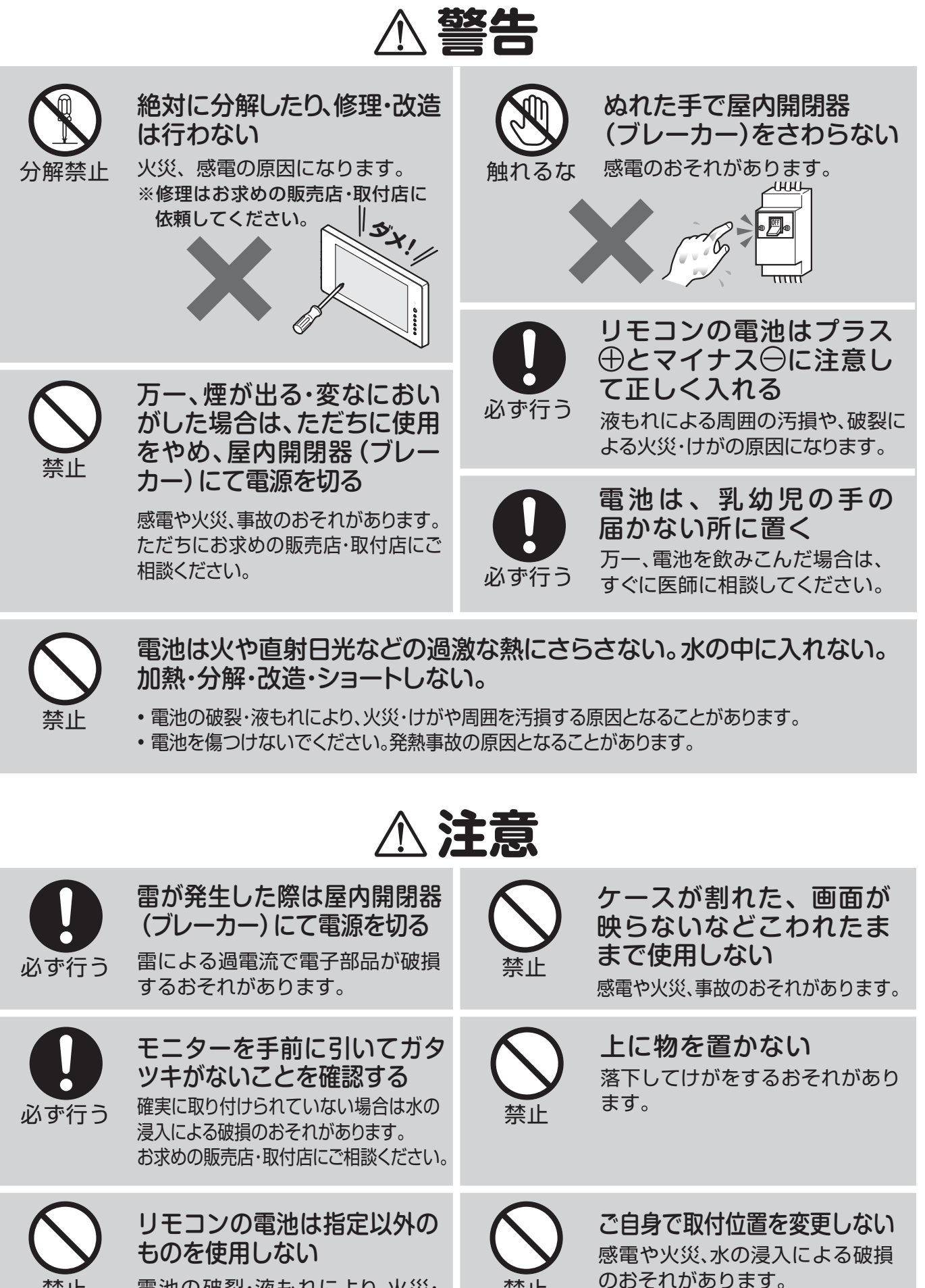

禁止

電池の破裂・液もれにより、火災・ けがや周囲を汚損する原因となる ことがあります。

禁止

※変更の際はお求めの販売店・取

付店にご相談ください。

安全上のご注意安全上のご注意

# 使用上のご注意

機器の故障、破損の原因になりますので、次のことをお守りください。

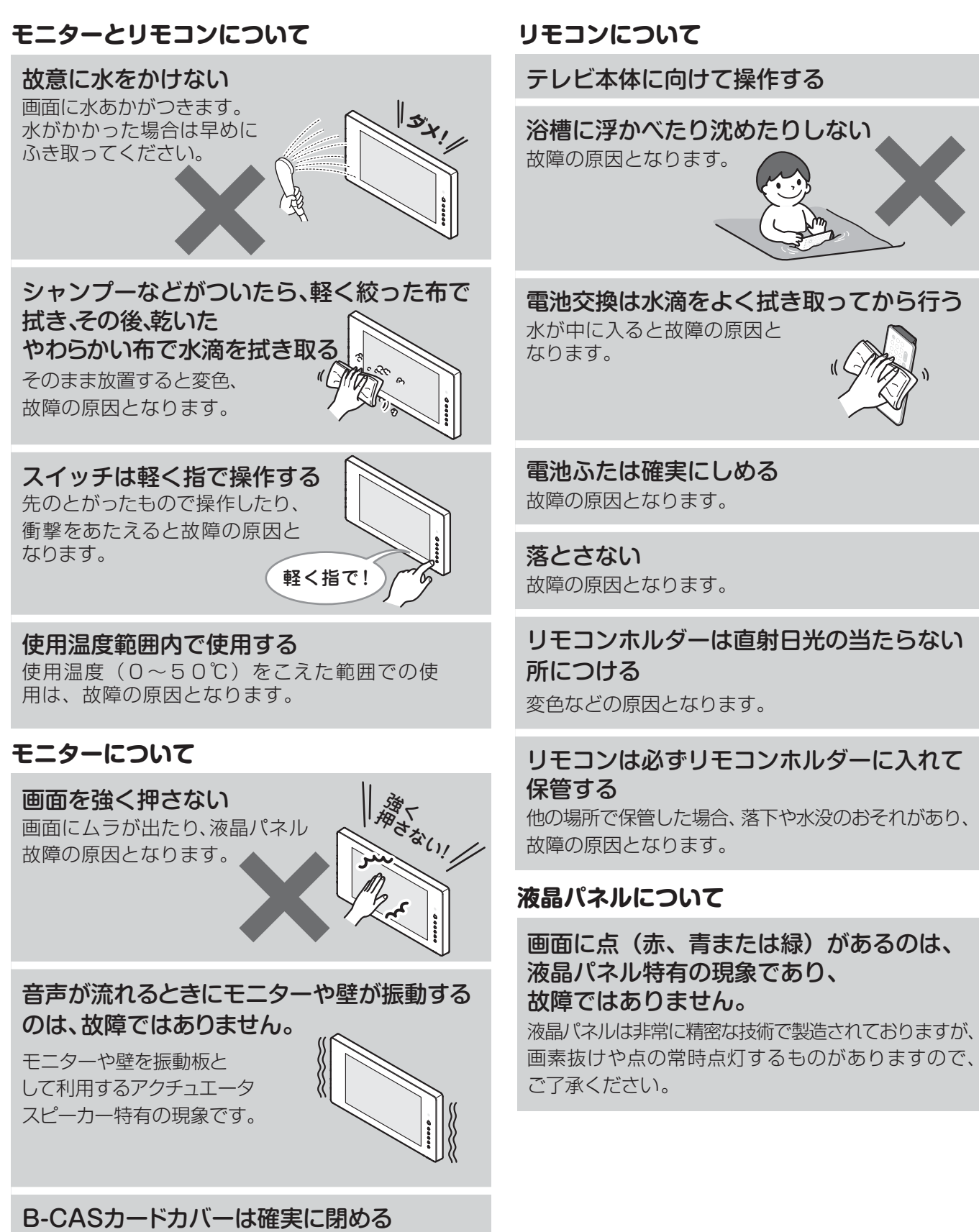

水が中に入ると故障の原因となります。

## 各部のなまえ モニター

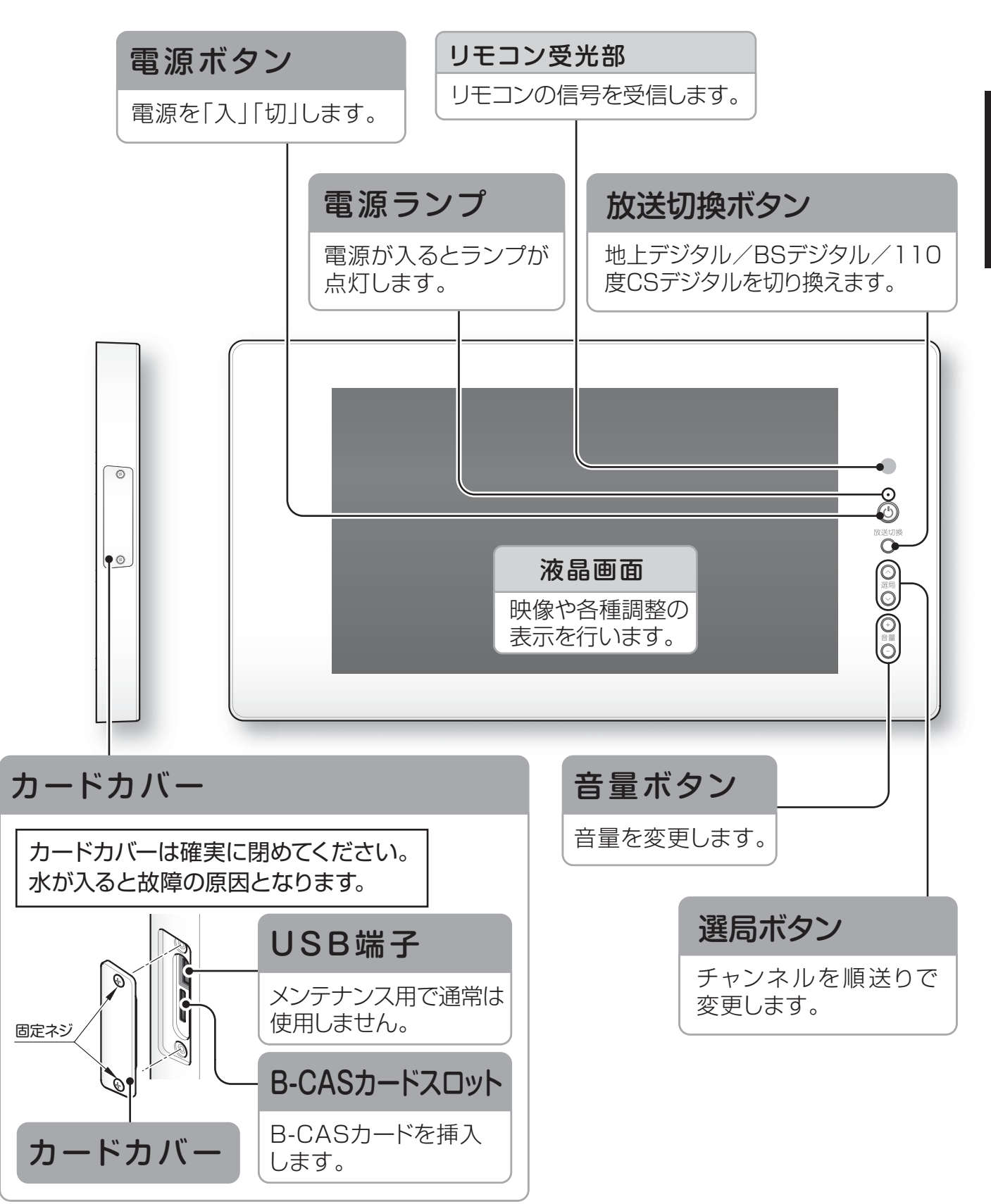

## リモコン

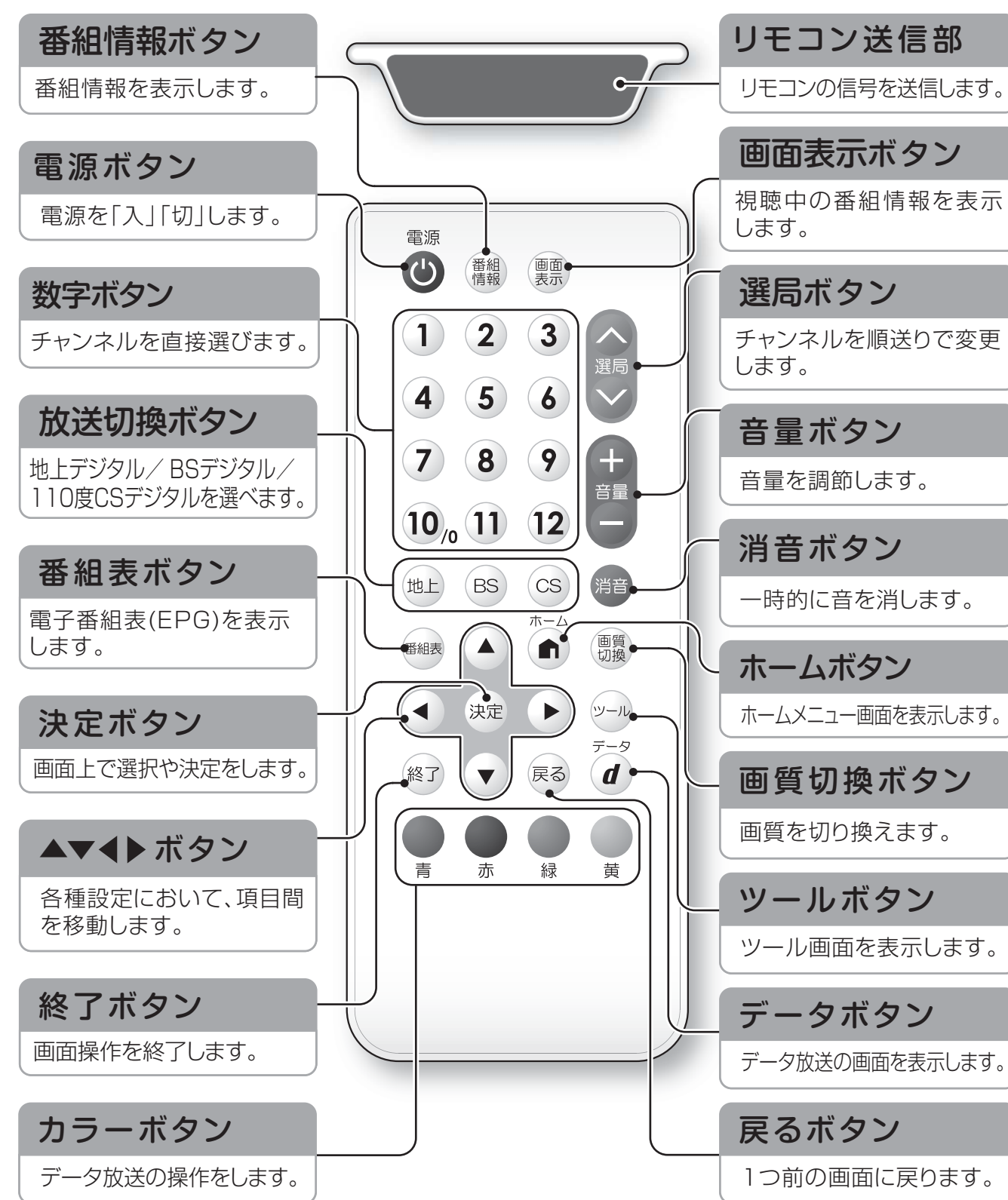

リモコンは必ずリモコンホルダーに入れて保管してください。 他の場所に置いた場合、落下や水没のおそれがあり、故障の原因となります。

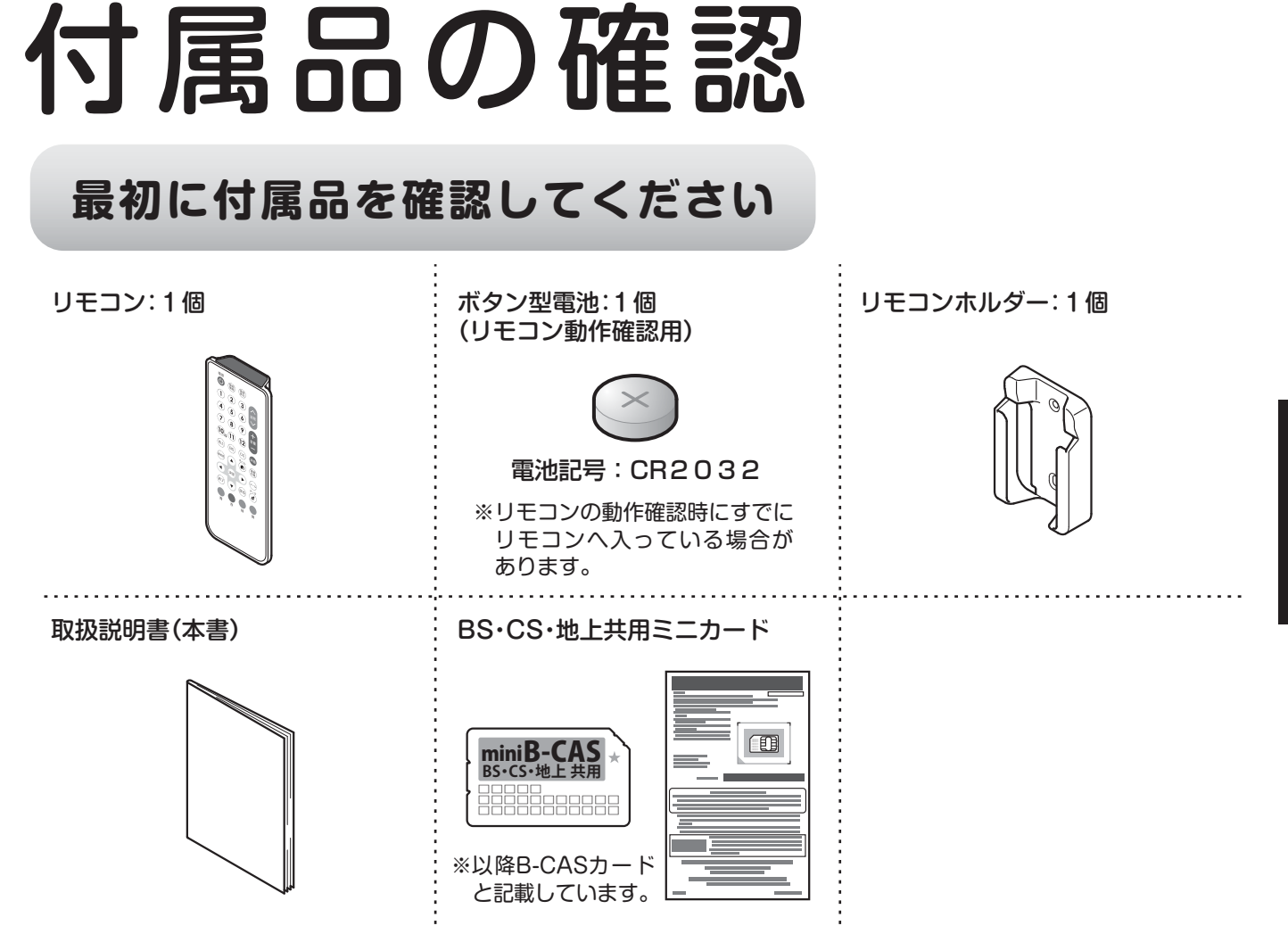

※付属品が不足している場合、取付店・販売店までお問い合わせください。

## リモコンの準備

ボタン型電池の確認

リモコンの動作確認時、すでにリモコンへ入っている 場合があります。付属のボタン型電池は動作確認用です。 早めに新しいボタン型電池と交換してください。

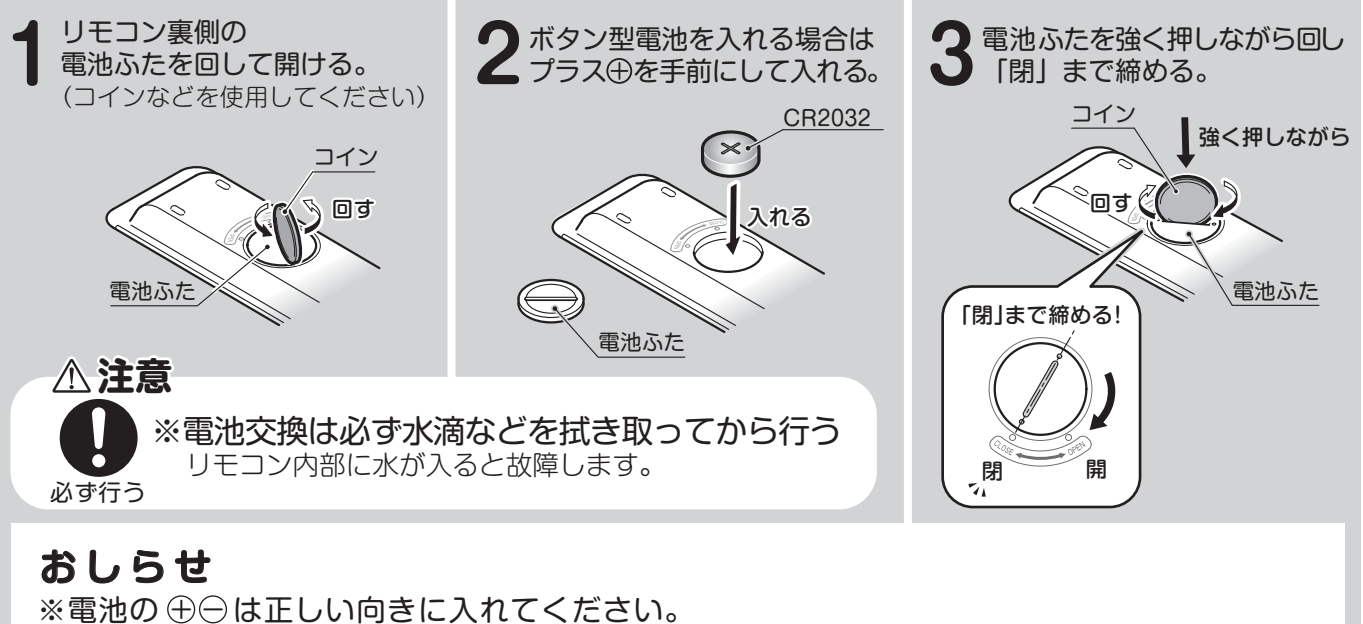

※電池の ① □ は正しい回さに入れてくたさい。 ※長い間使用しないときは、ボタン型電池をリモコンから取り出しておいてください。

#### 操作できる範囲について

リモコンは、画面右上の受光部に向けて操作します。操作できる範囲は、受光部から約5m、上下左右に約30度以内です。

#### おしらせ

※リモコンとモニターの間に障害物があったり、リモコン受光部に直射日光や蛍光灯の光など があたっている場合は、正しく動作しない場合があります。 リモコンを使用できる距離が短くなったり、リモコンが動作しなくなってきたら、新しい ボタン型電池に交換してください。

#### リモコンホルダーを取り付ける

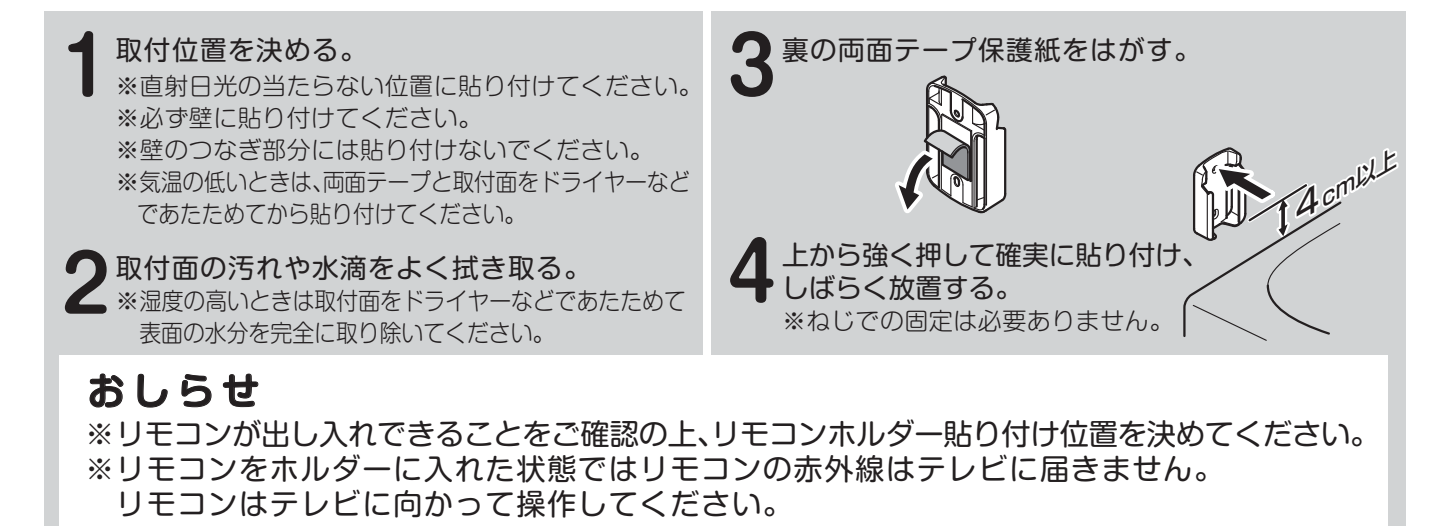

## B-CASカードを挿入する

#### ブレーカーを「入」にする前に、B-CASカードをモニターにセットする

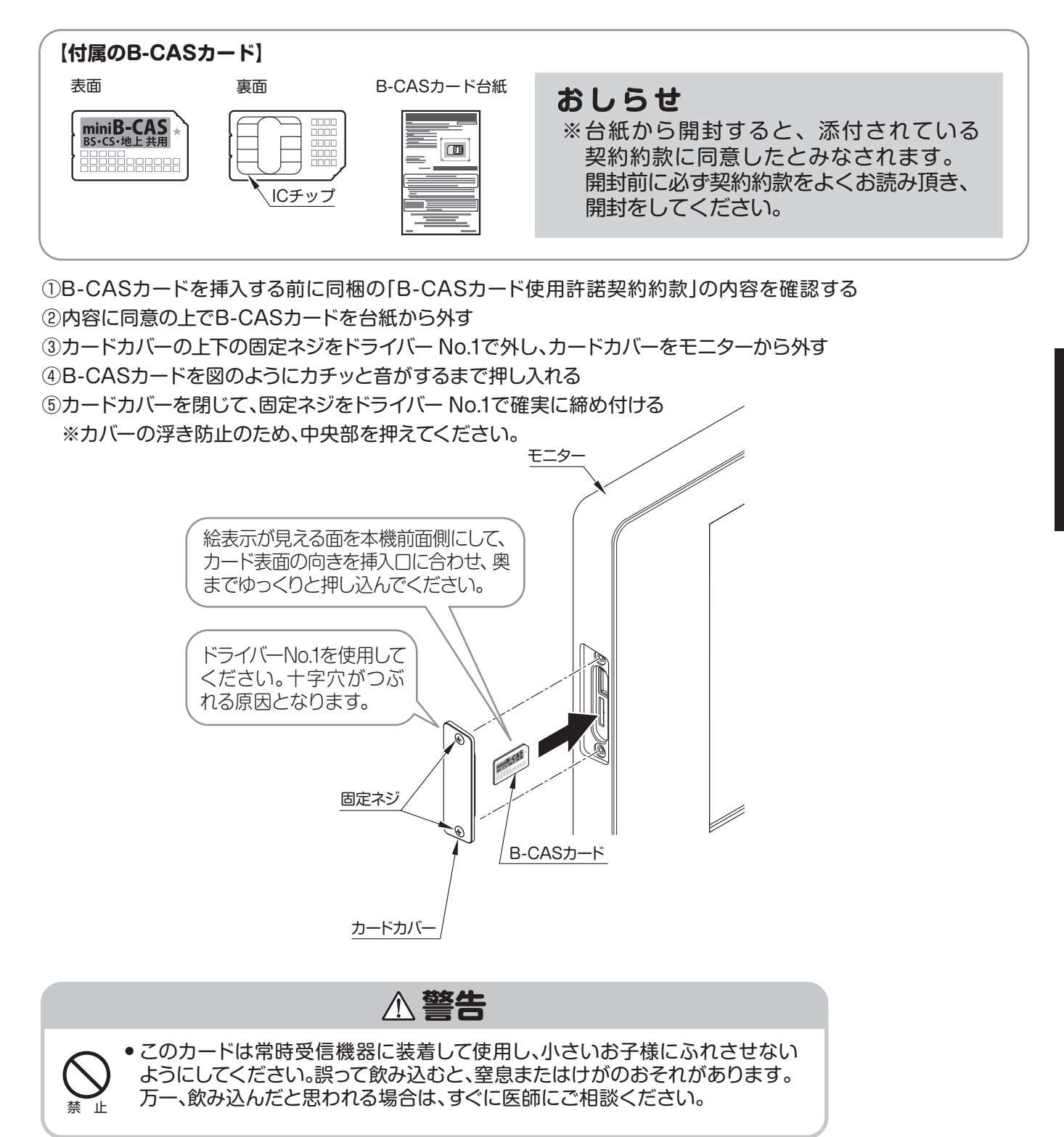

#### ▲ 注意

B-CAS (ビーキャス) カードを本機に必ず入れてください。

- B-CASカードを入れないと、デジタル放送(地上デジタル放送、BSデジタル放送、110度CSデジタル放送) が映りません。
- B-CASカードには視聴情報などが記憶されます。
- B-CASカードの取り扱いについて詳しくは、カードを貼ってある台紙の説明をご覧ください。
- カードカバーとモニター本体の段差がないように、しっかりと取り付けてください。すきまが生じていると、 防水性が損なわれ、火災・感電・故障の原因となります。
- B-CASカード挿入口の上のUSB端子は、メンテナンス操作用で、通常は使用しません。

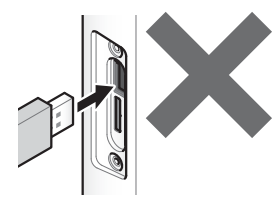

B-CASカードの抜き差しについて

- 抜き差しするときは、B-CASカードが脱落しないようにご注意ください。紛失する原因となります。
- B-CASカードを正しい向きで挿入してください。向きを間違えると、B-CASカードは機能しません。
- •ご使用中にB-CASカードの抜き差しはしないでください。デジタル放送が視聴できなくなる場合があります。
- B-CASカード挿入口にB-CASカード以外のものを挿入しないでください。故障や破損の原因となることがあります。

B-CASカードを抜くとき

- B-CASカードにはIC (集積回路) が組み込まれているため、画面にB-CASカードに関するメッセージが表示 されたとき以外は、抜き差しをしないでください。
- 万一、抜く必要があるときは、カードカバーを取り外し、カードを一度押し込んでください。カードが少し飛び 出しますので、ゆっくりカードを抜いてください。

B-CASカードについて

- ●本機に付属のB-CASカードには1枚ごとに違う番号 (B-CASカード番号) が付与されています。
- B-CASカード番号はお客様の有料放送契約内容などを管理するために使われている大切な番号です。
   B-CASカスタマーセンターへの問い合わせの際にも必要となります。

B-CASカード取り扱いの注意点

- B-CASカードを折り曲げたり、変形させたり、傷をつけないでください。
- B-CASカードの上に重いものを載せたり、踏みつけたりしないでください。
- B-CASカードに水をかけたり、ぬれた手でさわらないでください。
- B-CASカードのICチップ (集積回路) には触れないでください。
- B-CASカードの分解、加工は行わないでください。

B-CASカードについてのお問い合わせ (株)ビーエス・コンディショナルアクセスシステムズ カスタマーセンター 電話 0570-000-250

#### ブレーカーを「入」にした後、P.12~P.28、P.58~P.63の操作・設定・確認をする

※すべての接続を終えて電源を入れた後、

「B-CASカード装着確認を行う」(▶P.53)を行うと、カード番号が表示され、B-CASカードが正しく挿入されているか確認できます。

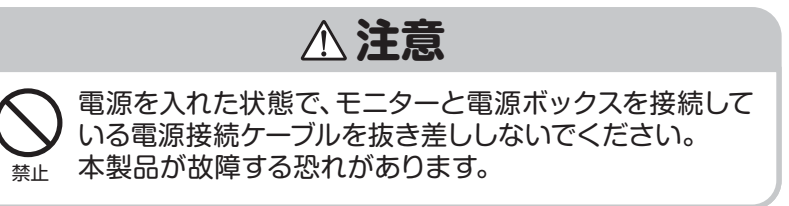

電源を入れる

モニターまたはリモコンの電源ボタンを押して電源を入れます。

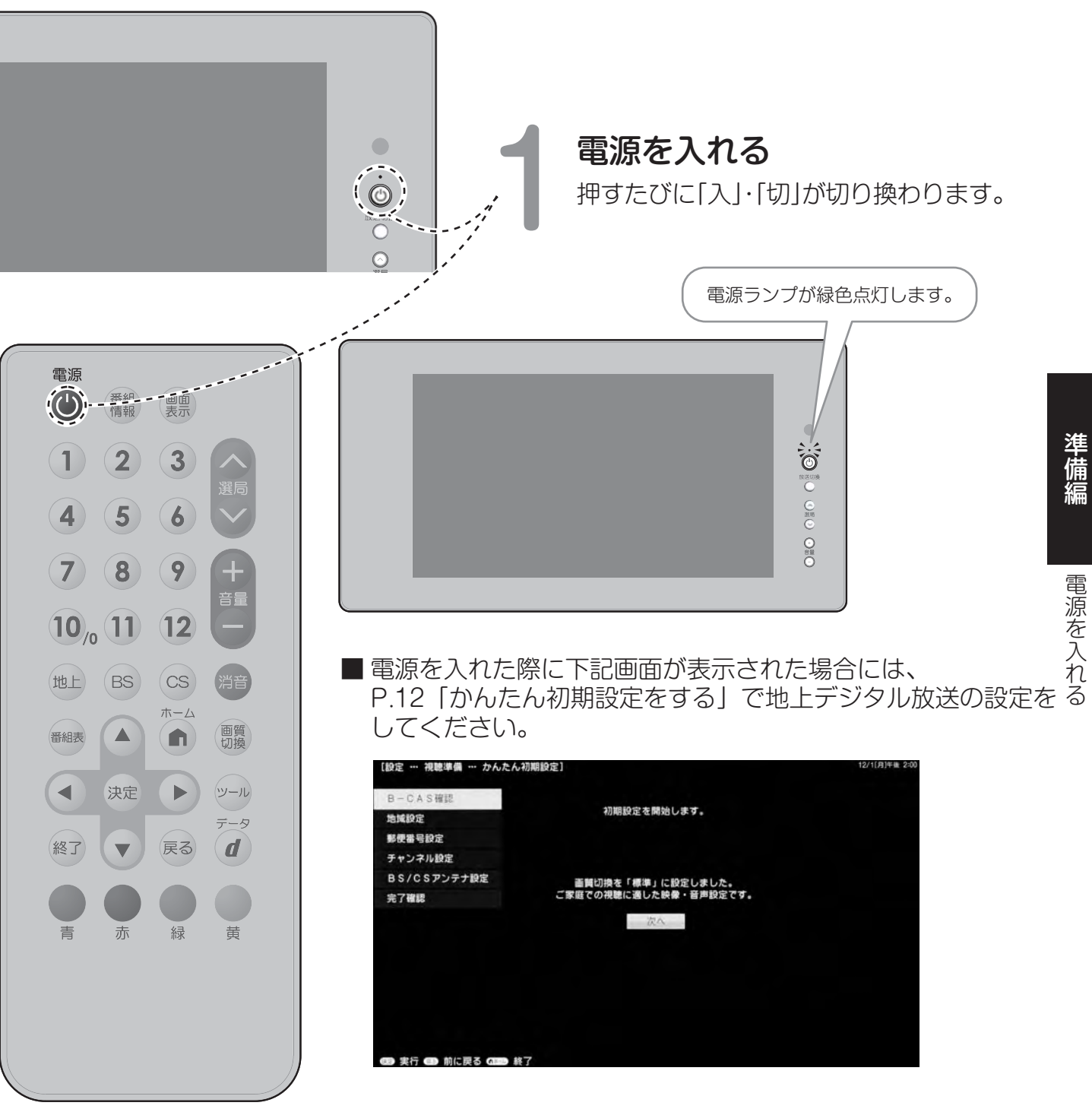

## かんたん初期設定をする

はじめて視聴される時や、放送される放送局が変わったり、追加されたときにご使用ください。

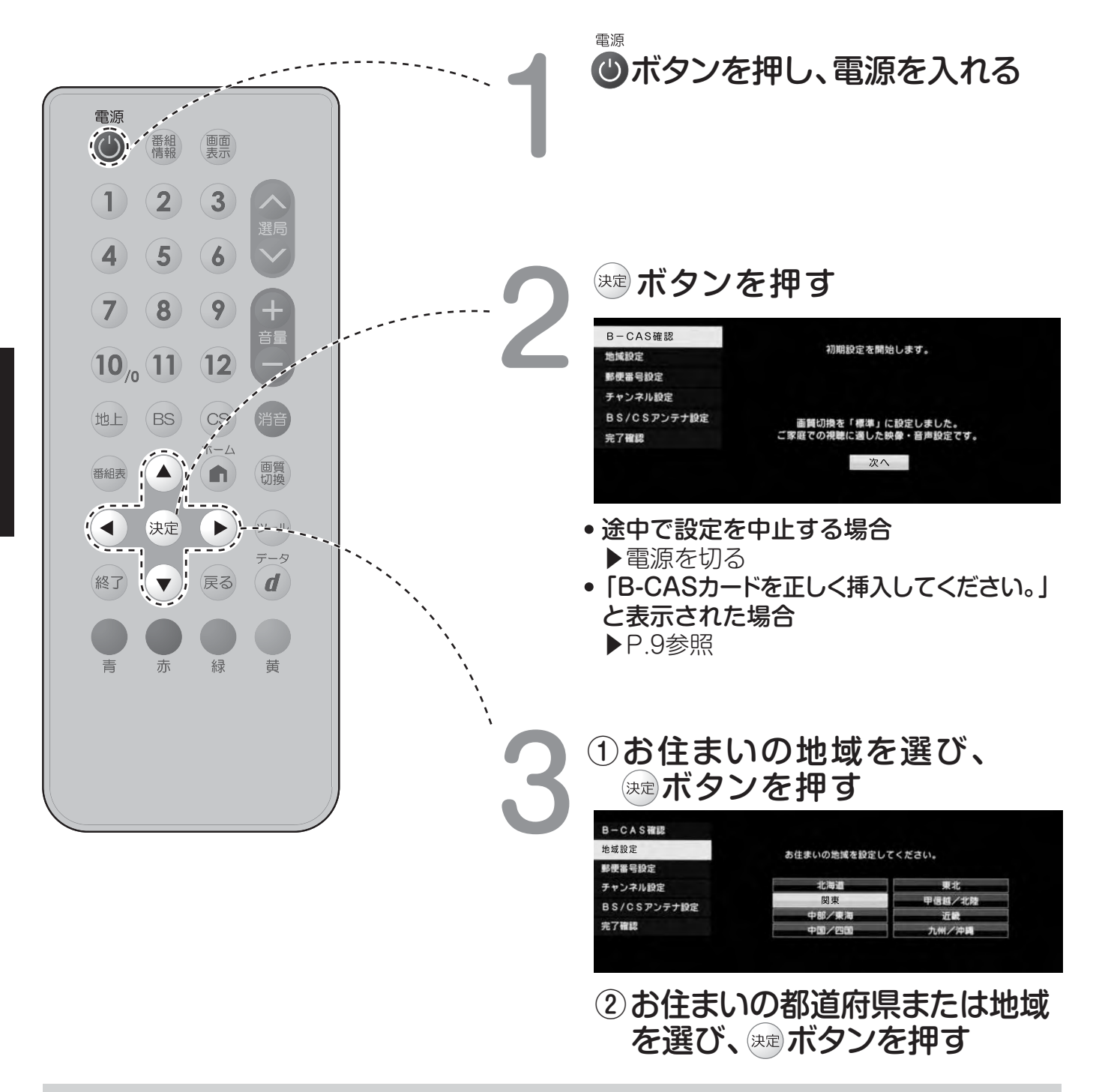

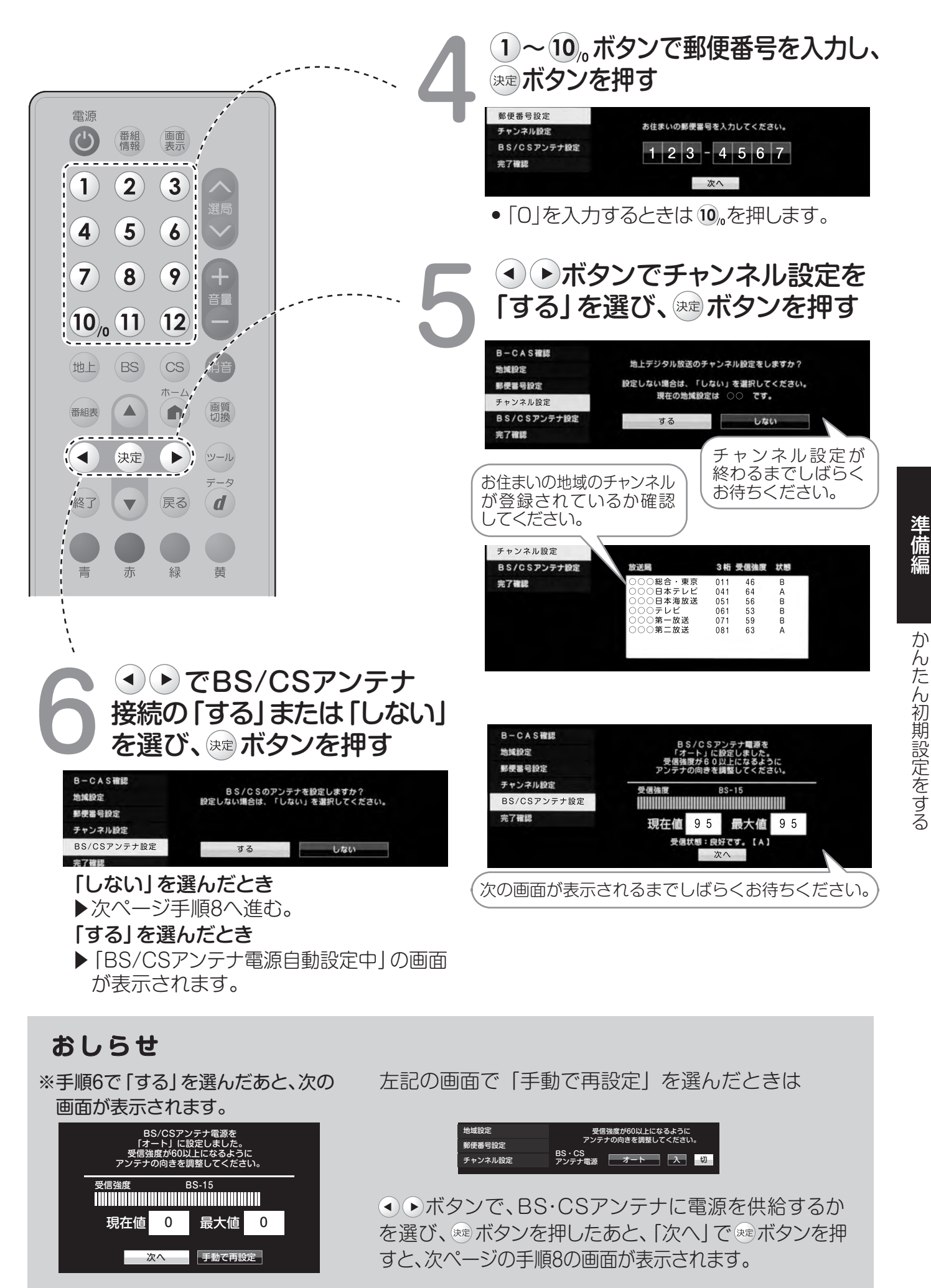

かんたん初期設定をする

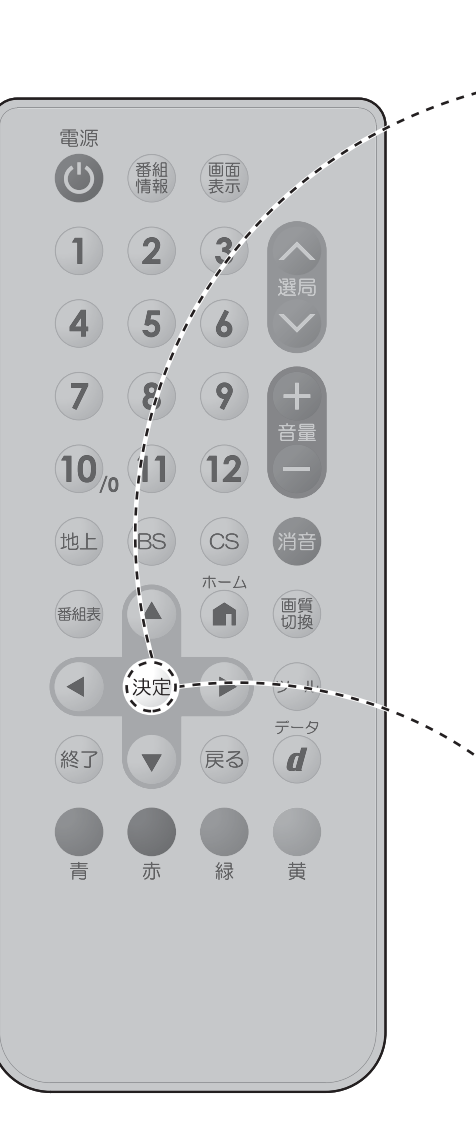

#### 受信状態を確認し、ミポタンを押す

 
 B-CAS確認
 BS/CSアンテナ電源を 「オート」に設定しました。 受信施度が60以上になるように アンテナの向き装置してください。

 Fマンネル設定
 受信施度 BS-15

 BS/CSアンテナ設定
 受信施度 BS-15

 プイ催活
 現在値 95

 最大値 95
 長大値 95

 受信状態・良好である。
 次へ

#### おしらせ

#### 「受信状態:良好です。【A】」と表示されない場合

| 画面に表示され<br>るメッセージ例         | 対処のしかた                                                                       |
|----------------------------|------------------------------------------------------------------------------|
| 受信強度が60<br>以下です。【B】        | 受信強度が60以上になるようにアンテナ<br>の向きや接続を調整してください。                                      |
| アンテナ信号が<br>強すぎます。【C】       | アンテナ信号が強すぎるため、受信障害<br>が発生しています。ブースターの調整や<br>減衰器の取り付けが必要です。<br>販売店などにご相談ください。 |
| アンテナ信号が<br>不足しています。<br>【C】 | ブースターの調整や取り付けが必要です。<br>販売店などにご相談ください。                                        |
| アンテナ信号が<br>良くありません。<br>【C】 | アンテナ信号が劣化しています。<br>アンテナの接続、および調整を確認しても<br>改善しない場合は、販売店などにご相談<br>ください。        |
| 受信できません。<br>【E】            | 本体の電源ボタンでいったん電源を切り、<br>アンテナの設置やアンテナ線を確認して<br>ください。                           |

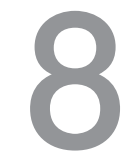

#### 設定された内容を確認し、 間違いがなければ「完了」を選び、 寒 ボタンを押す

映りかたを確かめてください。

| 地域設定                   | かんたん初期設定は、<br>各種設定はホームメニューか<br>(詳しい操作方法は、「取扱 | すべて終了しました。<br>ら変更することができます。<br>説明書」をご覧ください。) |
|------------------------|----------------------------------------------|----------------------------------------------|
| チャンネル設定<br>BS/CSアンテナ設定 | [設定内容]<br>B-CASカード<br>地域設定                   | : 認識できました<br>: ○○                            |
| 完了確認                   | 郵便番号<br>地上デジタル<br>BS/CSアンテナ <b>電</b> 源       | :〒123-4567<br>:受信可能<br>:オート                  |
|                        | 完了                                           | 再設定                                          |

**放送が受信できないとき** ▶P.72参照

# デジタル放送の受信設定を個別に行うときは

#### デジタル放送用アンテナの設定をする

- デジタル放送用のアンテナの接続を変更したときなどは、再度アンテナ設定画面を見ながらアンテナ電源の設定やアンテナの向きを調整します。
- 初めて設置するときや引っ越したとき▶「かんたん初期設定をする」(▶P.12)
- •地上デジタル放送にはアンテナ電源入/切の設定はありません。

| 項目  | 内容                                                                                                    |
|-----|----------------------------------------------------------------------------------------------------|
| オート | <ul> <li>・個人でアンテナを設置している場合に選びます。</li> <li>・本機の電源が入っているとき、アンテナ電源の設定を自動的に制御してアンテナに電源を供給します。</li> <li>(リモコンで電源を切ったときは、アンテナ電源も切れた状態になります。)</li> </ul> |
| Х   | <ul> <li>「オート」を選んでBS デジタル放送が受信できたりできなかったりするときは、「入」を選びます。</li> <li>本機の電源が入っているとき、アンテナに電源を供給します。リモコンで本機の電源を切ったときも、常にアンテナ電源は「入」になります。</li> </ul>     |
| 切   | <ul> <li>・共聴アンテナに接続しているときなど、電源を供給しないときに選びます。</li> <li>・アンテナ電源が常に「切」になります。</li> </ul>                                                              |

#### <アンテナ設定画面について>

重要

- ・共聴アンテナなどに接続したときの「BS・CSアンテナ電源」の設定を誤って「入」にしたり、 新しくアンテナの接続を変更したりした場合で、「アンテナ線の接続や設定に不具合があり ますのでアンテナ電源を「切」にしました。受信できない場合は、本体の電源を切ってから、 アンテナの接続を確認してください。」などのお知らせが表示されたときは、電源を入れ直して ください。
- アンテナ設定画面は無操作のまま1分経過しても消えません。消すときは、

   ボタンを押してください。

#### アンテナの電源の設定を変える/ 電波の強さ(受信強度)を確認する

• アンテナに電源を供給するかどうかの設定と、受信強度の確認・調整をします。

※アンテナ電源供給の設定は、アンテナに対して電源(DC15V/DC11V)を供給するためのものです。 もし、本機とアンテナの間にブースターなどの機器を接続して使用される場合は、専用の電源が必要 です。

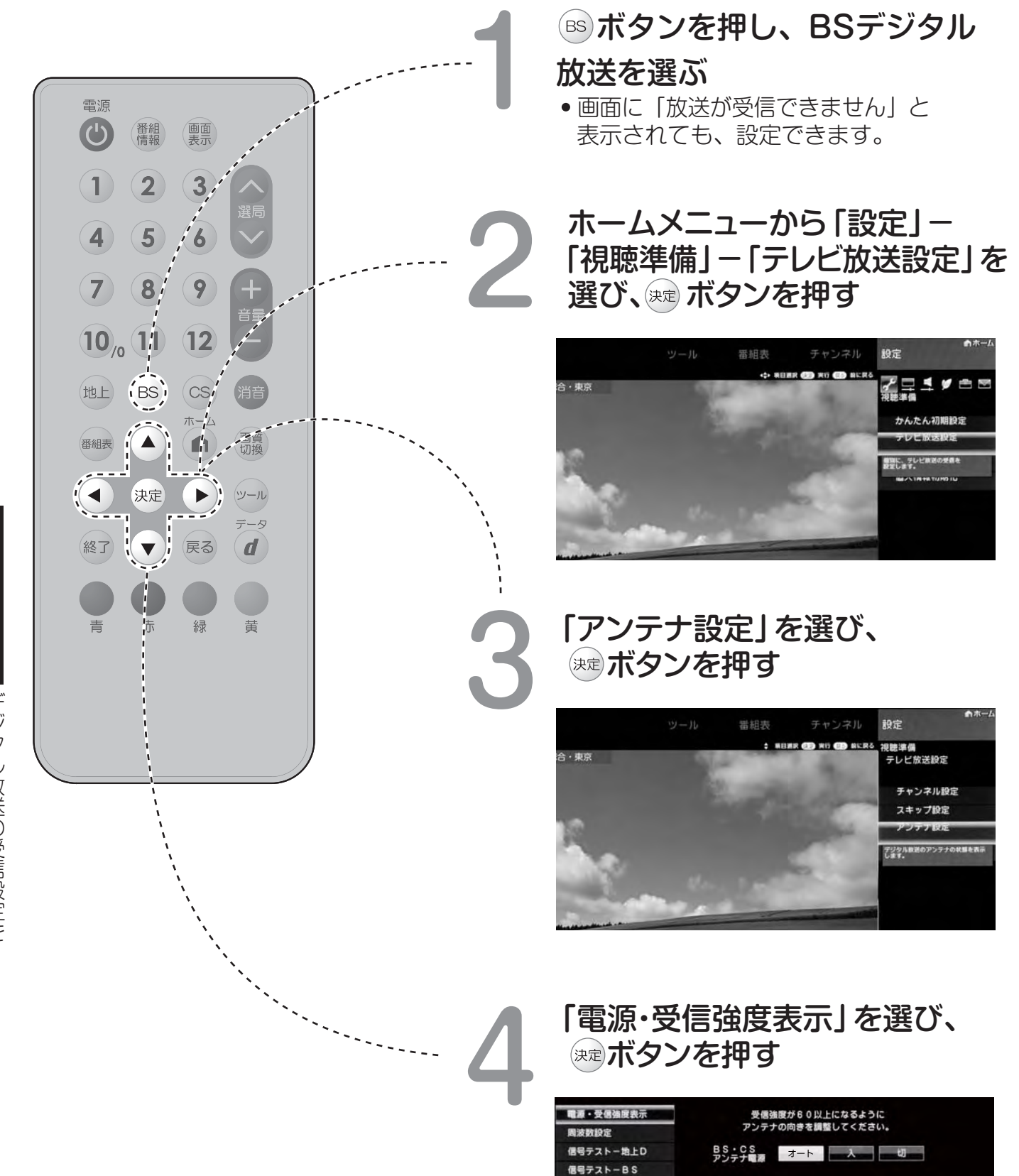

信号テストーCS

個強度 BS-15 現在値 95 受傷状態:良好です。【A】

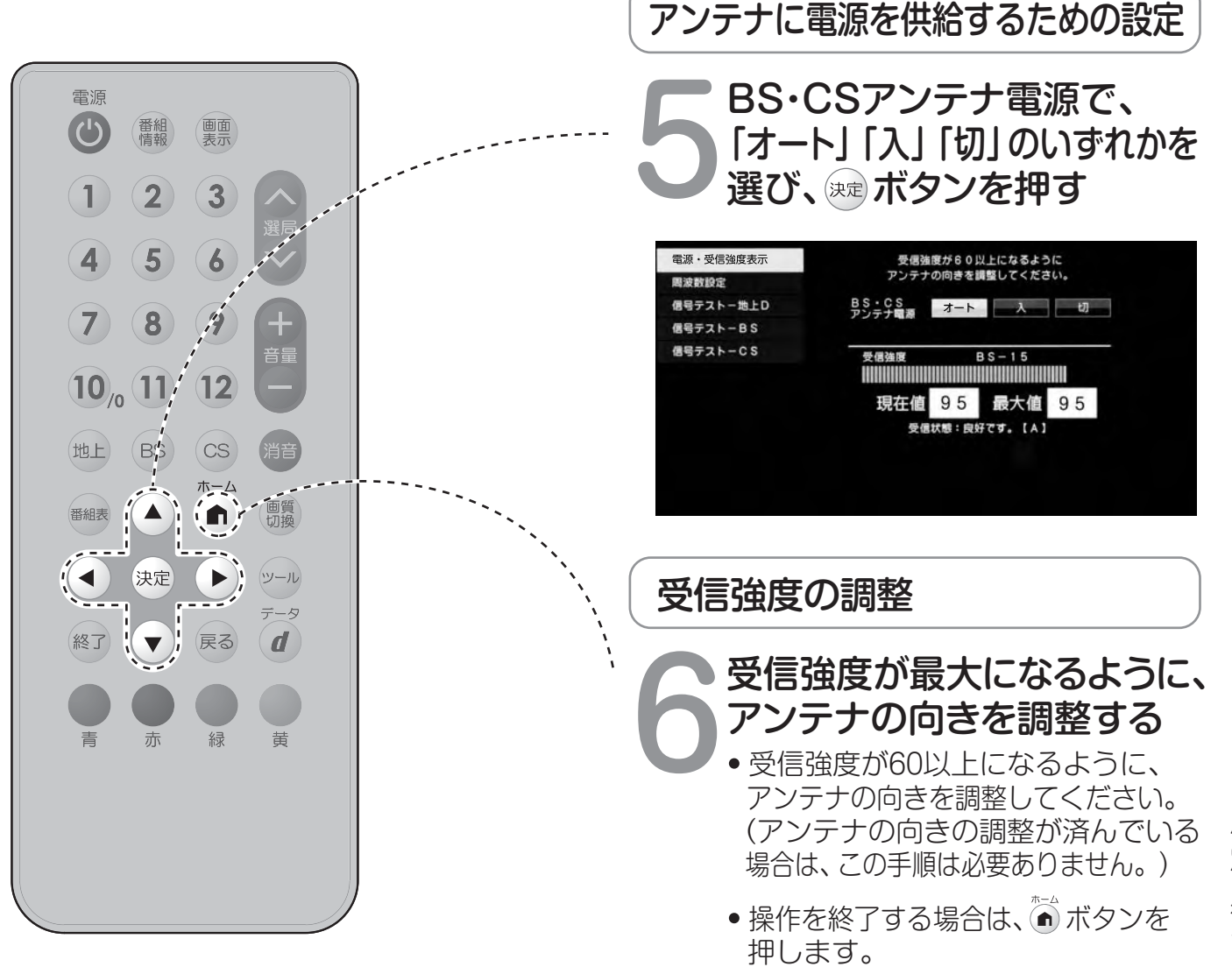

#### おしらせ

- ※手順6で「受信状態:良好です。【A】」と表示されないときは、P.15をご覧になり適切な処置を行ってください。
- ※手順5または手順6の画面で、「受信状態一覧へ」を選び ☞ボタンを押すと受信状態一覧画面が表示されます。(▶P.66~P.67)
- ※受信強度表示はアンテナの角度の最適値を確認するためのものです。表示される数値などは、 具体的な受信強度などを示すものではありません。
- (表示される数値は、受信C/N<sup>(※)</sup>の換算値です。)

(※)受信C/Nとは放送に関する信号とノイズなどの不要な信号の割合です。

#### デジタル放送の受信強度の確認

各デジタル放送の信号テストができます。
 (例) BSデジタル放送の信号テストをする

#### P.16の手順1~3を行い、 「信号テスト-BS」を選び、 ※ ボタンを押す

|       | BS                             | 衛星信号:                                           | テスト                                                                |                                                                                                    |
|-------|--------------------------------|-------------------------------------------------|--------------------------------------------------------------------|----------------------------------------------------------------------------------------------------|
| BS-1  | BS-3                           | BS-5                                            | BS-7                                                               | BS-9                                                                                                    |
| BS-11 | BS-13                          | BS-15                                           | BS-17                                                              | BS-19                                                                                                    |
| BS-21 | 8S-23                          | 終了                                              |                                                                    |                                                                                                    |
|       |                                |                                                 |                                                                    |                                                                                                    |
| 受信強調  |                                | B S -                                           | - 1 5                                                              |                                                                                                    |
|       | BS-1<br>BS-11<br>BS-21<br>受信强的 | BS-1 BS-3<br>BS-11 BS-13<br>BS-21 BS-23<br>受信法度 | 85-1 85-3 85-5<br>85-11 85-13 85-15<br>85-21 85-23 終了<br>受信強度 8 5- | BS-1         BS-3         BS-5         BS-7           BS-11         BS-13         BS-15         BS-17           BS-21         BS-23         純了           受信強度         BS = 15 |

#### ▲ ▼ ● ボタンで確認したい 項目を選び、 <sup>≫</sup> ボタンを押す

- 「受信状態:良好です。【A】」と表示されていることを確認してください。
- 「受信状態:良好です。【A】」と表示されないときは、アンテナ受信強度に関するエラーメッセージ
   (▶P.74~P.75)をご覧になり、適切な処置を行ってください。

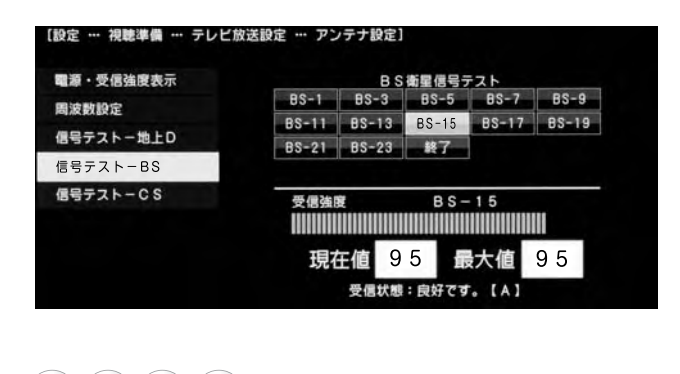

▲ ▼ ● ボタンで「終了」を 選び、 定 ボタンを押す

● ボタンを押すと操作を終了します。

#### おしらせ

**地上デジタル放送・110度CSデジタル放送の受信強度の確認(信号テスト)について** ※手順1で「信号テスト−地上D」または「信号テスト−CS」を選び、 ま ボタンを押します。 あとは同じ要領で行ってください。

周波数設定について

※手順1で「周波数設定」を選ぶと、新しい衛星が追加されたり現在の衛星が故障したりした場合 などに、新しい周波数を入力することで受信に必要な情報を取得できます。 通常は、設定する必要はありません。 (例:BS15のアンテナ受信周波数11996を入力すると15chの受信強度が表示されます。)

電源

 $( \mathbf{C} )$ 

4) (

7

地上

番組表

終了

 $(10)_{0}(17)$ 

番組情報

2)

5)

8

BS

決定

V

画面表示

3

9

12

CS ホーム

n

戻る

画質

シール

甘

#### お住まいの地域向けの地上デジタル放送を 受信するために(地域選択/郵便番号設定)

 ・地上デジタル放送の地域情報(緊急ニュースなどの文字情報やデータ放送などの地域情報) をお住まいの地域に合わせる設定です。

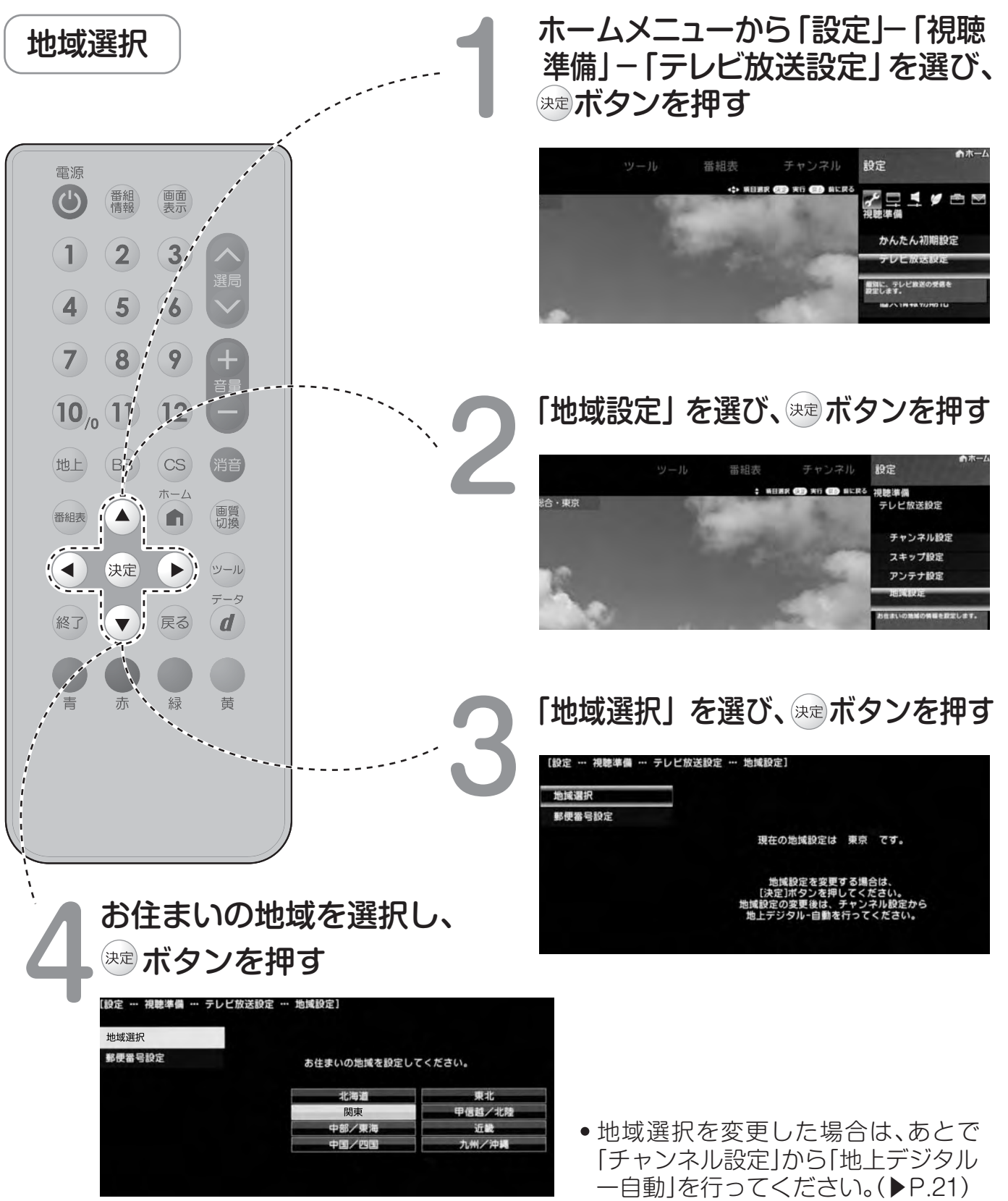

個別に行うときは

#### お住まいの地域向けの地上デジタル放送を 受信するために(地域選択/郵便番号設定)(つづき)

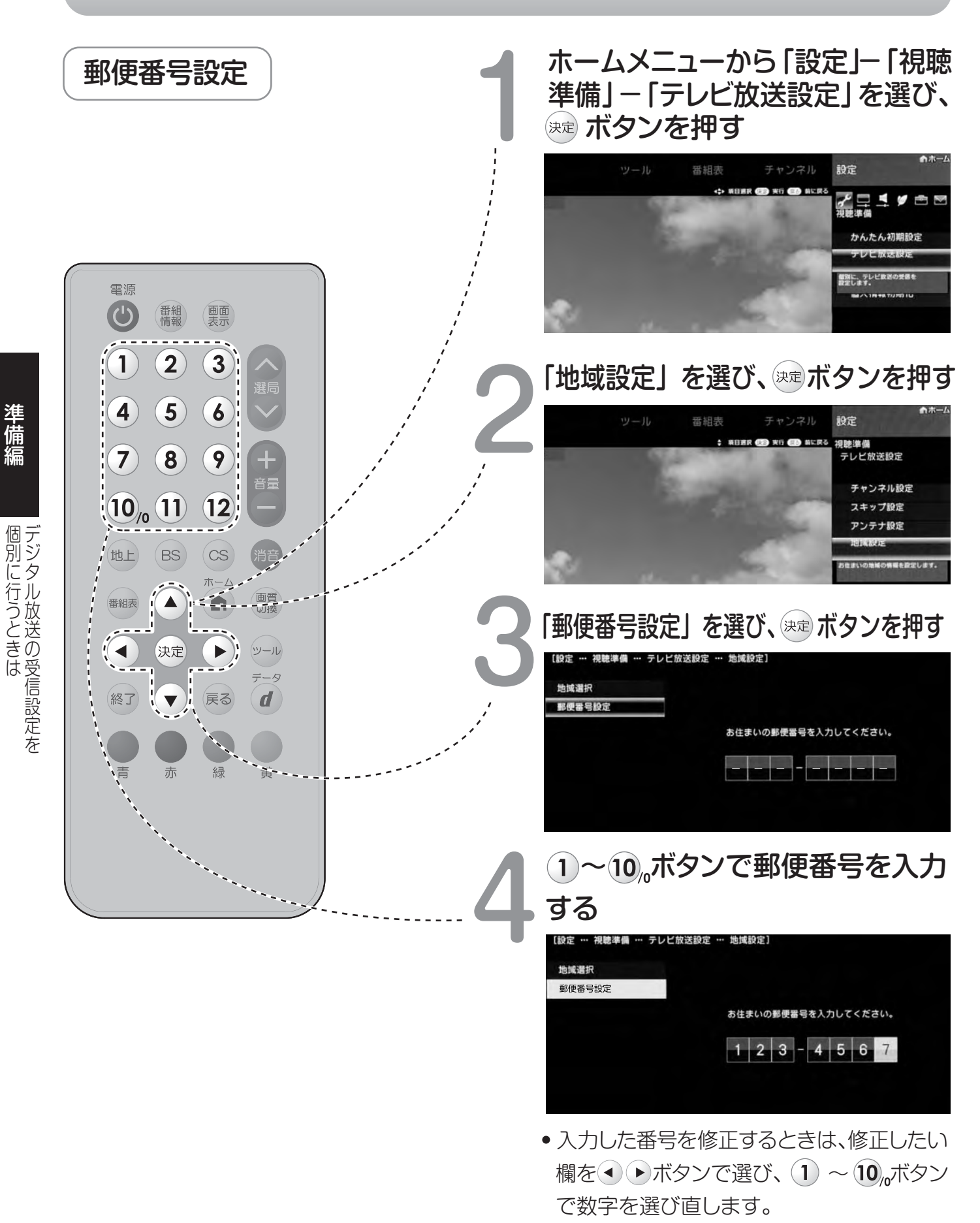

#### 地上デジタル放送のチャンネルを 追加したり設定をやり直すときは

 ・地上デジタル放送のチャンネル設定を再度行う場合の手順です。 チャンネル設定の前に、必ず「地域設定」(▶P.19)をしてください。

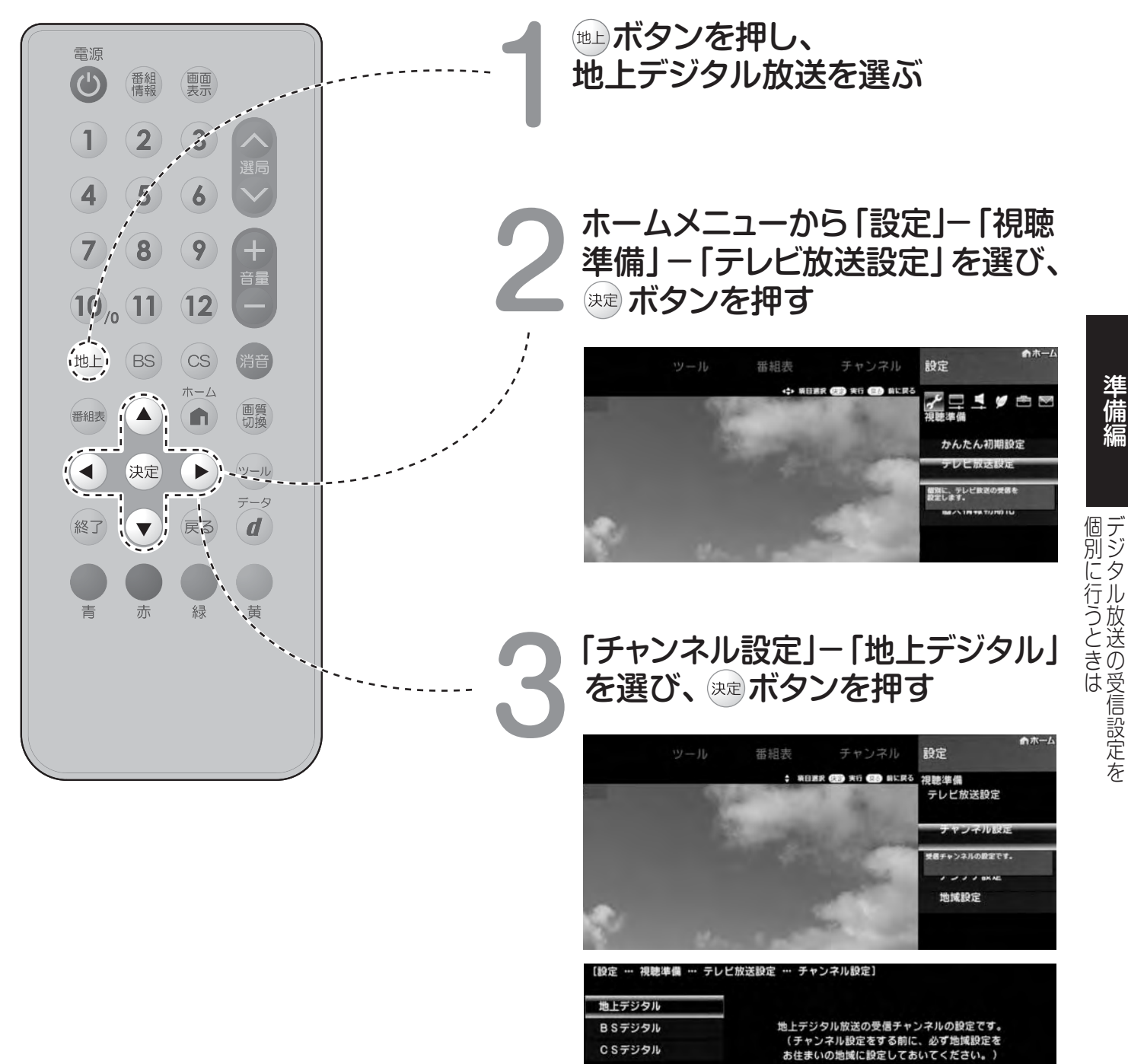

#### 重要

「地上デジタルー自動」を行った後で、新しく放送が開始されたチャンネルを追加するときは ※「地上デジタルー自動」の代わりに「地上デジタルー追加」を選びます。すでに登録されている チャンネルはそのまま残り、新しく確認されたチャンネルが追加されます。追加が終わったら、 「終了」で、定ボタンを押します。

準備編

#### 地上デジタル放送のチャンネルを 追加したり設定をやり直すときは(つづき)

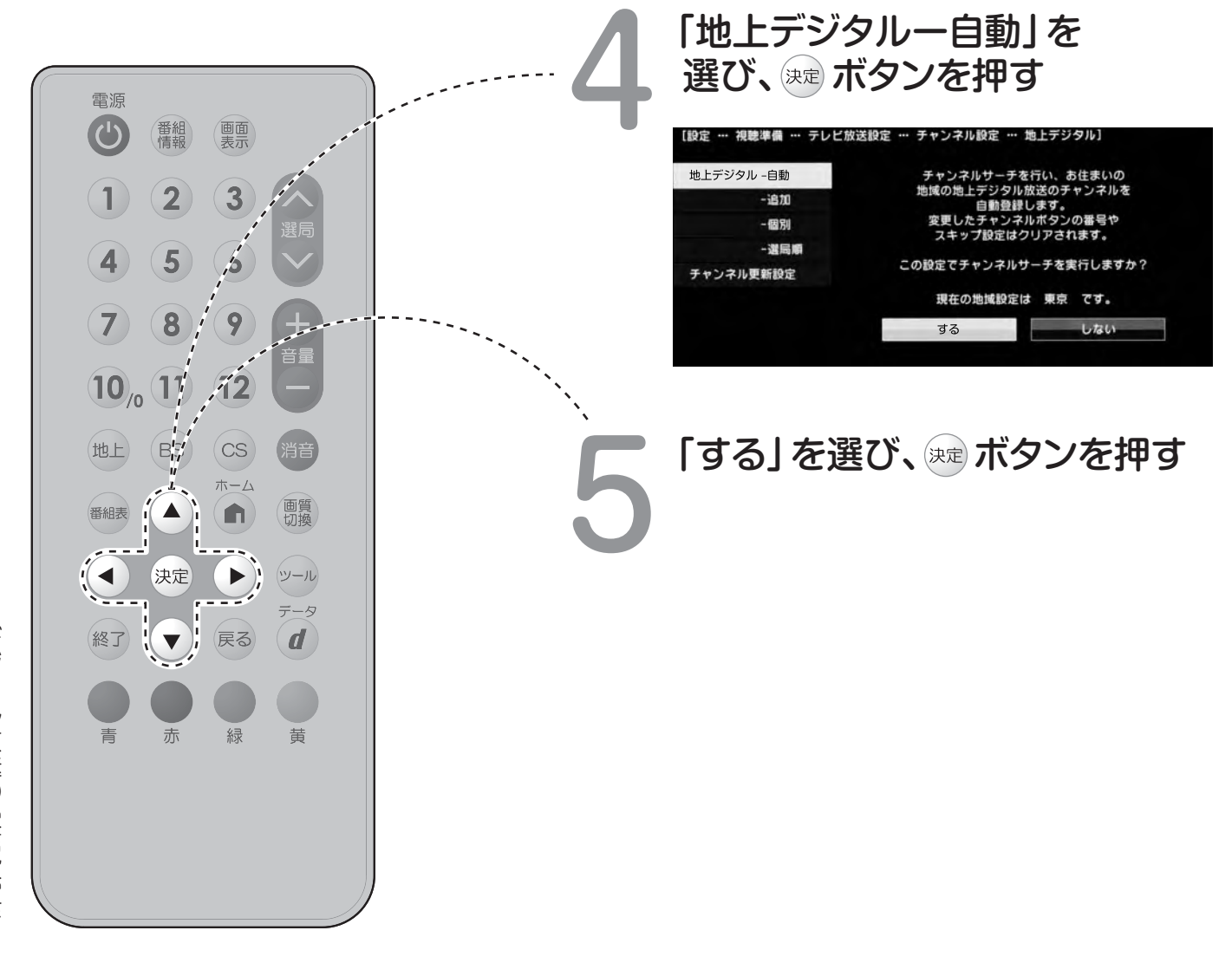

# 個別に行うときはデジタル放送の受信設定を

準備編

# おしらせ 地上デジタル放送のCATV (ケーブルテレビ)放送対応について ※CATVによる地上デジタル放送の視聴については、お客様が契約されているCATV会社にお問い合わせください。 ※本機で受信できるケーブルテレビ (CATV)の方式は、「パススルー方式」(UHF帯、ミッドバンド [MID]帯、スーパーハイバンド [SHB]帯、VHF帯)です。 ※CATVパススルー方式とは、CATV配信局が地上デジタル放送を、内容はそのままでCATV網に流す放送方式です。この方式では、地上デジタル放送が本来使っているUHF帯のチャンネル

とは異なる他のチャンネルに周波数を変換して再送信することがあります。

#### デジタル放送のチャンネルの個別設定

登録したデジタル放送のチャンネルは、次の設定内容を変更できます。

| 項目    | 内容                                                                               |
|-------|----------------------------------------------------------------------------------|
| 数字ボタン | <ul> <li>リモコンの数字ボタン(チャンネルボタン)を押したときに受信するチャンネルを設定します。</li> </ul>                  |
| 枝番    | <ul> <li>・受信した放送局の3桁チャンネル番号が重複している場合は、4桁め(枝番)を変更して区別できます。(地上デジタル放送のみ)</li> </ul> |
| スキップ  | • 選局(∧順/∨逆)ボタンで選局をしたときに、視聴しないチャンネルを飛ばせます。<br>「する」でスキップが設定され、「しない」で解除されます。        |

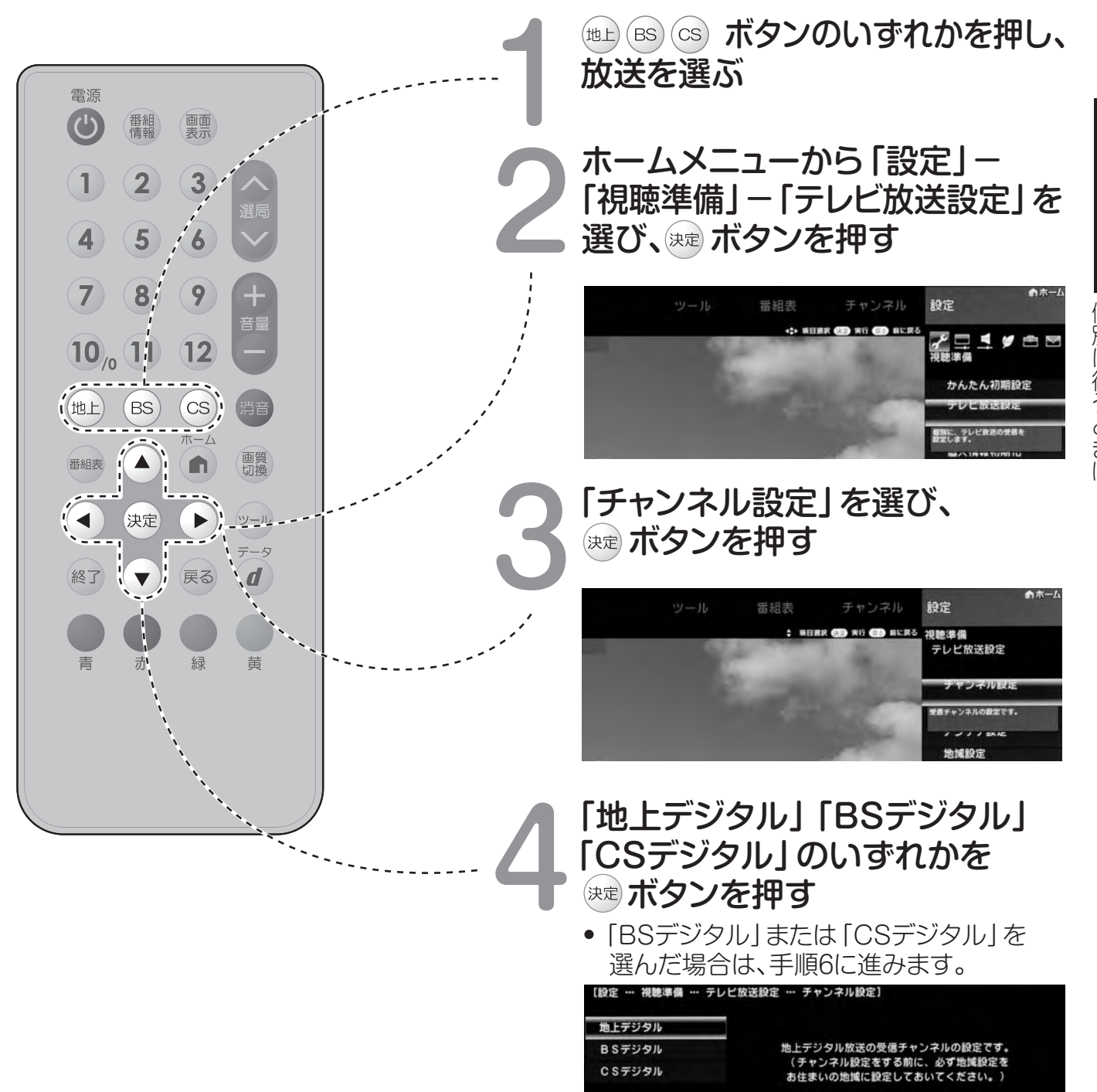

#### デジタル放送のチャンネルの個別設定(つづき)

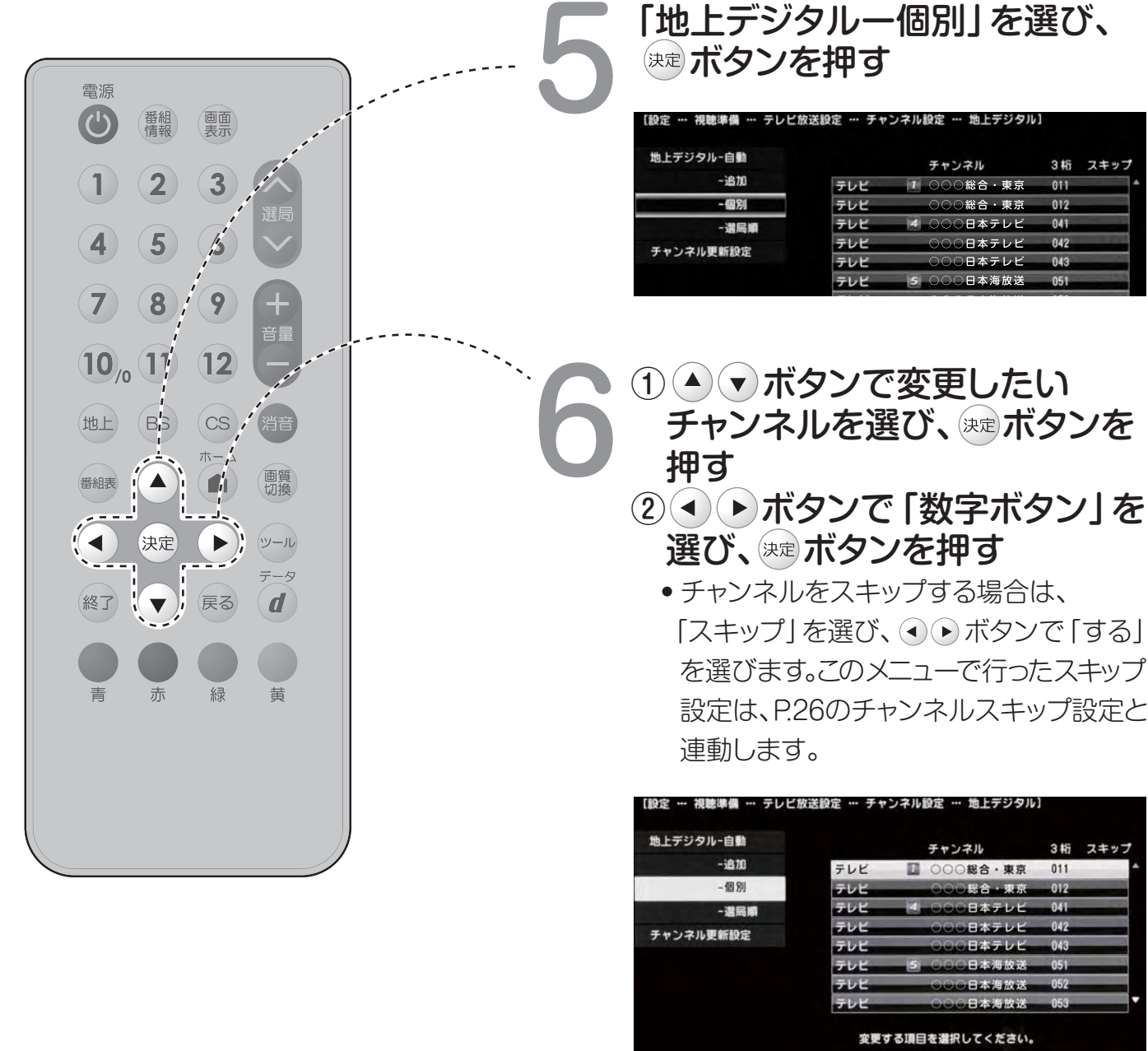

数字ボタン

スキップ 戻る

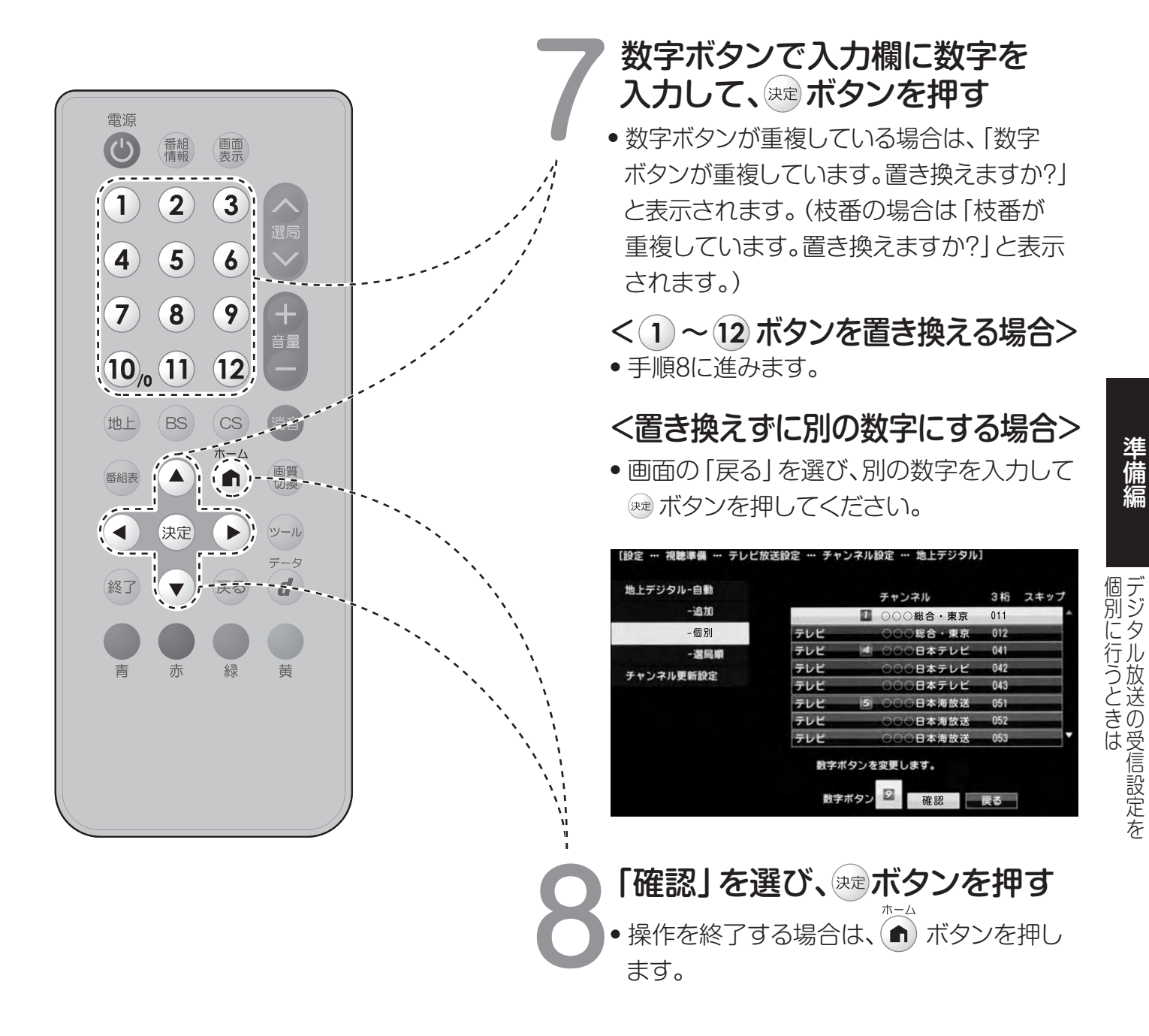

#### おしらせ

地上デジタル放送の受信チャンネル番号と枝番について

- ※地上デジタル放送では、1~12の数字ボタンの番号のほかに、3桁のチャンネル番号が付けられています。1つの放送局が複数の番組を同時に放送する場合には、3桁のチャンネル番号で区別することになります。
- ※3桁のチャンネル番号は、放送地域内(都府県、北海道は7地域)ではそれぞれ別番号になっています。 従って、通常は3桁で放送番組を特定できます。ただし、お住まいの地域により、隣接する他地域の放送も 受信できることがあります。この場合は、3桁チャンネル番号が重複することがあります。このときは、 さらにもう1桁(これを「枝番」といいます)を入力して選局することになります。

#### チャンネルスキップ設定

• 通常の選局時と番組表を使った選局時の、チャンネルのスキップ設定を次のように変更できます。

| 項目    | 内容                                                                                           | 項目    | 内容                                                               |
|-------|----------------------------------------------------------------------------------------------|-------|------------------------------------------------------------------|
| 両方する  | <ul> <li>・選局時と番組表のどちらもスキップします。</li> <li>・この設定をしたチャンネルは、選局時と、番組表のどちらにも、表示されなくなります。</li> </ul> |       | <ul> <li>選局時と番組表のどちらもスキップ</li> </ul>                             |
| 番組表のみ | •番組表のみ表示されなくなります。<br>•選局時は表示されます。                                                            | 両方しない | <ul> <li>この設定をしたチャンネルは、<br/>選局時と番組表のどちらにも表示<br/>されます。</li> </ul> |
| 選局のみ  | <ul> <li>・選局時のみ表示されなくなります。</li> <li>・番組表には表示されます。</li> </ul>                                 |       |                                                                  |

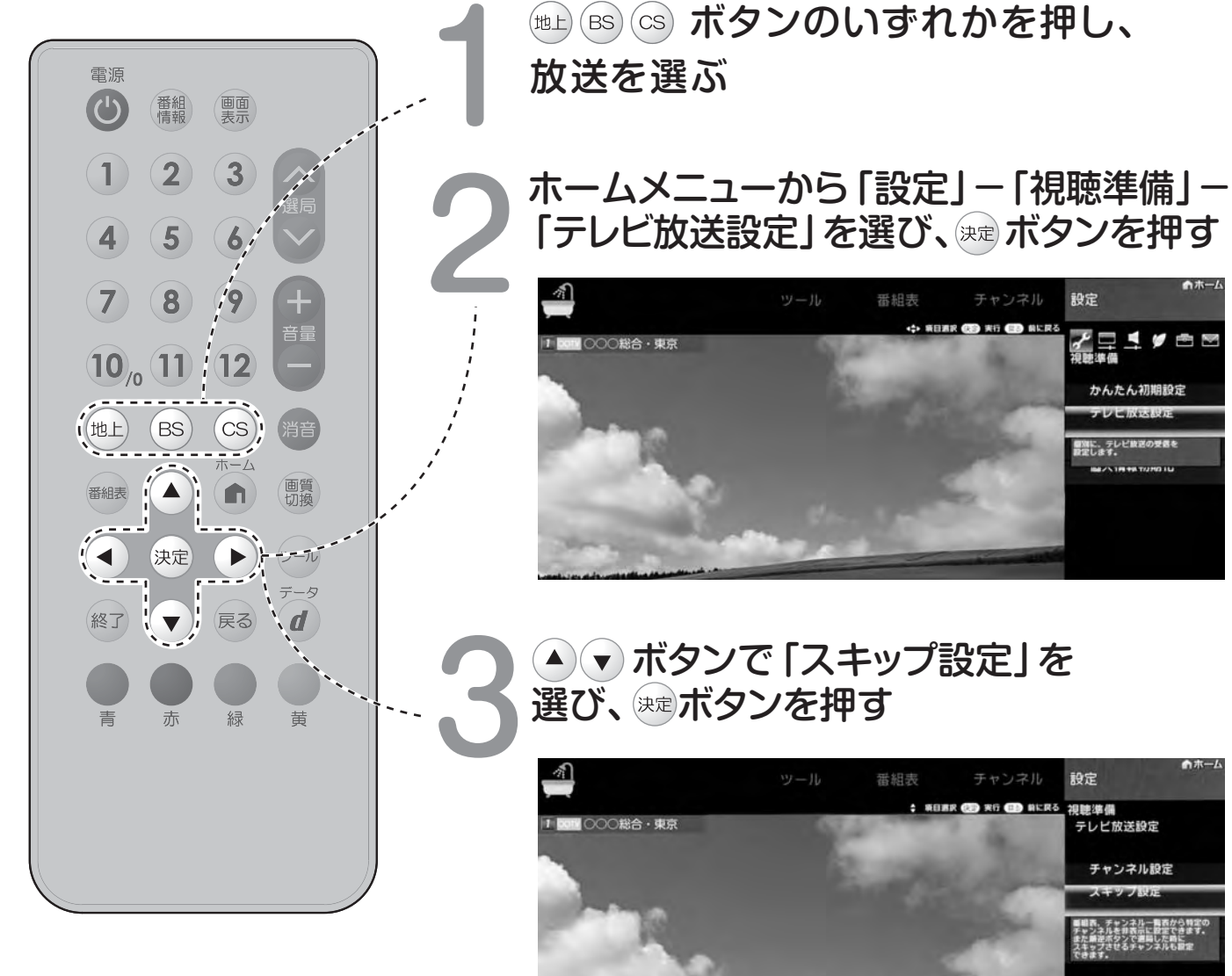

準備編

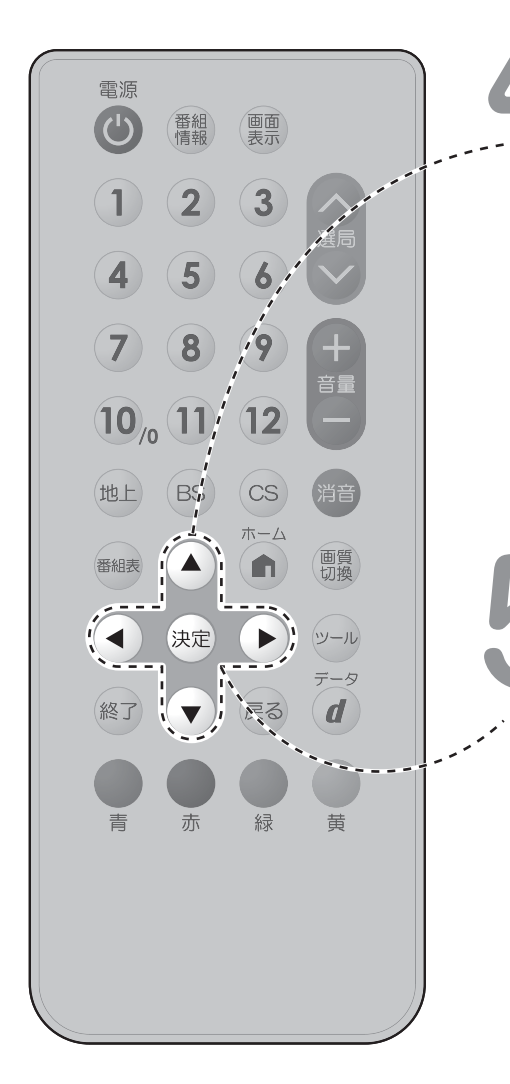

#### ▲ ▼ ボタンで「地上デジタル」「BSデジタル」 「CSデジタル」のいずれかを選び、 ☞ ボタンを 押す

 「BSデジタル」または「CSデジタル」を選んだ場合は、 手順6に進みます。

| 地上デジタル  | 放送事業者    | 「○○○総合・東京」              | のチャンス            | ネル一覧                                        |
|---------|----------|-------------------------|------------------|---------------------------------------------|
| BSデジタル  | ○○○総合·東京 | 一括設定                    | 個別連              | 设定                                          |
| 8075570 | 〇〇〇日本テレビ |                         |                  | スキップ                                        |
| CSデジタル  | 000日本海放送 | チャンネル<br>テレビ F 〇〇〇総合・東京 | 3 桁i<br>0017 011 | <ul> <li>審相表 選尾</li> <li>しない しなし</li> </ul> |
|         | 000テレビ   | テレビ 000総合・東京            | 00TV 012         | しない しなし                                     |
|         | 000第一放送  |                         |                  |                                             |
|         | 000第二放送  |                         |                  |                                             |

- 手順4で「地上デジタル」または「BSデジタル」 を選んだ場合は、▲ ▼ ボタンで「放送事業者」 を選び、 ∞ ボタンを押す
  - •「スキップ設定を一括で行うか個別に行うかを選択 してください」と表示されますので、手順6に進みます。

#### 手順4で「CSデジタル」を選んだ場合は、 スキップ設定したい3桁番号の範囲を選び、 ☞ ボタンを押す

• 手順7に進みます。

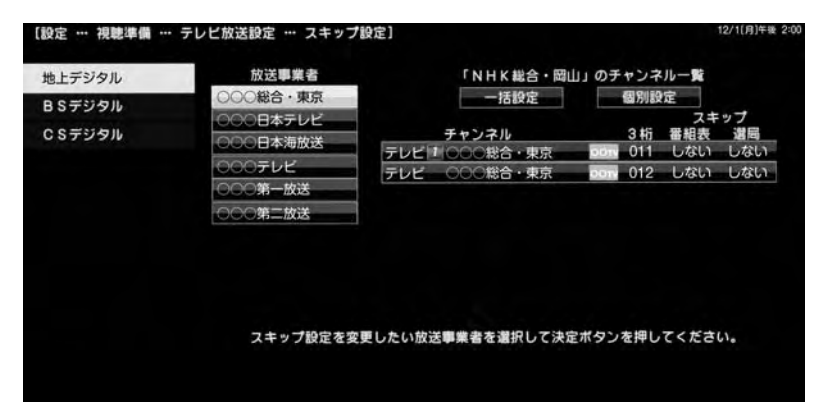

#### チャンネルスキップ設定(つづき)

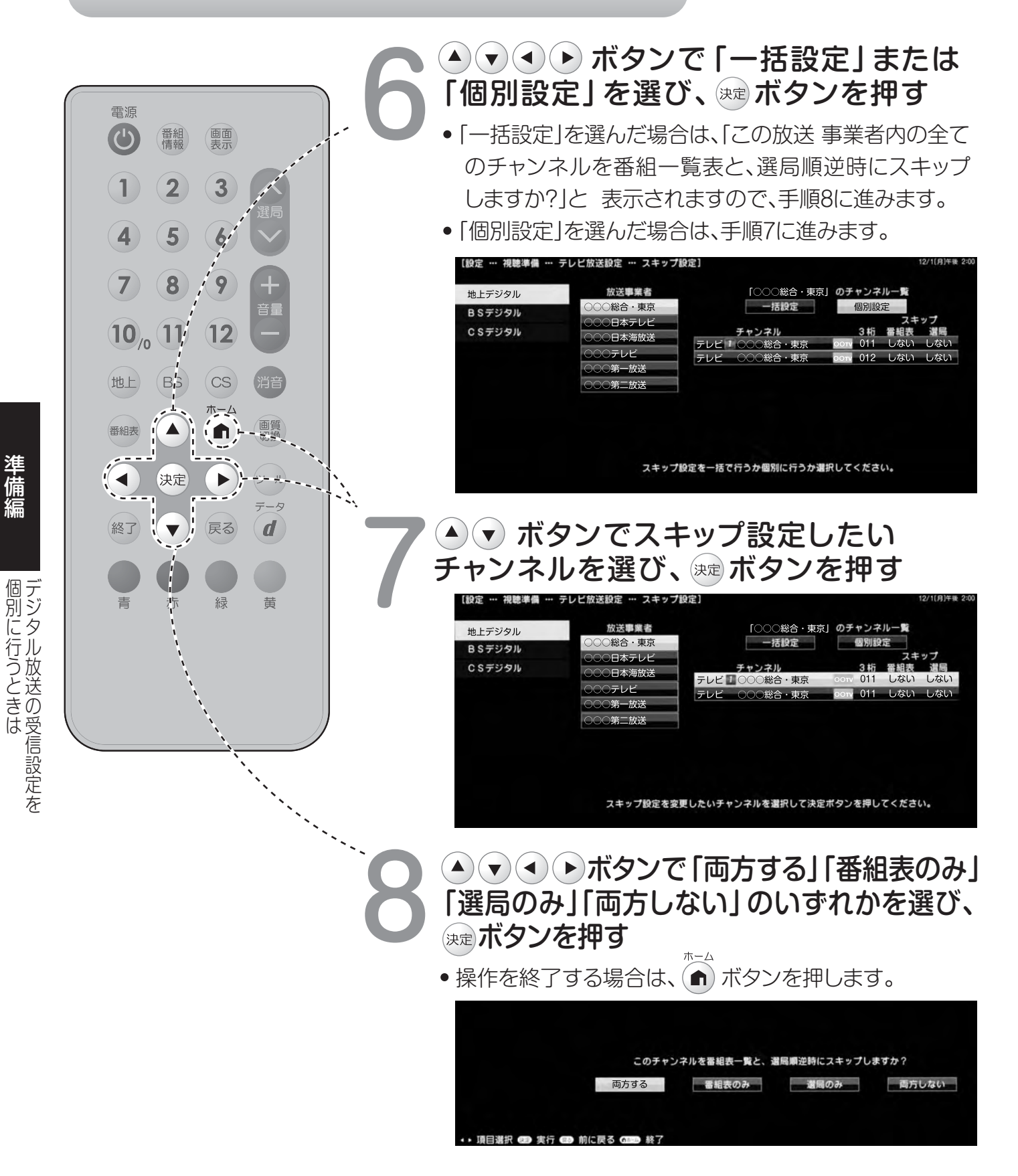

## テレビを見る

ふだんの使いかた

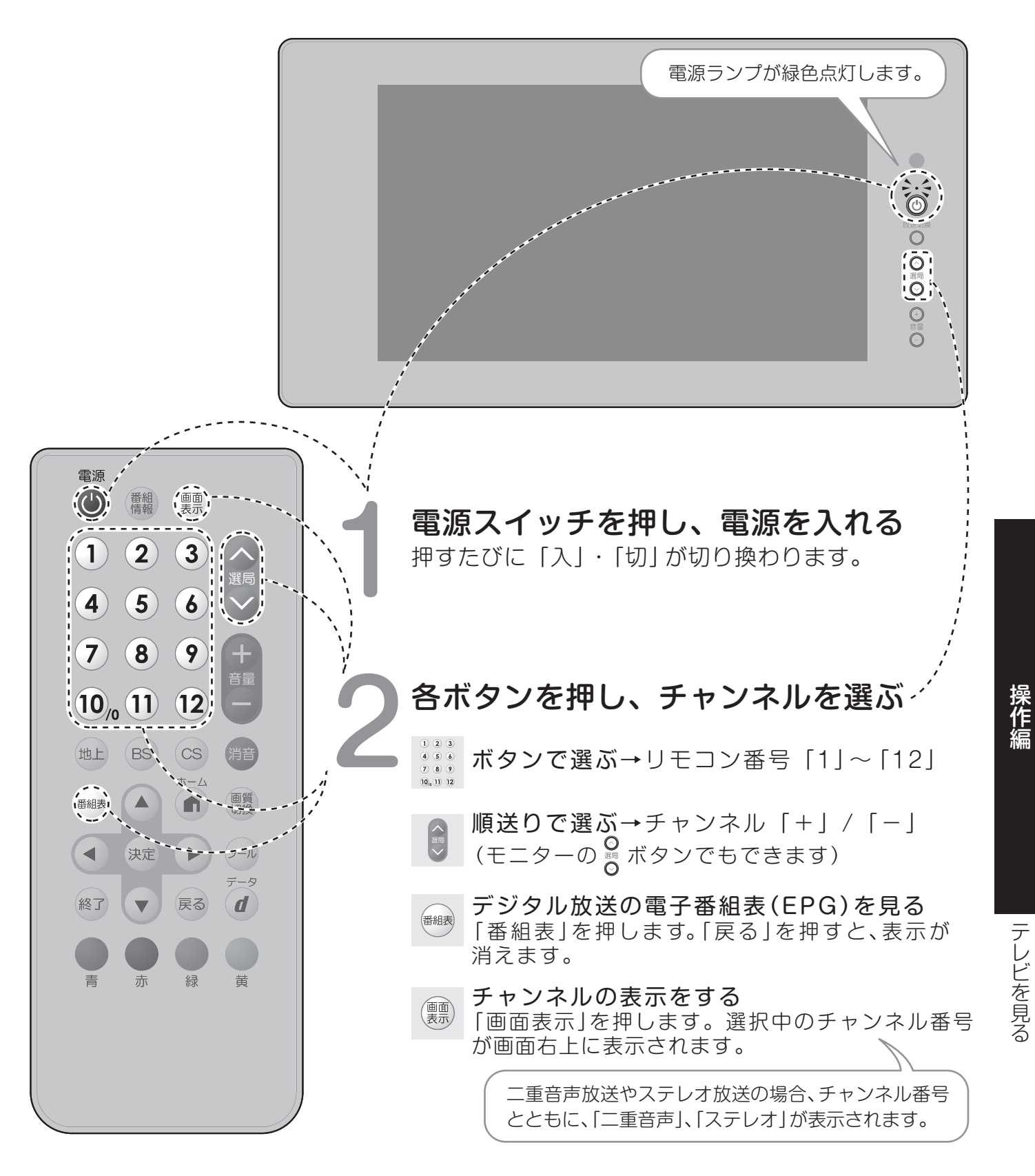

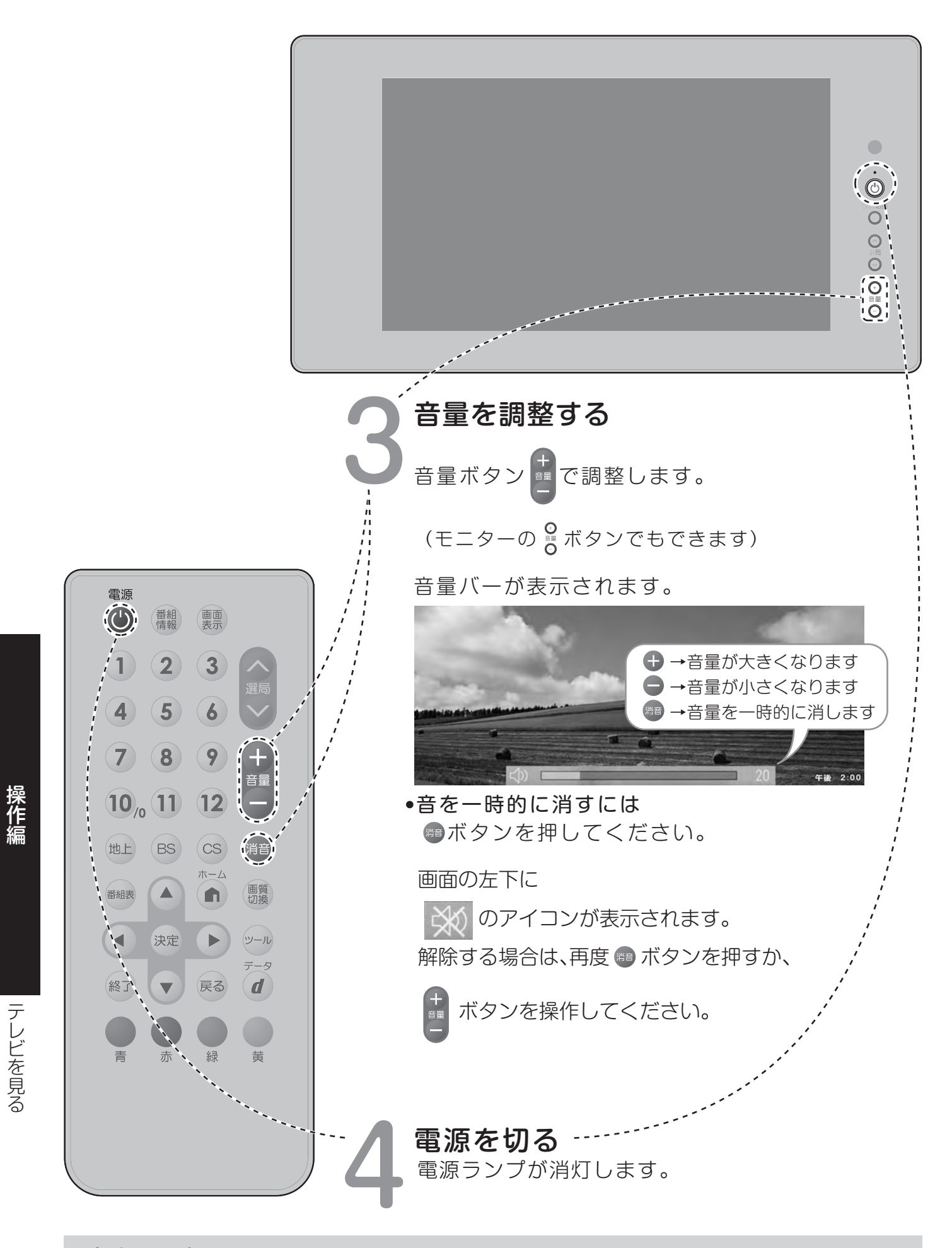

#### おしらせ

※電源を切ってもチャンネルや音量などは記憶されます。

## お好みの映像に調整する

リモコンから調整します。

映像の濃淡や明るさ、色合いなどをお好みの状態に調整します。

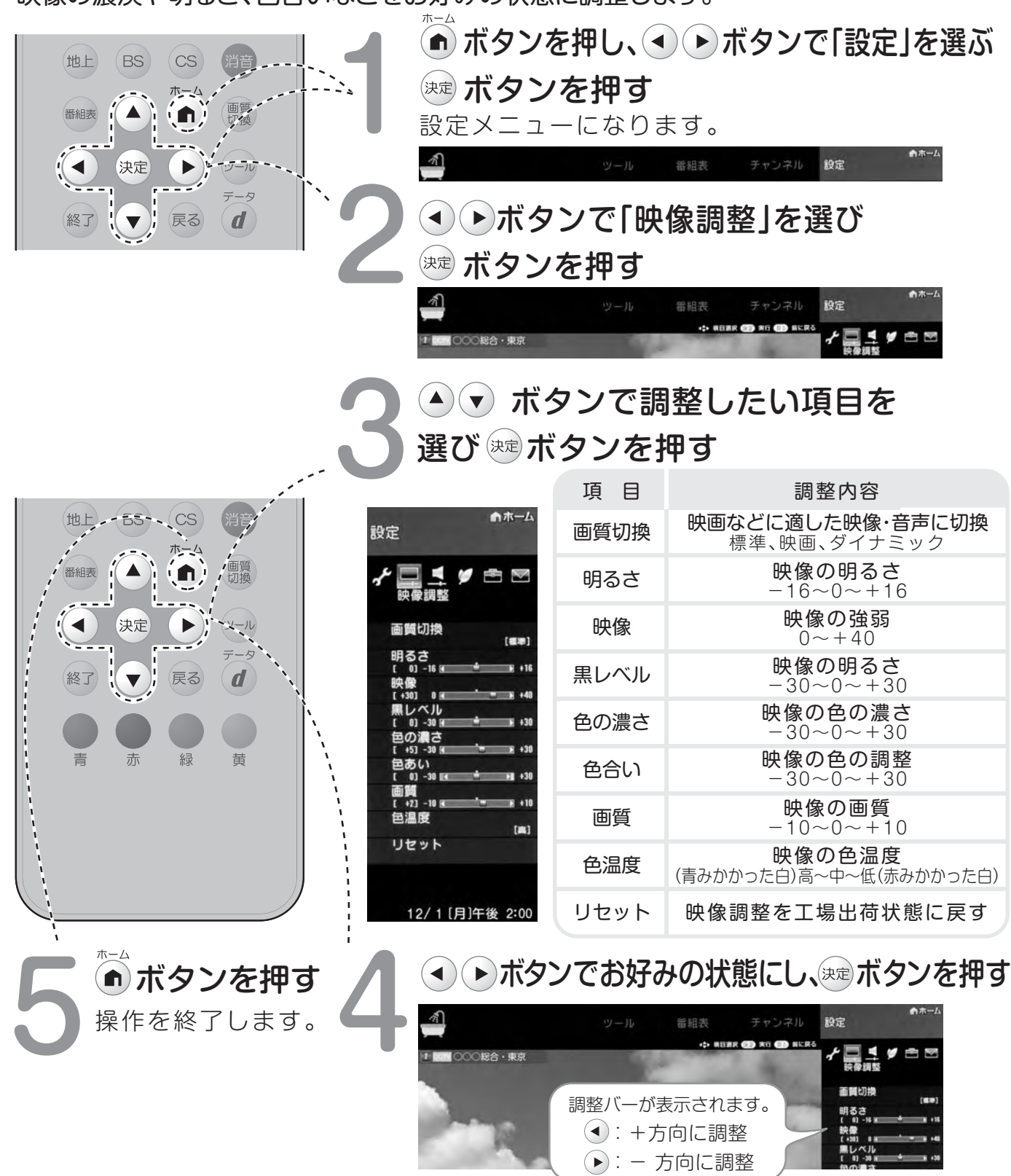

#### おしらせ

※ 驟ボタンを押すとメニューを出さないで直接調整できます。

※工場出荷時の設定に戻すには「映像調整」で「リセット」を選び、 ミボタンを押します。

お好みの映像に調整する

#### **見る角度に適した画面** 表示にする 場上げて視聴する場合に「黒漬れ」を 軽減できます。

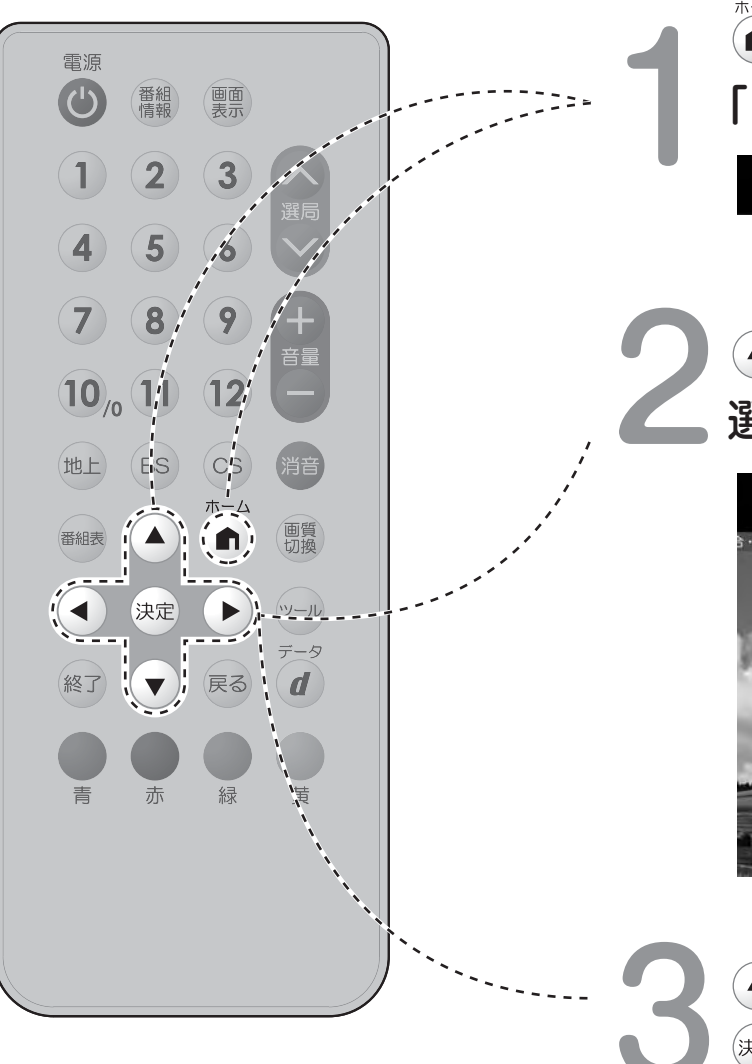

ボタンを押し、
 ボタンで
 「ツール」を選び、

チャンネル

設定

番組表

▲ ▼ボタンで「画面を見る角度」を 選び、 <sup>№</sup> ボタンを押す

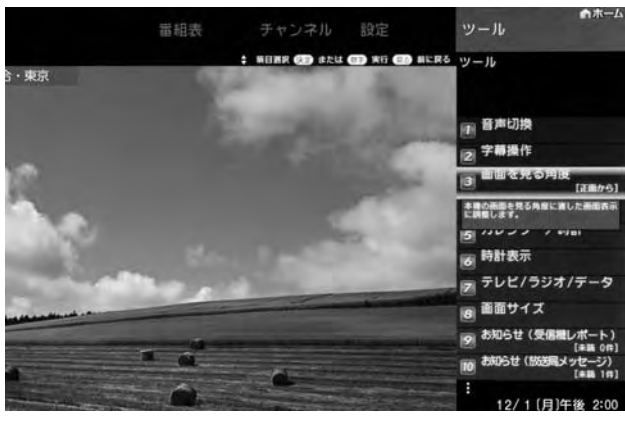

▲ ▼ボタンで視聴位置を選び、
<sup>∞</sup>ボタンを押す

|      | 超    | チャンネル | 設定    | ツール                           | -Ь |
|------|------|-------|-------|-------------------------------|----|
| 含・東京 |      | 6 C C | 4     | ツール                           |    |
|      |      |       | and a | 画面を見る角度<br>本時の画面を見る角度に頂した画面表。 |    |
| 20   |      |       |       | 調整します。<br>下側から1               | I  |
| 100  |      |       | P.S.  | 下側から2                         |    |
| 100  |      |       | 10    | 正面から                          | 1  |
|      | to e | -     | -     | * #88.80                      |    |
|      | 1 0  |       |       |                               |    |
|      | 0    |       |       | 12/1〔月〕午後 2:0                 | 00 |

操作編

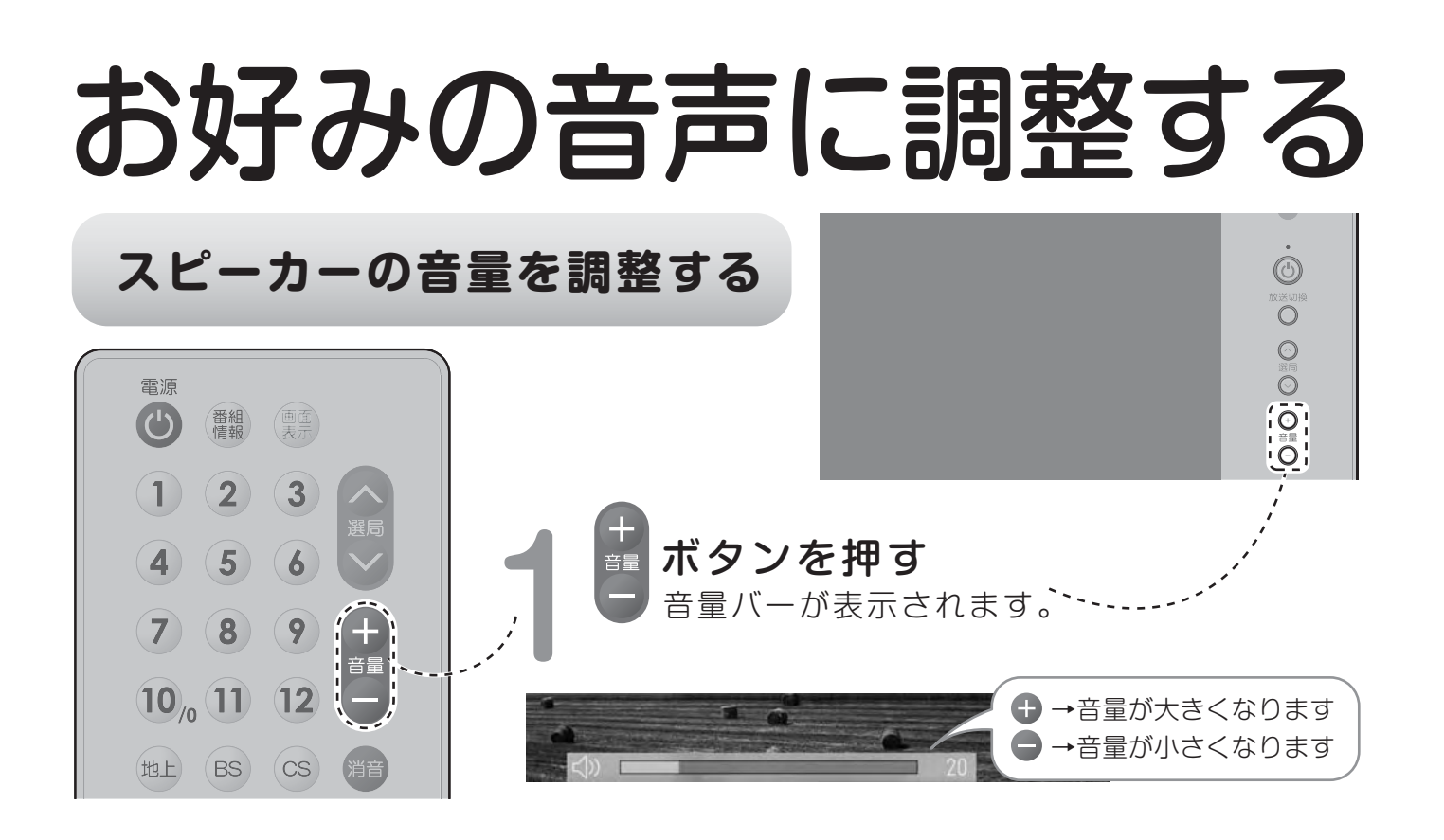

#### 音声を切替える(二重音声放送)

二重音声放送のとき、音声モードを 切替えます。

• デジタル放送は「モノラル」への切り換えができません。

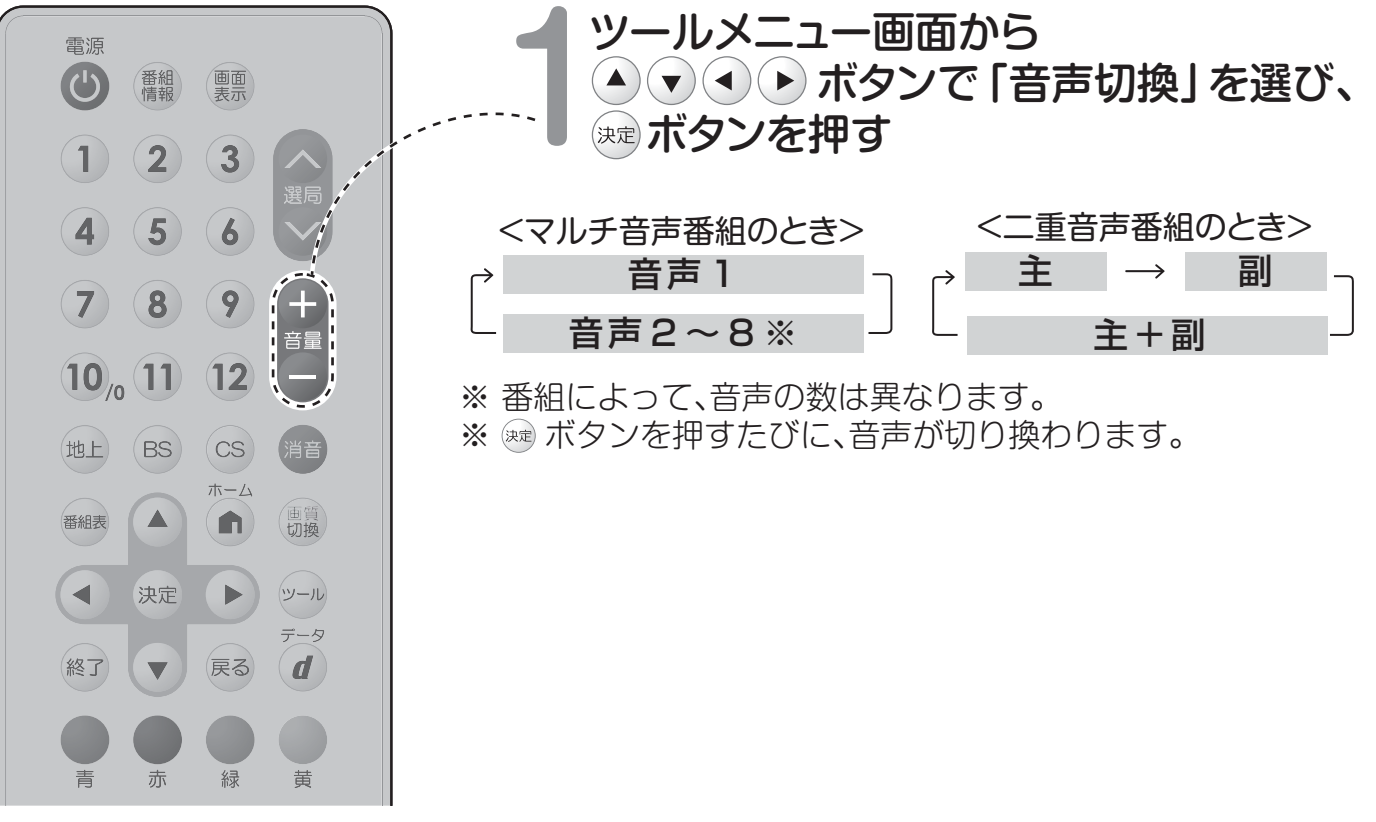

お好みの音声に調整する

お好みの音声に調整する

リモコンから、音声をお好みの状態に調整します。

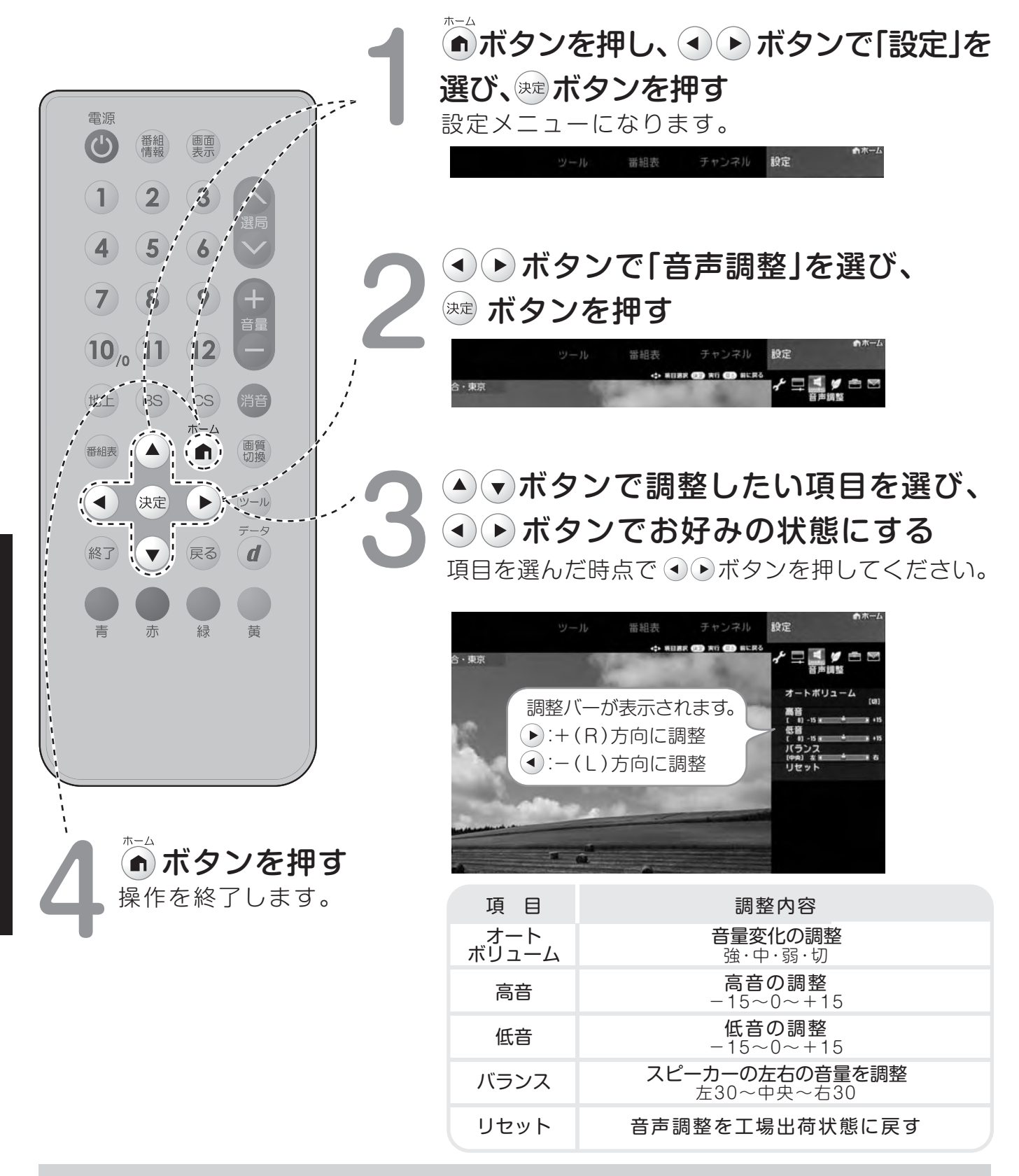

#### おしらせ

※工場出荷時の設定にもどすには「音声調整」で、「する」を選びまずボタンを押します。 ※極端な調整は音割れの原因となります。

## 電子番組表(EPG)から 番組情報を確認する

デジタル放送では、リモコンから電子番組表(EPG)を表示して番組情報を見る ことができます。

| uでいる               | る番組の情報 選択中の        | D放送の種業                        | 更と<br>ニータの毎日                  | 山 来如                          | タ た                        | 送局名(チャン                         | 'ネル名) /<br>/ 2だのチャンマー |
|--------------------|--------------------|-------------------------------|-------------------------------|-------------------------------|----------------------------|---------------------------------|-----------------------|
|                    | 番組表 [地上D … テレビ     |                               |                               |                               |                            |                                 | 2/11 0 クリートン イトノレ     |
| 000総 1:05-         |                    | う・果京<br>-午後 3:00              |                               | 的調云                           |                            |                                 |                       |
|                    |                    | 000日本テ···<br>4 <sup>041</sup> | 000日本海···<br>5 <sup>051</sup> | 00070E                        | 000第—…<br>7 <u>00</u> 。071 | 000第二·<br>8 00 <sub>m</sub> 081 |                       |
| 01 2               |                    | お昼の情報番組                       | 000 <b>757 00</b><br>면        | ドラマ SP<br>「10000000           | 00 地方の自然<br>□              | 00 ○○バラエティ<br>引<br>30 情報連報=コース  | 2                     |
| (前)<br>02<br>(火) 2 | 00 ニュース・気象情報       |                               | 55 刑事ドラマ〇〇<br>円               |                               | 00 ショッピング番組                | 回<br>15 恋愛ドラマ〇〇〇<br>円 #1        | 3                     |
| 03<br>(水)          |                    |                               | 50 877000                     | FF 0843-840.000               | 00 00ショッピング                |                                 | PM                    |
| 04<br>(*) 4        | 05 ドキュメント「〇〇チーム」   | -58 パラエティ〇〇〇<br>門             | 団 (第1シリーズ)                    |                               | 00 料理番組                    | 15 恋愛ドラマ〇〇〇                     | 4                     |
| 05                 |                    | 53 毎日 - コース1                  | 45 2-1-000                    |                               | 52 🖪 ニュース00                | 50 ○○ニュースの時間                    |                       |
| 06 5<br>(±) PM     | 5 570-1-X          |                               | ™ <b>– – ×</b>                | 00 5時のワイドショー<br>ご             | 52 回 ニュース5<br>30 医療情報〇〇〇   | -51                             | 5 PM                  |
| 07                 | 00 ニュース 6 時        | 53毎日ニュース2                     | 54 00ニュース                     | 006時のニュース                     | 00 バトルアニメ                  | 54 東京〇〇ニュース                     |                       |
| 08 6<br>(E) PM     | 10 東京ニュース<br>四     | 15毎日ニュース3                     | 15 ニュースチャンネル<br>15 〇〇〇〇       | 15 00ナイトニュース<br>型             | 30 7=×000                  |                                 | 6<br>PM               |
| 7                  | 00 〇〇〇総合テレビ ニュース7時 | 00 〇〇〇パラエティ<br>肾 2時間 SP       | 00 バラエティ〇〇<br>門               | 50 〇〇天気予報<br>00 トークパラエティ<br>門 | 57 情報バラエティ                 | 54 クイズ000<br>門                  | 7                     |
| PM                 | 30 ビックアップニュース      |                               |                               |                               |                            |                                 | PM                    |

選択している日にち/ 時間帯(AM:午前 / PM:午後)

#### 

## 劇場/公演 ドキュメンタリー/教養 福祉 ■ 趣味/教育

#### <表示される情報の期間>

- テレビ放送……8日分
- データ放送……最低1日分
- 表示時間……3時間または6時間分 (「文字サイズ設定」により変わります。⇒右記)

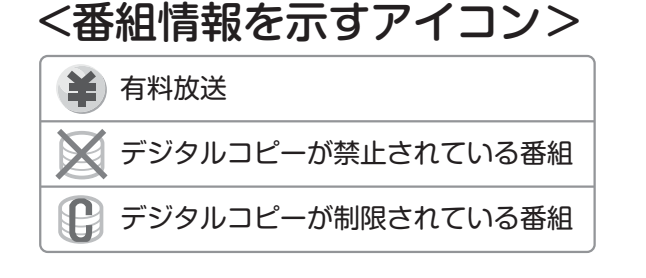

#### おしらせ

番組表の表示のしかたについて ※赤ボタンで番組表の文字の大きさを変更する ことができます。押すたびに「標準」と「拡大」 を切り換えます。 ※「サブチャンネル設定」▶P.37

#### 番組表で番組を選ぶ

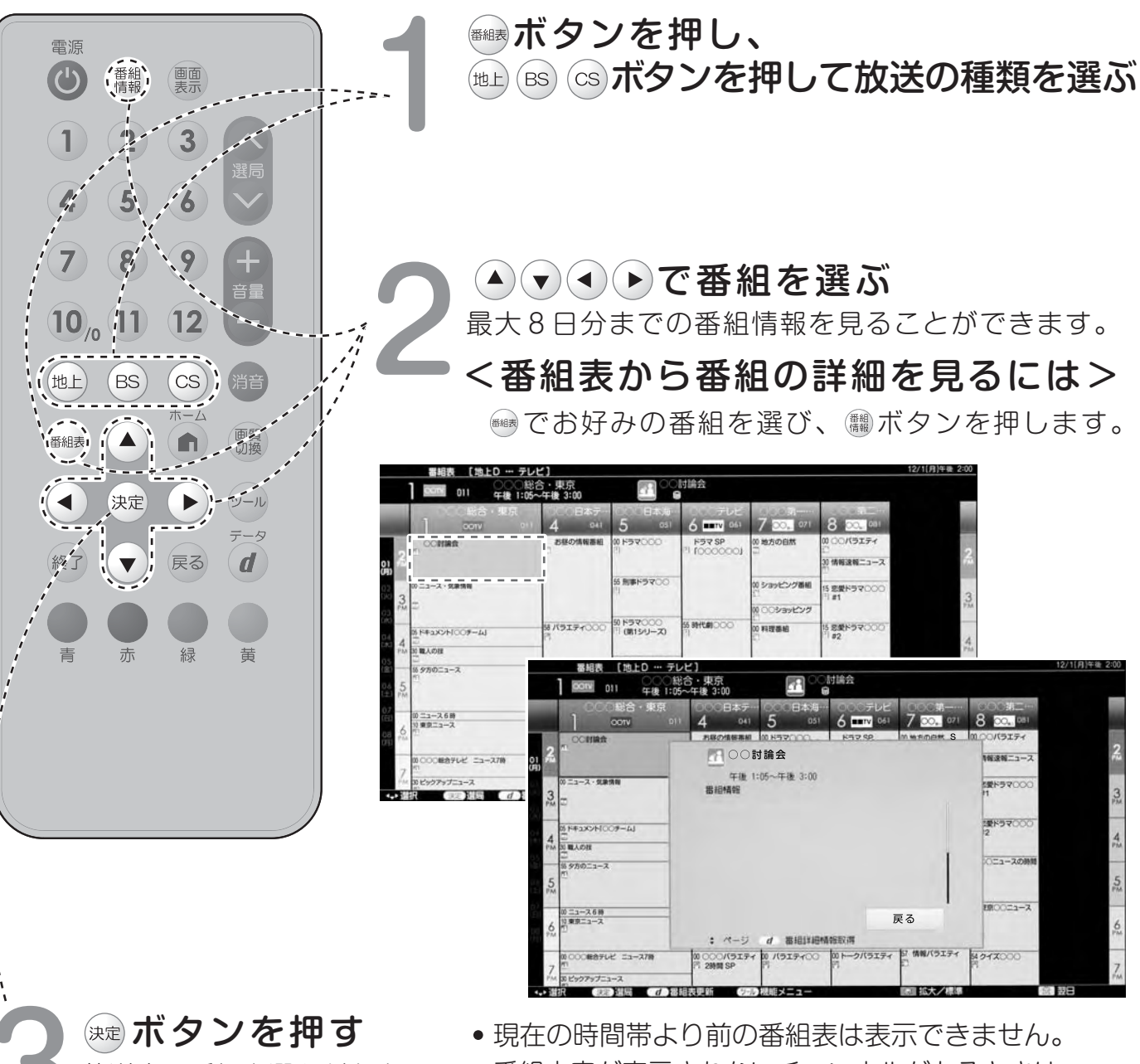

- ※ **ハッノ ど 升 9** 放送中の番組を選んだときは、 選んだ番組が選局されます。
- 番組内容が表示されないチャンネルがあるときは、
   下記の<番組表の更新について>をご覧ください。

#### <番組表の更新について>

- 番組表は、チャンネルを選び のボタンを押すと更新できます。ただし、地上デジタル放送の番組表は、
   各チャンネルを個別に更新する必要があります。
- 番組表を更新しているときは、一時的に音声が停止します。
- •検索画面を表示したり、番組表の表示を終了したときは、番組表の更新は停止します。
- 番組表は、電源待機中に自動で取得することもできます。

番組情報を確認する電子番組表(EPG)から
## 番組表の機能メニューの使いかた

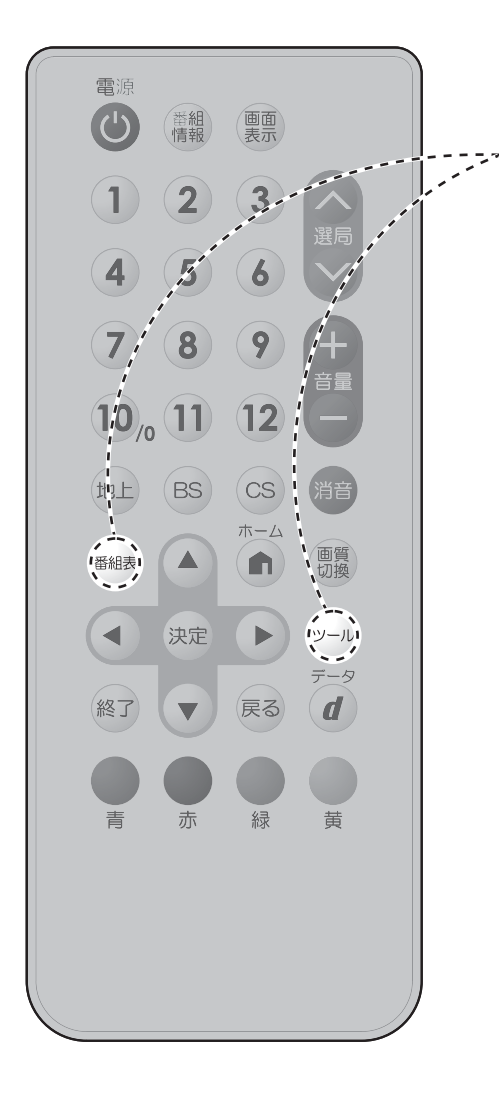

#### ■ボタンを押し、

☆ボタンを押すと機能メニューが表示 される

### <番組表の機能メニューからできること>

| 項目              | 内容                                                    |
|-----------------|-------------------------------------------------------|
| 日時移動            | 番組表で表示する日時を素早く選べます。                                   |
| ジャンル別表示         | ジャンル別に番組を表示できます。                                      |
| 番組詳細検索          | 特徴やキーワードで番組を検索できます。                                   |
| 放送切換            | 地上デジタル放送/ BSデジタル放送/ CSデジ<br>タル放送を切り換えます。              |
| テレビ/ラジオ/<br>データ | 番組表の、テレビ放送/ラジオ放送/データ放送<br>を切り換えます。                    |
| サブ<br>チャンネル設定   | 番組表にサブチャンネルを表示する/表示しない<br>の設定ができます。                   |
| 表示順設定           | 番組表のチャンネルの並び順を変えられます。                                 |
| 番組表取得設定         | 番組表番組表をスムーズに表示させるために<br>番組表を電源待機中に自動取得するよう設定<br>できます。 |

## データ放送を楽しむ

- データ放送には、テレビ放送に連動した「連動データ放送」と、データ放送専門の「独立データ放送」があります。
- ・データ放送は放送局側で制作したメニュー画面により操作が異なります。データ放送画面を 表示したら、画面の表示に従って操作してください。例えば、▲
   ●ボタンで画面の項目を 選んで決定したり、カラーボタン(青・赤・緑・黄)で対応する項目を選んだりして操作します。

## 連動データ放送を表示する

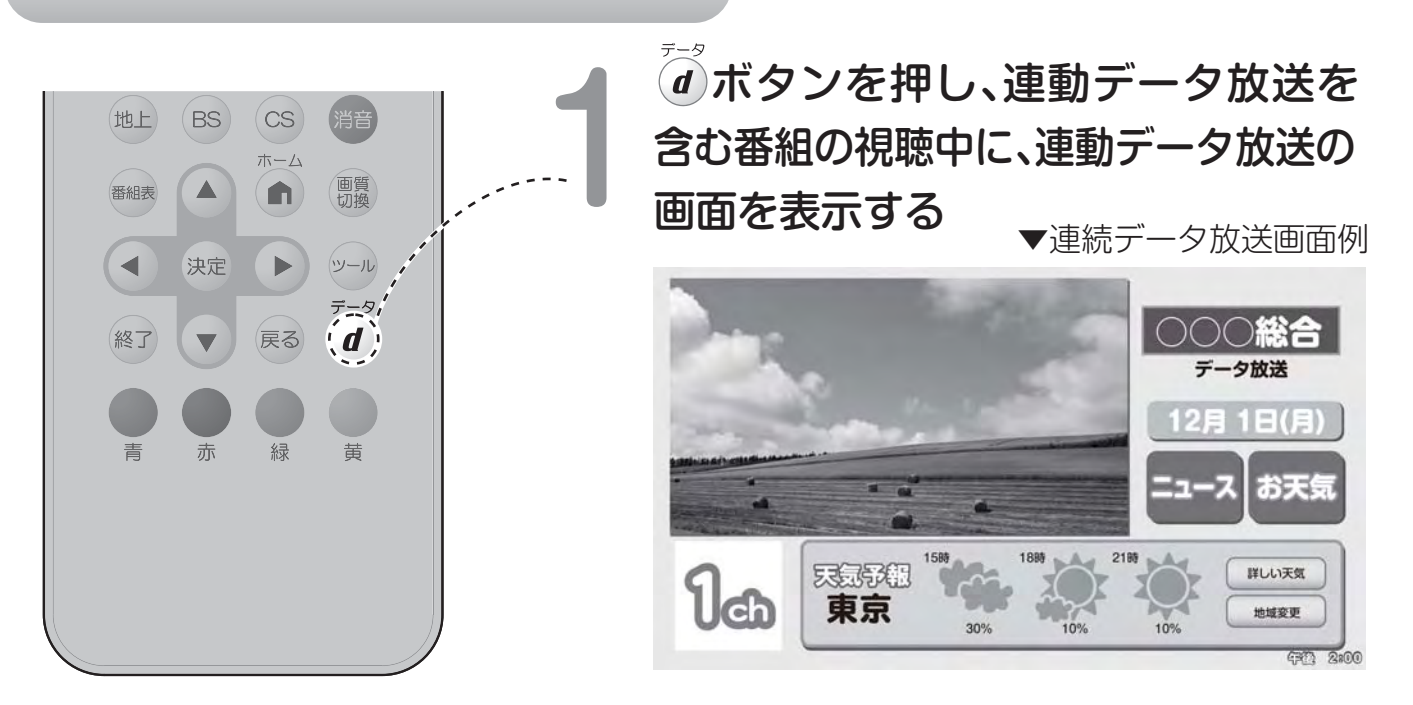

●テレビ放送に戻すときは、もう一度<sup>2</sup>がダンを押します。

#### おしらせ

※電源を入れた直後やチャンネルを切り換えた直後は、 ボタンを押しても連動データ放送画面が 表示されないことがあります。この場合は、約20秒待ってからもう一度 ボタンを押してください。 (表示されるまでの時間は、放送内容によって異なります。)
※BSラジオ放送も、下記の手順で切り換えられます。

## 独立データ放送の番組から選ぶ

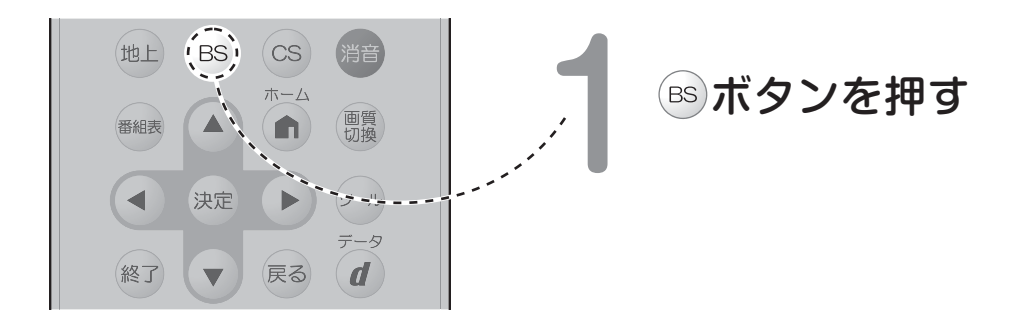

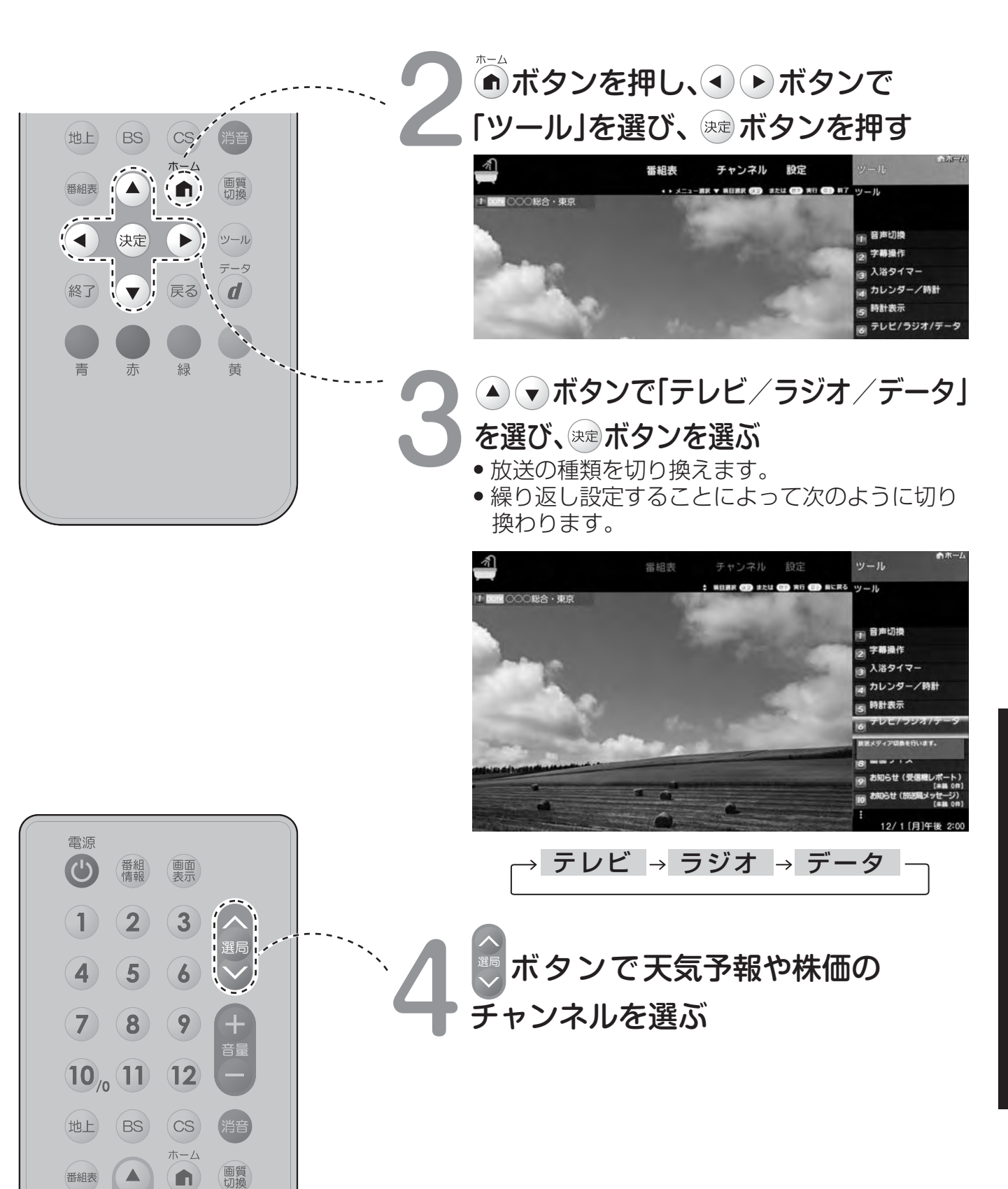

番組表

# 操作しない状態が 続いたとき電源を切る

- 定時間操作をしない場合に電源を切る設定です。

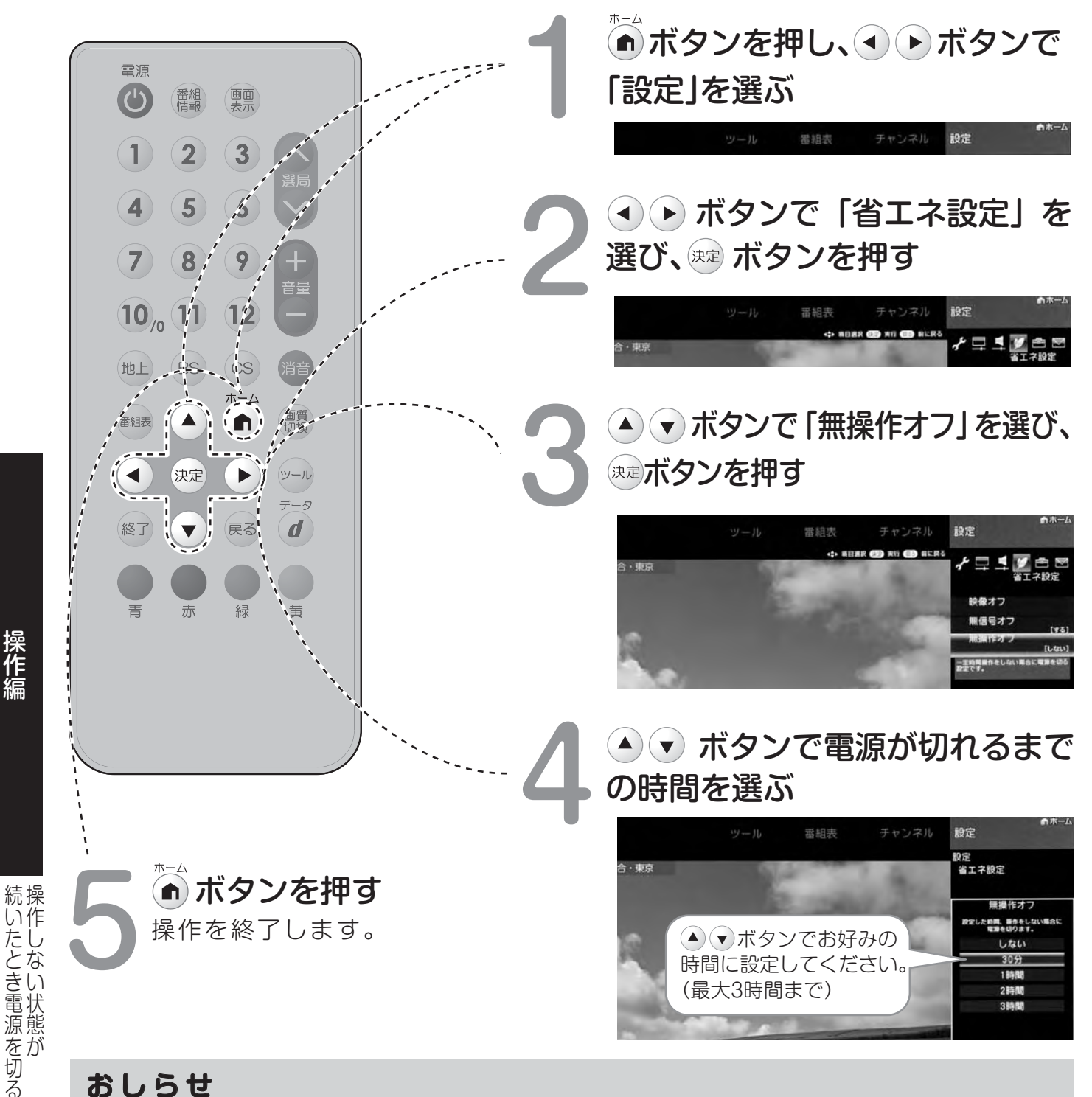

#### おしらせ

※無操作オフの設定は電源オフでクリアされません。次回オン時も前回の設定が残ります。ただし、 経過時間はクリアされます。

※1分前からのカウントダウンは行いません。残り5分から1分おきに画面左下にスポット表示が行われます。 ※オフタイマー設定と無操作タイマー設定を共に「オフ」にすると、自動では電源は切れません。 切り忘れにご注意ください。

## 入浴タイマーを設定する

設定した時間になるとアラームが鳴ります。

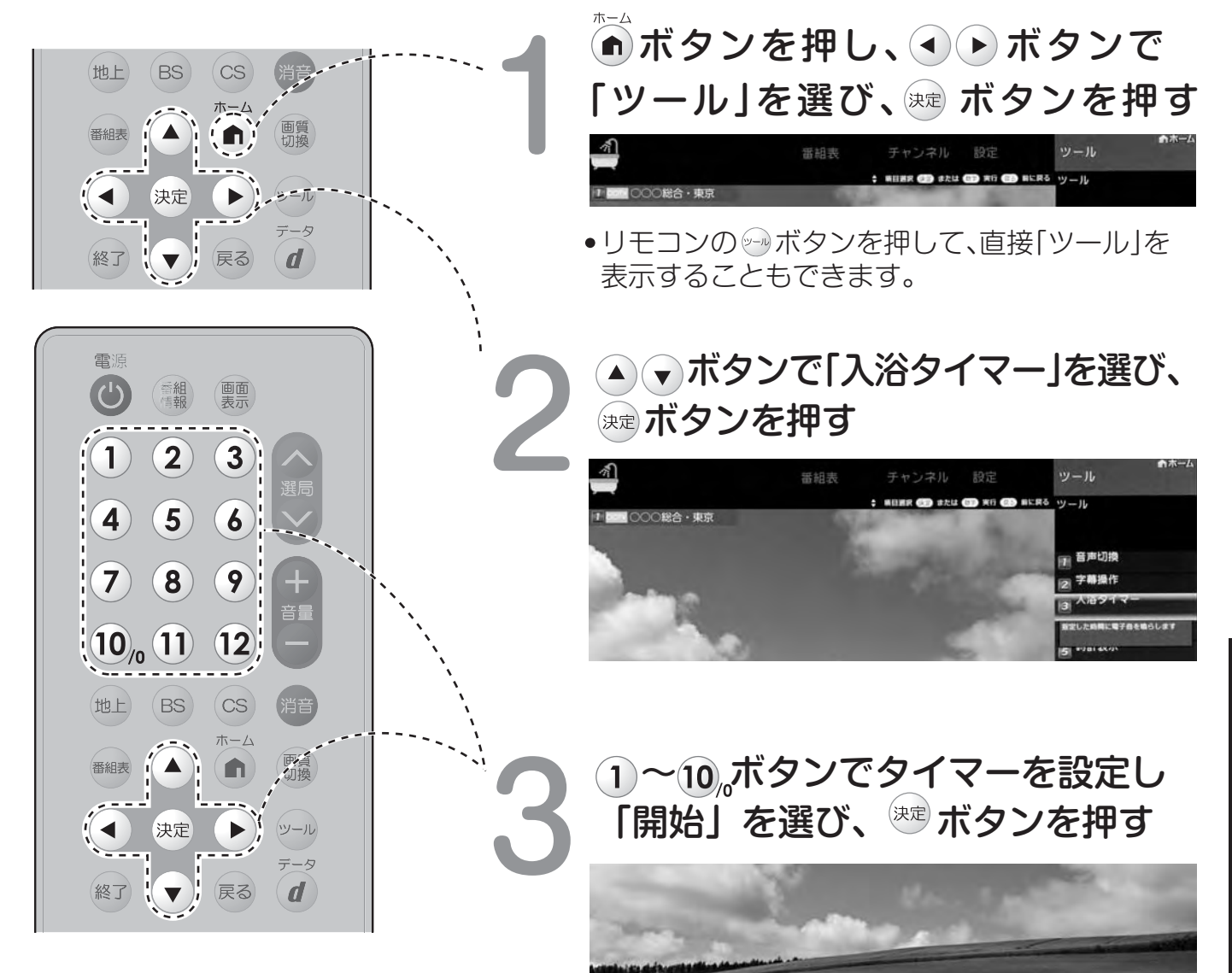

0 5 分 0 0 19

#### おしらせ

- ※残り時間が「00分00秒」になると 電子音は1分間鳴り続けます。
  ※カウントダウンを一時停止するには、 「ツール」ー「入浴タイマー」を選び、緑 ボタンを押します。再度緑ボタンを押 すと、カウントダウンが再開します。
- ※カウントダウン実行中にアラームを 止めたいときは、カウントダウン中 に「ツール」ー「入浴タイマー」を選 び、「解除」を選んで決定します。※消音中は、残り時間が「00分00秒」に なっても電子音は鳴りません。※アラームが鳴っているときに、何れ かのボタンを押すと音が止まります。
- タイマーを一時停止する、解除する場合
   ▶手順1、2で「入浴タイマー」を再度選択すると 下記画面が表示されます。

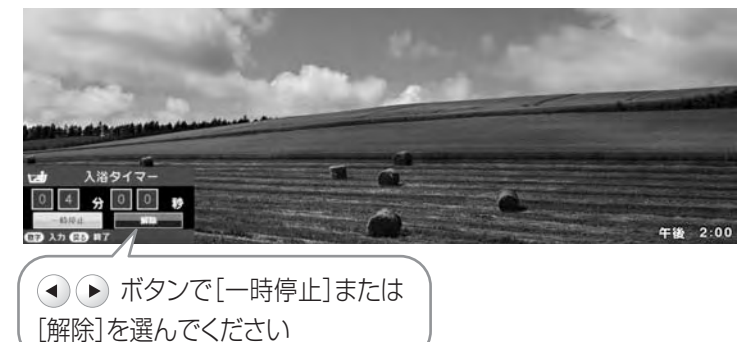

# 個人情報を初期化する

本機を譲渡したり廃棄したりする際や、転居の際に初期化します。

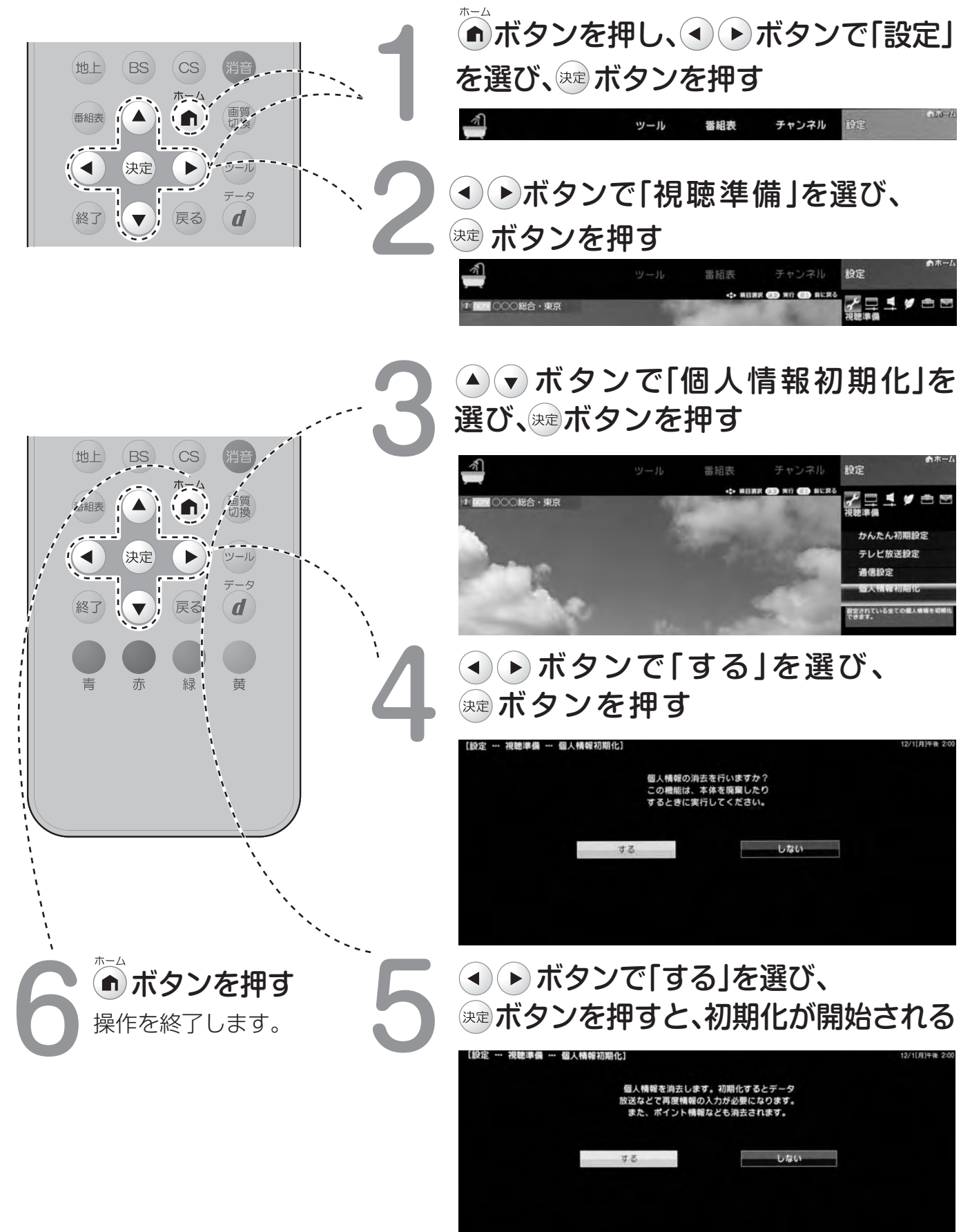

## ホームメニューを使う

「ホームメニュー」とは本機の設定や操作を行う時、その入り口となる画面のことです。

#### ホームメニュー項目 ガイド表示・ 機能選択メニュー項目-・選択した項目のガイダンスが表示されます。 (ホームメニュー項目により、 ・選択した項目により表示内容が変わります。 表示されない場合もあります。) ・この位置、もしくは画面下に表示されます。 アイコンを選びます。 ・選んだ機能選択メニュー名が 表示されます。 ▼ホームメニューの画面例 100-10 ッール 1 チャンネル 番組表 ▲ ▶ メニュー選択 ▼ 項目選択 決診 実行 🖪 終了 ۶ 1 001 000総合・東京 視聽準備 かんたん初期設定 テレビ放送設定 通信設定 個人情報初期化 12/1[月]午後 2:00

機能別選択·設定項目·

 ・項目によって、表示や操作のしかたは 異なります。
 それぞれのページをご覧ください。

## ホームメニューの基本的な操作方法

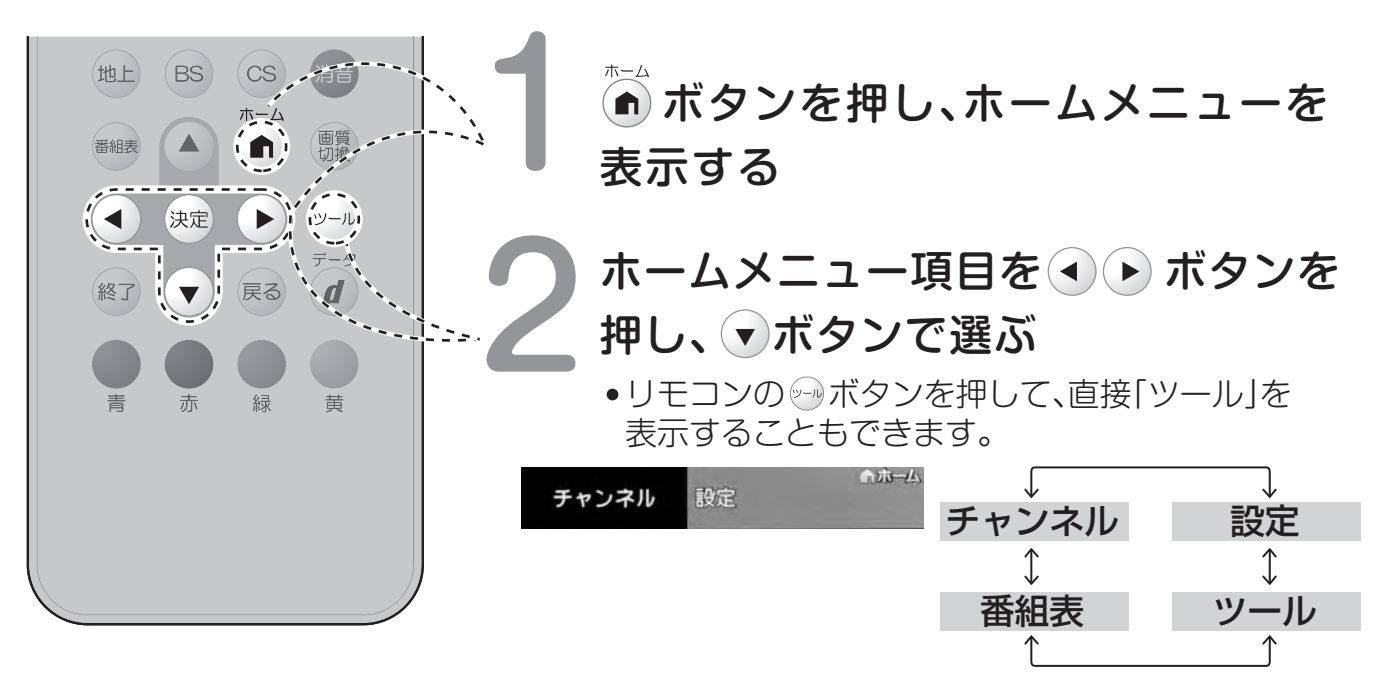

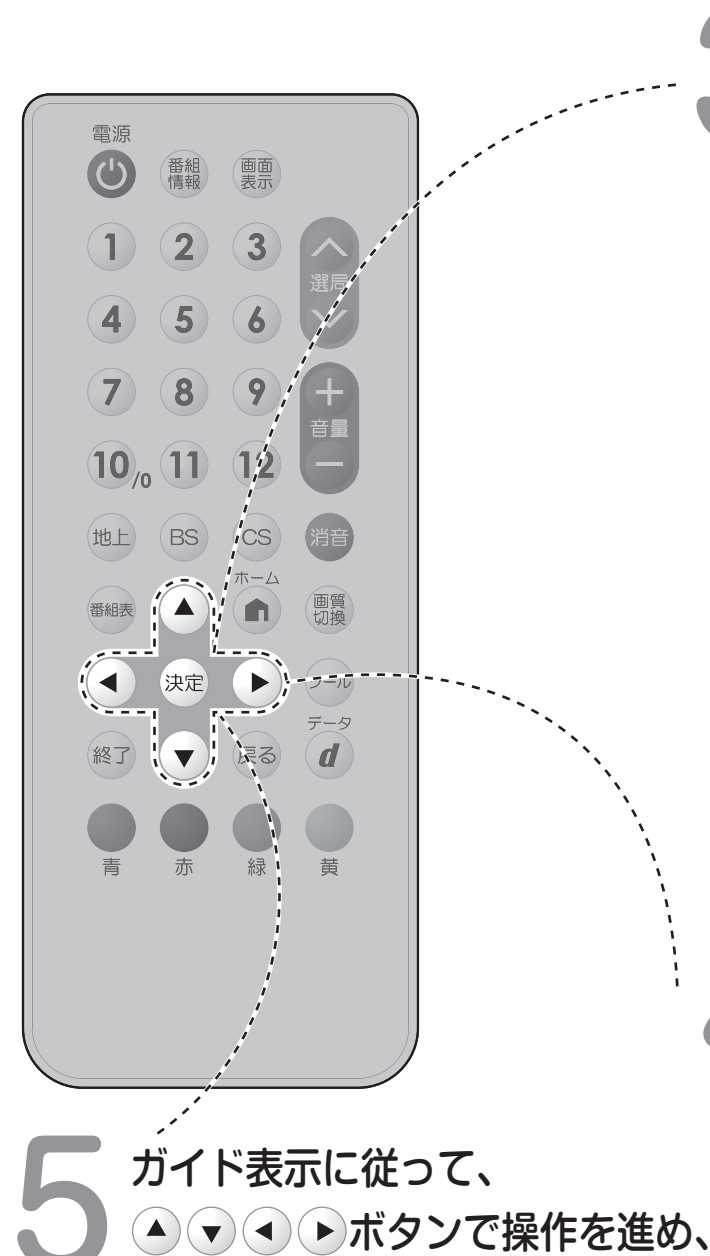

決定 ボタンを押す

▼ガイド表示の例

が続くこともあります。

ガイド表示をご覧ください。

機能選択メニューがある場合は、 ◆ ▶ボタンで項目を選ぶ

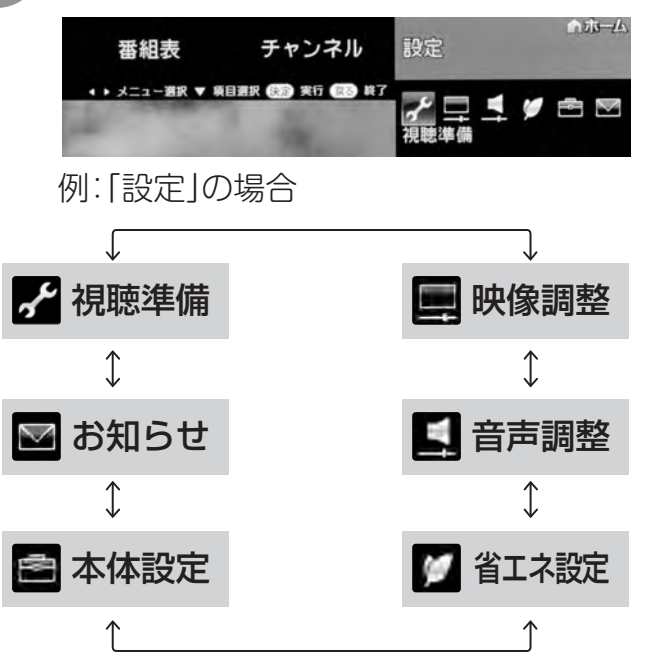

ホームメニュー項目を選び直したい時は、

 ・ボタンを押します。

## 機能別選択・設定項目を ● ボタンで選び、☆ボタン を押す

•項目は、状況によって異なります。

▼「視聴準備」の場合

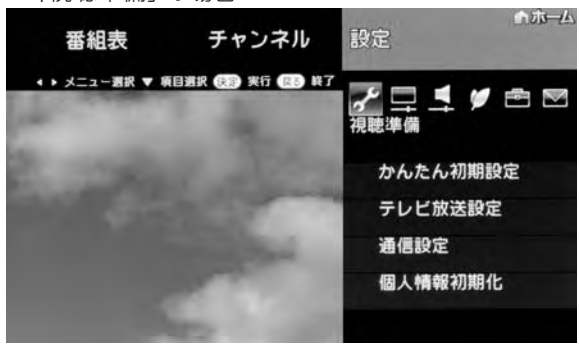

操作編

| ▼設定画面の例 | 1                   |                 |              |
|---------|---------------------|-----------------|--------------|
| 番組表     | チャンネル               | 設定              | <b>⋒</b> ホーム |
| \$ 項目選  | 択 (決診) 実行 (図る) 前に戻る | 視聴準備<br>テレビ放送設定 | 2            |
|         |                     | チャンネル語          | 史定           |
| 100     | 1000                | 受信チャンネルの設定      | с <b>я.</b>  |
|         | 1 and 1             | 地域設定            | -            |
|         |                     |                 |              |

選んだ項目により、さらに項目を選ぶ操作

●項目により、操作のしかたが異なります。

▲ ▶ メニュー選択 ▼ 項目選択 決定 実行 戻る 終了

### -項目-

以下項目は (す) ボタンを押してから選択してください。

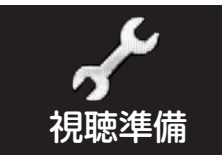

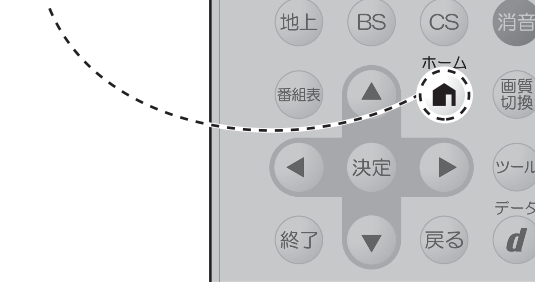

画質 切換

シール

データ

**d**)

## かんたん初期設定

| <u> </u>                                                                                                    | ۲J                        | 谷                                                                                                    |
|----------------------------------------------------------------------------------------------------|---------------------------|----------------------------------------------------------------------------------------------------|
| B-CAS確認     - 次へ       地域設定     -       郵便番号設定     - 次へ       チャンネル設定     - する、して       BS/CSアンテナ設定     - する、して       完了確認     - 完了、再 | っない<br>ない、次へ、手動で再設定<br>設定 | お買い上げ後、B-CASカードを入れて、<br>初めて電源を入れると「かんたん初期<br>設定」の画面が表示されます。画面を<br>見ながら操作・設定をしてください。<br>受信できる地上デジタル放送のチャ<br>ンネルが設定されます。 |

## テレビ放送設定

| 設定項目    | 内容                                                                                                    |
|---------|----------------------------------------------------------------------------------------------------|
| チャンネル設定 | <ul> <li>一 地上デジタル-自動</li> <li>一 する、しない</li> <li>一 -追加</li> <li>一 する、しない</li> <li>一 -個別</li> <li>一 各CHの設定</li> <li>一 -選局順</li> <li>一 モード1、モード2</li> <li>ー チャンネル更新設定</li> <li>ー 自動、手動</li> </ul> |
|         | 地上デジタル放送のチャンネル設定を再度行う場合に選択します。                                                                                                    |
|         | ー BSデジタル ー 各CHの設定                                                                                                    |
|         | BSデジタル放送のチャンネル設定を再度行う場合に選択します。                                                                                                    |
|         | ー CSデジタル ー 各CHの設定                                                                                                    |
|         | CSデジタル放送のチャンネル設定を再度行う場合に選択します。                                                                                                    |
| スキップ設定  | ー 地上デジタル<br>ー BSデジタル<br>ー CSデジタル                                                                                                    |
|         | 各放送のチャンネルスキップの設定を行います。選局時と番組表、<br>それぞれのスキップ設定ができます。                                                                                                    |

| 以下項目は       | 押してから選択してください。                                                                                                    | 地上 BS CS 消音<br>番組表 面質<br>切換                                                               |
|-------------|----------------------------------------------------------------------------------------------------|-------------------------------------------------------------------------------------------|
| テレビ放送設      | 定(つづき)                                                                                                    | <ul> <li>◆ 決定</li> <li>◆ ツール</li> <li>データ</li> <li>終了</li> <li>◆ 戻る</li> <li>●</li> </ul> |
| 設定項目        | 内容                                                                                                    |                                                                                           |
| アンテナ設定      | <ul> <li>一 電源・受信強度表示</li> <li>一 周波数設定</li> <li>一 信号テスト - 地上D</li> <li>一 信号テスト - BS</li> <li>一 信号テスト - CS</li> </ul> | 、切、受信状態一覧へ                                                                                |
|             | デジタル放送用のアンテナの接続を変更し<br>画面を見ながらアンテナ電源の設定やアン<br>(初めて設置するときや引っ越ししたとき<br>行ってください。)                                      | たときなどは、再度アンテナ設定<br>テナの向きを調整します。<br>などは、「かんたん初期設定」を                                        |
| 地域設定        | 一 地域選択、郵便番号設定                                                                                                    |                                                                                           |
|             | 地上デジタル放送の地域情報(緊急ニュー<br>などの地域情報)をお住まいの地域に合わ                                                                          | スなどの文字情報やデータ放送<br>)せる設定です。                                                                |
| 通信設定        |                                                                                                    |                                                                                           |
| 設定項目        | 内容                                                                                                    |                                                                                           |
| LAN設定       | <ul> <li>一現在の設定</li> <li>一IPアドレス設定</li> <li>一DNS設定</li> <li>ーネットワーク設定確認</li> </ul>                                  | ー 変更する、初期化する<br>ー する、しない<br>ー する、しない<br>ー テスト実行、完了                                        |
|             | LANの設定を行います。                                                                                                    |                                                                                           |
| ネットサービス制限設定 | ー デジタル放送接続制限                                                                                                    | ー する、しない                                                                                  |
|             | 双方向サービスを行うと回線の利用料金<br>デジタル放送の接続を禁止したいときに                                                                            | がかかる場合がありますので、<br>便利な設定です。                                                                |
|             | ー プロキシサーバー設定                                                                                                    | ー する、しない                                                                                  |
|             | プロバイダーなどから指定がある場合は<br>してください。                                                                                       | 、プロキシサーバー設定で入力                                                                            |

個人情報初期化

設定項目

個人情報初期化

ーする、しない

本機を譲渡したり破棄したりする際には、個人情報の初期化を行い、これらの情報を消去してください。お客様が設定した情報内容(チャンネル設定、 各調整値、LAN設定、暗証番号など)がすべて初期化されます。

内容

メニュー項目一覧

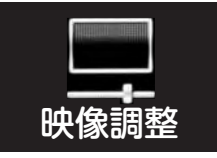

| 設定項目 |                            | 内容                                              |
|------|----------------------------|-------------------------------------------------|
| 画質切換 | — 標準、映画、ダイナミック             | 映画などに適した映像・音声に切り換えます。                           |
| 明るさ  | -1 6 $\sim$ 0 $\sim$ + 1 6 | 画面をお好みの明るさに手動で調整します。                            |
| 映像   | $0 \sim +4 0$              | 映像の強弱を調整します。                                    |
| 黒レベル | $-30 \sim 0 \sim +30$      | 画面を見やすい明るさに調整します。                               |
| 色の濃さ | $-30 \sim 0 \sim +30$      | 映像の色の濃さを調整します。                                  |
| 色あい  | $-30 \sim 0 \sim +30$      | 色を調整します。                                        |
| 画質   | -10~0~+10                  | 画面をお好みの画質に調整します。                                |
| 色温度  | 一 高、中、低                    | 青みかかった白(色温度:高)にするか、<br>赤みかかった白(色温度:低)にするか調整します。 |
| リセット |                            | 映像調整をすべて工場出荷時の設定に戻します。                          |

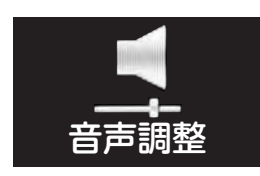

| 設定項目     |                       | 内容                                                                                                    |
|----------|-----------------------|----------------------------------------------------------------------------------------------------|
| オートボリューム |                       | チャンネルを切り換えたときやコマーシャルに<br>切り換わったときなど極端に音量が変わるとき、<br>自動的に音量を調整して不快感を軽減できます。<br>撮影した映像や他の機器で録画した番組の音量<br>が小さすぎるときは、自動的に聞こえやすい音量<br>になります。 |
|          | 一強                    | 音量変化を強く抑え、音量差を最も小さくします。                                                                                                    |
|          | — Ф                   | 音量変化を中くらいに抑えます。                                                                                                    |
|          | — <u>55</u>           | 音量変化をわずかに抑えます。                                                                                                    |
|          | — 切                   | この機能を無効にします。<br>元の音の音量変化を保ちます。                                                                                                    |
| 高音       | -15~0~+15             | 高音を調整できます。                                                                                                    |
| 低音       | $-15 \sim 0 \sim +15$ | 低音を調整できます。                                                                                                    |
| バランス     | 左30~中央~右30            | 青左右のスピーカー音声のバランスを調整できます。                                                                                                    |
| リセット     |                       | 上記の音声調整設定を工場出荷時の設定に戻します。                                                                                                    |

| 以下項目は 🍙 ボタンを                                                               | 押してから選択してください。、 地上 BS CS 消音                                                                                                    |
|----------------------------------------------------------------------------|----------------------------------------------------------------------------------------------------|
| く しょう しょう しょう しょう しょう しょう しょう しょう しょう しょう                                  | ()     ()     ()     ()     ()     ()     ()     ()     ()     ()     ()     ()     ()     ()     ()     ()     ()     ()     ()     ()     ()     ()     ()     ()     ()     ()     ()     ()     ()     ()     ()     ()     ()     ()     ()     ()     ()     ()     ()     ()     ()     ()     ()     ()     ()     ()     ()     ()     ()     ()     ()     ()     ()     ()     ()     ()     ()     ()     ()     ()     ()     ()     ()     ()     ()     ()     ()     ()     ()     ()     ()     ()     ()     ()     ()     ()     ()     ()     ()     ()     ()     ()     ()     ()     ()     ()     ()     ()     ()     ()     ()     ()     ()     ()     ()     ()     ()     ()     ()     ()     ()     ()     ()     ()     ()     ()     ()     ()     ()     ()     ()     ()     ()     ()     ()     ()     ()     ()     ()     ()     ()     ()     ()     ()     ()     ()     () |
| 設定項目                                                                       |                                                                                                    |
| 映像オフ                                                                       | ー する、しない<br>映像を消して音声だけを聞く <i>こと</i> ができます。                                                                                                    |
| 無信号オフ                                                                      |                                                                                                    |
|                                                                            | 放送終了後など、番組が映らない状態になると、約15分後に電源が切れ<br>るように設定できます。                                                                                                    |
| 無操作オフ                                                                      | — しない、30分、1時間、2時間、3時間                                                                                                    |
|                                                                            | 本機を操作しない状態が続くと、自動的に電源が切れるように設定できます。                                                                                                    |
| 本体設定                                                                       |                                                                                                    |
| 設定項目                                                                       | 内容                                                                                                    |
| 暗証番号設定                                                                     | ー する、しない                                                                                                    |
|                                                                            |                                                                                                    |
|                                                                            | 視聴の年齢制限など、各種の制限を設定できます。これらの制限を設定<br>するときや変更するときに、暗証番号を使います。                                                                                                    |
| 視聴年齢制限設定                                                                   | 視聴の年齢制限など、各種の制限を設定できます。これらの制限を設定<br>するときや変更するときに、暗証番号を使います。<br>- XX歳、無制限                                                                                                    |
| 視聴年齡制限設定                                                                   | <ul> <li>視聴の年齢制限など、各種の制限を設定できます。これらの制限を設定するときや変更するときに、暗証番号を使います。</li> <li>- XX歳、無制限</li> <li>年齢制限のある番組の視聴を4~20歳の範囲で制限します。この設定には、暗証番号設定が必要です。</li> </ul>                                                                                                    |
| 視聴年齢制限設定<br>ダウンロード設定                                                       | <ul> <li>視聴の年齢制限など、各種の制限を設定できます。これらの制限を設定するときや変更するときに、暗証番号を使います。</li> <li>- XX歳、無制限</li> <li>年齢制限のある番組の視聴を4~20歳の範囲で制限します。この設定には、暗証番号設定が必要です。</li> <li>- する、しない</li> </ul>                                                                                                    |
| 視聴年齢制限設定<br>ダウンロード設定                                                       | <ul> <li>視聴の年齢制限など、各種の制限を設定できます。これらの制限を設定<br/>するときや変更するときに、暗証番号を使います。</li> <li>– XX歳、無制限</li> <li>年齢制限のある番組の視聴を4~20歳の範囲で制限します。この設定<br/>には、暗証番号設定が必要です。</li> <li>– する、しない</li> <li>本機のソフトウェア更新はダウンロードで行います。自動的に行う方法と、<br/>必要に応じ手動で行う方法があります。お買い上げ時は利便性を考えて、<br/>自動になっています。</li> </ul>                                                                                                    |
| 視聴年齢制限設定<br>ダウンロード設定<br>チャンネルサイン設定                                         | <ul> <li>視聴の年齢制限など、各種の制限を設定できます。これらの制限を設定<br/>するときや変更するときに、暗証番号を使います。</li> <li>– XX歳、無制限</li> <li>年齢制限のある番組の視聴を4~20歳の範囲で制限します。この設定<br/>には、暗証番号設定が必要です。</li> <li>– する、しない</li> <li>本機のソフトウェア更新はダウンロードで行います。自動的に行う方法と、<br/>必要に応じ手動で行う方法があります。お買い上げ時は利便性を考えて、<br/>自動になっています。</li> <li>– チャンネル表示 – する、しない</li> </ul>                                                                                                    |
| 視聴年齢制限設定<br>ダウンロード設定<br>チャンネルサイン設定                                         | <ul> <li>視聴の年齢制限など、各種の制限を設定できます。これらの制限を設定<br/>するときや変更するときに、暗証番号を使います。</li> <li>– XX歳、無制限</li> <li>年齢制限のある番組の視聴を4~20歳の範囲で制限します。この設定<br/>には、暗証番号設定が必要です。</li> <li>– する、しない</li> <li>本機のソフトウェア更新はダウンロードで行います。自動的に行う方法と、<br/>必要に応じ手動で行う方法があります。お買い上げ時は利便性を考えて、<br/>自動になっています。</li> <li>– チャンネル表示</li> <li>– する、しない</li> <li>– する、しない</li> <li>– する、しない</li> <li>– する、しない</li> <li>– する、しない</li> <li>– する、しない</li> <li>– する、しない</li> <li>– する、しない</li> <li>– する、しない</li> </ul>                                                                                                    |
| 視聴年齢制限設定<br>ダウンロード設定<br>チャンネルサイン設定                                         | <ul> <li>視聴の年齢制限など、各種の制限を設定できます。これらの制限を設定<br/>するときや変更するときに、暗証番号を使います。</li> <li>XX歳、無制限</li> <li>年齢制限のある番組の視聴を4~20歳の範囲で制限します。この設定<br/>には、暗証番号設定が必要です。</li> <li>する、しない</li> <li>本機のソフトウェア更新はダウンロードで行います。自動的に行う方法と、<br/>必要に応じ手動で行う方法があります。お買い上げ時は利便性を考えて、<br/>自動になっています。</li> <li>チャンネル表示 - する、しない<br/>- 音声/映像/字幕情報表示 - する、しない</li> <li>一方っ、しない</li> <li>一方声/映像/字幕情報表示 - する、しない</li> <li>回面表示ボタンを押したときに表示するチャンネルサインの情報を選択<br/>することができます。</li> </ul>                                                                                                    |
| 視聴年齢制限設定<br>ダウンロード設定<br>チャンネルサイン設定<br>時計設定                                 | 視聴の年齢制限など、各種の制限を設定できます。これらの制限を設定<br>するときや変更するときに、暗証番号を使います。         - XX歳、無制限         年齢制限のある番組の視聴を4~20歳の範囲で制限します。この設定<br>には、暗証番号設定が必要です。         - する、しない         本機のソフトウェア更新はダウンロードで行います。自動的に行う方法と、<br>必要に応じ手動で行う方法があります。お買い上げ時は利便性を考えて、<br>自動になっています。         - チャンネル表示<br>自動になっています。         - チャンネル表示<br>音声/映像/字幕情報表示         - 電名、しない<br>- する、しない<br>- する、しない         画面表示ボタンを押したときに表示するチャンネルサインの情報を選択<br>することができます。         - 時計設定<br>- 時刻設定<br>- 時封タイプ         - 時計のパ                                                                                                    |
| 視聴年齢制限設定         ダウンロード設定         チャンネルサイン設定         時計設定                  | <ul> <li>視聴の年齢制限など、各種の制限を設定できます。これらの制限を設定<br/>するときや変更するときに、暗証番号を使います。</li> <li>XX歳、無制限</li> <li>年齢制限のある番組の視聴を4~20歳の範囲で制限します。この設定<br/>には、暗証番号設定が必要です。</li> <li>する、しない</li> <li>本機のソフトウェア更新はダウンロードで行います。自動的に行う方法と、<br/>必要に応じ手動で行う方法があります。お買い上げ時は利便性を考えて、<br/>自動になっています。</li> <li>チャンネル表示 - する、しない<br/>自動になっています。</li> <li>デャンネル表示 - する、しない<br/>- 奇る、しない<br/>- 奇声/映像/字幕情報表示 - する、しない<br/>- する、しない</li> <li>一時計設定 - 年、月、日、時、分<br/>- 時刻設定 - する、しない<br/>- 時計タイプ</li> <li>デジタル放送未接続時など自動で時刻が取得できないときに時刻を手動で設定<br/>できます。また、画面表示ボタンを押したときの表示について設定できます。</li> <li>時計表示の種類としては、デジタル、アナログを選択できます。</li> </ul>                                                                                                    |
| 視聴年齢制限設定         ダウンロード設定         チャンネルサイン設定         時計設定         文字スーパー表示 | <ul> <li>視聴の年齢制限など、各種の制限を設定できます。これらの制限を設定<br/>するときや変更するときに、暗証番号を使います。</li> <li>XX歳、無制限</li> <li>年齢制限のある番組の視聴を4~20歳の範囲で制限します。この設定<br/>には、暗証番号設定が必要です。</li> <li>する、しない</li> <li>本機のソフトウェア更新はダウンロードで行います。自動的に行う方法と、<br/>必要に応じ手動で行う方法があります。お買い上げ時は利便性を考えて、<br/>自動になっています。</li> <li>チャンネル表示 - する、しない<br/>- 番組タイトル/放送時間表示 - する、しない<br/>- 音声/映像/字幕情報表示 - する、しない</li> <li>画面表示ボタンを押したときに表示するチャンネルサインの情報を選択<br/>することができます。</li> <li>・時計設定 - 年、月、日、時、分<br/>- 時刻設定 - する、しない<br/>- 時計タイプ - する、しない</li> <li>デジタル放送未接続時など自動で時刻が取得できないときに時刻を手動で設定<br/>できます。また、画面表示ボタンを押したときの表示について設定できます。</li> <li>ーする、しない</li> </ul>                                                                                                    |

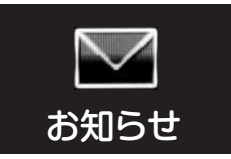

| 設定項目        | 内容                                                                                                    |
|-------------|----------------------------------------------------------------------------------------------------|
| 受信機レポート     | 自動で電源オフになった理由やB-CASカードに関する情報など、受信機に関係したレポートを表示します。                                                                                                   |
| 放送局メッセージ    | 受信契約した放送局から発信されるメッセージを見ることができます。<br>ダウンロード設定を「しない」に設定した場合、放送局メッセージに<br>「ダウンロードのお知らせ」が届いているときに、手動でダウンロード<br>できます。                                     |
| ボード(CSデジタル) | - CS1、CS2                                                                                                    |
|             | 現在の放送で送られている、CS各ネットワークの掲示板(ボード情報)の<br>タイトルー覧を表示して、ご覧になりたいタイトルを選び、メッセージを<br>表示することができます。ボード情報は、そのとき放送で送られているも<br>のを表示しますので、消去できません。                   |
| B-CASカード    | 一実行                                                                                                    |
|             | 受信機レポートで報告された不具合に関して、放送事業者のカスタマー<br>センターに連絡されるときに、お客様の契約確認のためB-CASカードの<br>番号を表示するものです。<br>カード識別…メーカー識別用のアルファベット1文字と3桁の数字からなります。<br>カードID…カード固有の番号です。 |
| システム動作テスト   | ー テスト実行                                                                                                    |
|             | B-CASカードが正しく挿入できているかをテストします。                                                                                                    |
| ソフトウェアライセンス | 本機で使用しているソフトウェアのライセンス情報を表示します。                                                                                                    |
| ソフトウェアの更新   | USBメモリーを使用してソフトウェアの更新ができます。                                                                                                    |

## ツール

| 設定項目    | 内容                                                                                                    |
|---------|----------------------------------------------------------------------------------------------------|
| 音声切換    | 複数の音声がある番組を視聴時、音声を切り換えて楽しめます。                                                                                                    |
| 字幕      | 字幕放送がある番組のとき、字幕の表示ができます。                                                                                                    |
| 画面を見る角度 | ー 下側から1、下側から2、正面から(初期値)                                                                                                    |
|         | ご覧になる角度により、画面を見る角度を切り換えてください。                                                                                                    |
| 入浴タイマー  | - 「00分01秒」~「99分59秒」(初期値:05分00秒)                                                                                                    |
|         | <ol> <li>「分」または「秒」の欄を選び、数字ボタンで時間を入力する。         <ul> <li>「00分01秒」~「99分59秒」の間で設定できます。</li> </ul> </li> <li>(2)「開始」を選び、決定ボタンを押す。         <ul> <li>・残り時間が「00分00秒」になると電子音が1分間鳴り続けます。</li> <li>・カウントダウンを一時停止するには、「ツール」-「入浴タイマー」を選び、<br/>緑ボタンを押します。             <ul> <li>再度緑ボタンを押すと、カウントダウンが再開します。</li> </ul> </li> </ul></li></ol> |

以下項目は 💼 ボタンを押してから選択してください。、

ツール(つづき)

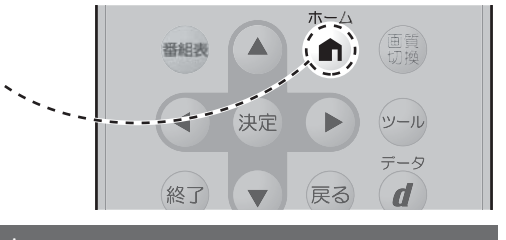

| 設定項目               | 内容                                                                                                    |
|--------------------|----------------------------------------------------------------------------------------------------|
| 入浴タイマー(つづき)        | <ul> <li>・カウントダウン実行中にタイマーを止めたいときは、カウントダウン中に<br/>「ツール」・「入浴タイマー」を選び、「解除」を選んで決定します。</li> <li>・消音中は、残り時間が「00分00秒」になっても電子音は鳴りません。</li> <li>※アラームが鳴っているときに、何れかのボタンを押すと音が止まります。</li> </ul> |
| カレンダー/時計           | カレンダーと時計を表示します。                                                                                                    |
| 時計表示               | 時計を全画面に表示します。                                                                                                    |
| テレビ/ラジオ/データ        | 複数のプラットフォームを受信している場合に、プラットフォームを切り<br>換えられます。                                                                                                    |
| 画面サイズ              | 放送によっては、画面の両側や上下に黒帯が出る場合があります。「画面<br>サイズ」の設定で、映像の左右幅や上下幅を変えて黒帯を消すことができ<br>ます。                                                                                                    |
| お知らせ<br>(受信機レポート)  | 自動で電源オフになった理由やB-CASカードに関する情報など、受信機に<br>関係したレポートを表示します。                                                                                                    |
| お知らせ<br>(放送局メッセージ) | 受信契約した放送局から発信されるメッセージを見ることができます。<br>ダウンロード設定を「しない」に設定した場合、放送局メッセージに<br>「ダウンロードのお知らせ」が届いているときに、手動でダウンロードできます。                                                                        |
| 映像切換               | 複数の映像がある番組をご覧のとき、映像を切り換えて楽しめます。                                                                                                    |
| 3桁入力               | 3桁のチャンネル番号を入力して選局します。                                                                                                    |

## チャンネル

地上デジタル/BSデジタル/ チャンネルリストを表示します。 CSデジタル

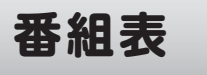

設定項目

| 設定項目   | 内容                  |
|--------|---------------------|
| 地上デジタル | 一番組表                |
|        | 地上デジタルの番組表を表示します。   |
|        | 一 日時移動              |
|        | 番組表で表示する日時を素早く選べます。 |
|        | ー ジャンル別表示           |
|        | ジャンル別に番組を表示できます。    |
|        | 一 番組詳細検索            |
|        | 特徴やキーワードで番組を検索できます。 |

内

容

| 設定項目   | 内容                  |
|--------|---------------------|
| BSデジタル | 一番組表                |
|        | BSデジタルの番組表を表示します。   |
|        | 一 日時移動              |
|        | 番組表で表示する日時を素早く選べます。 |
|        | ー ジャンル別表示           |
|        | ジャンル別に番組を表示できます。    |
|        | 一 番組詳細検索            |
|        | 特徴やキーワードで番組を検索できます。 |
| CSデジタル | 一番組表                |
|        | CSデジタルの番組表を表示します。   |
|        | 一 日時移動              |
|        | 番組表で表示する日時を素早く選べます。 |
|        | ー ジャンル別表示           |
|        | ジャンル別に番組を表示できます。    |
|        | 一 番組詳細検索            |
|        | 特徴やキーワードで番組を検索できます。 |

| 以下項目は番組表内でツール | ボタンを押してから選択し | ってください。 |
|---------------|--------------|---------|
|---------------|--------------|---------|

| 长松 | 쓰다 | ~ | — |   |  |
|----|----|---|---|---|--|
| 亿式 | ۶Ľ | ~ | — | - |  |

| 設定項目        | 内 容                                                                   |
|-------------|-----------------------------------------------------------------------|
| 日時移動        | 番組表で表示する日時を素早く選べます。                                                   |
| ジャンル別表示     | ジャンル別に番組を表示できます。                                                      |
| 番組詳細検索      | 特徴やキーワードで番組を検索できます。                                                   |
| 放送切換        | 地上デジタル放送、BSデジタル放送、CSデジタル放送に切り換えます。                                    |
| テレビ/ラジオ/データ | 番組表のテレビ放送/ラジオ放送/データ放送を切り換えます。                                         |
| サブチャンネル設定   | ー する、しない                                                              |
|             | 番組表にサブチャンネルを表示する/表示しないの設定ができます。                                       |
| 表示順設定       | ー 放送局推奨順、チャンネル番号順                                                     |
|             | 番組表のチャンネルの並び順を変えられます。                                                 |
| 番組表取得設定     | ー する、しない                                                              |
|             | 番組表をスムーズに表示されるために、番組表を電源待機中に自動取得<br>するよう設定できます。地上D/BS/CS毎に設定値が保存されます。 |

操作編

**т−**Д

戻る

画質 切換

データ

d

トール

決定

----

番組表

※」

## B-CAS番号を確認する<B-CAS>

本機能はB-CASカードの不具合などが発生した場合に、B-CASカードIDなど、必要な情報を 確認するために使います。

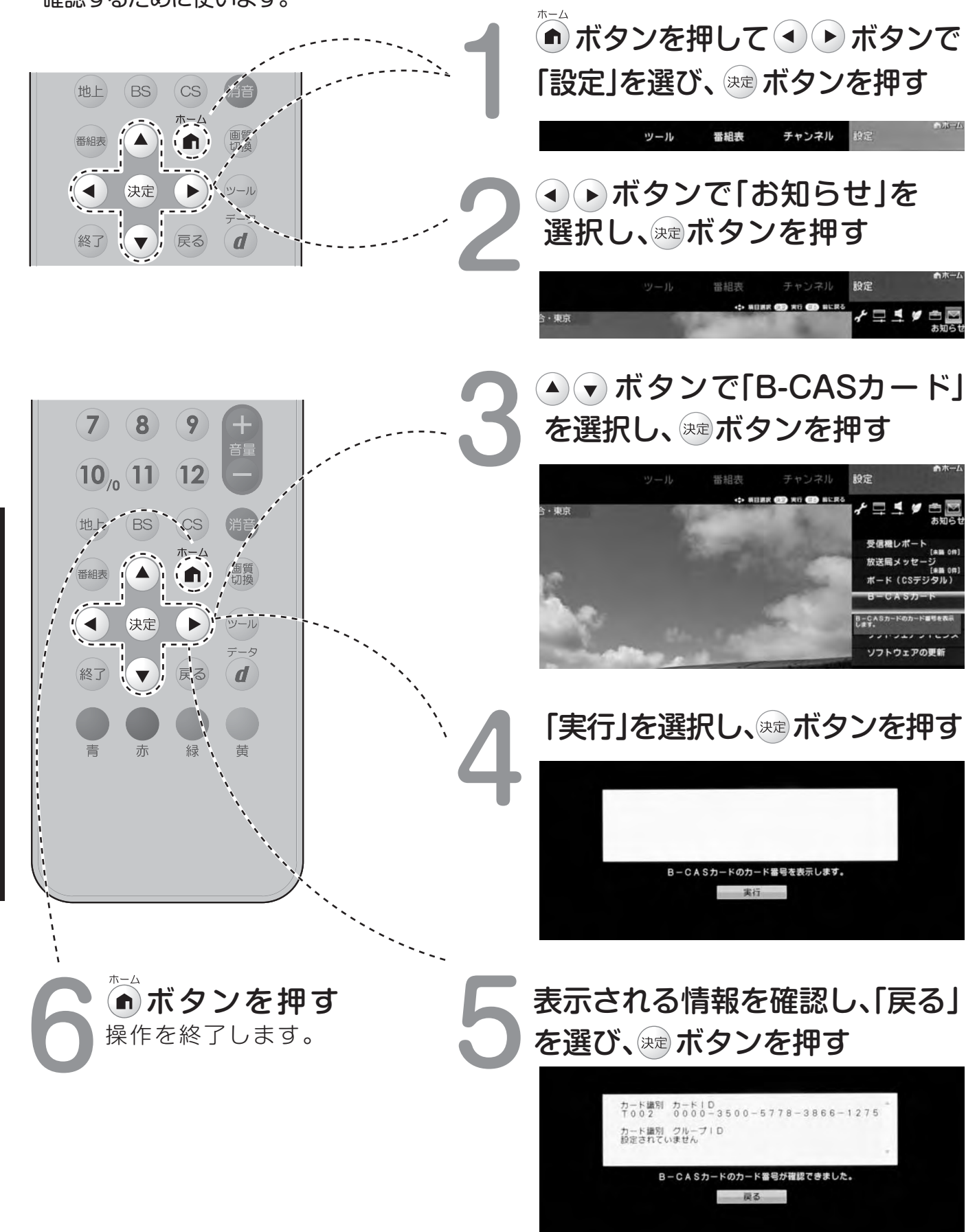

操作

メニュー項目

覧

### B-CASカード装着確認を行う/ソフトウェア情報を確認する

・B-CASカードが正しく装着されているかをテストします。 ・本機能は不具合が発生した場合に、サービスマンがソフトウェアのバージョンを確認するために使います。

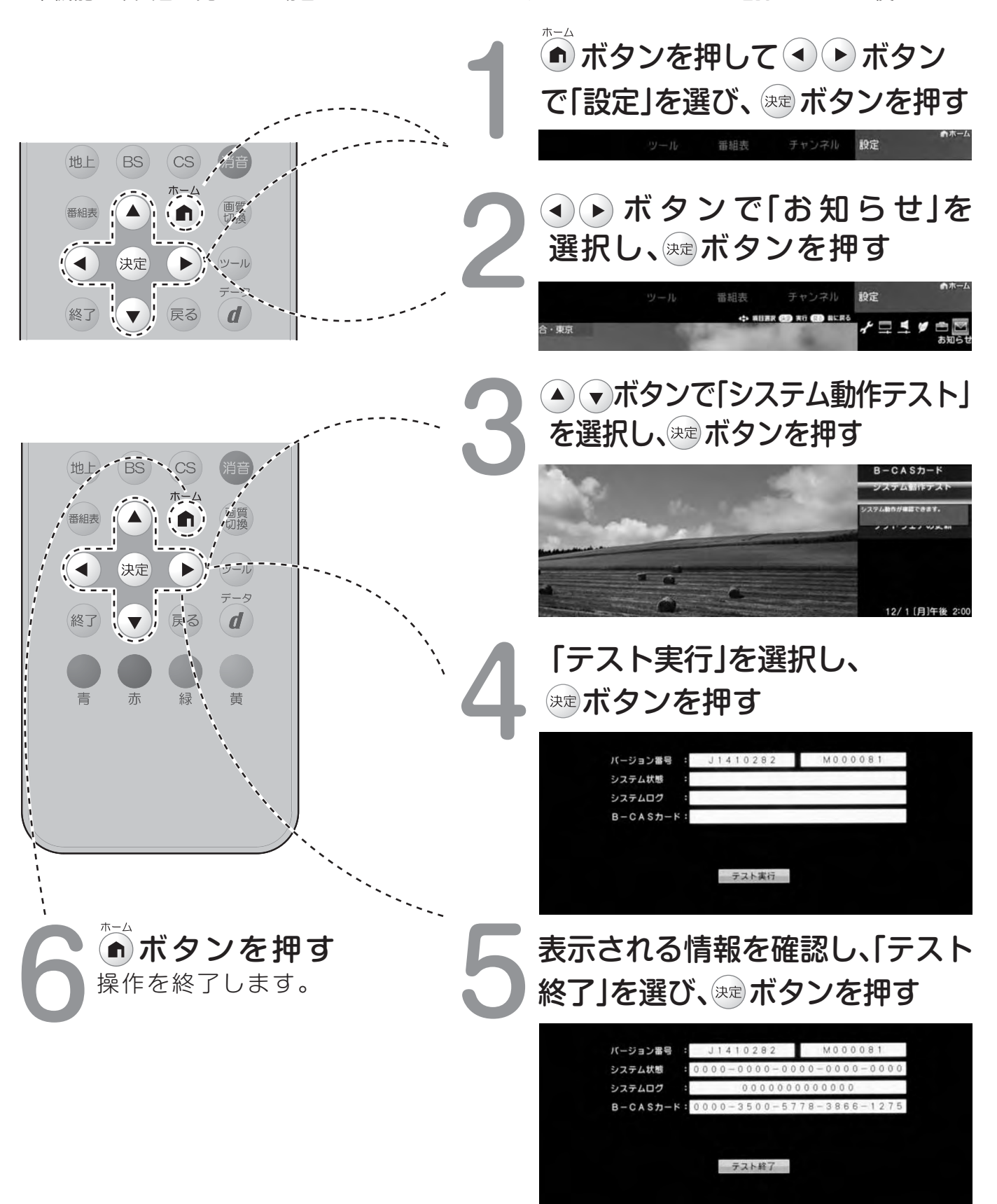

## お知らせ(放送メール)を確認する

放送波を利用して各種情報をお知らせする機能です。

「受信機レポート」では受信機の更新ソフトウエアに関する情報、「放送局メッセージ」では中継 局のチャンネルに関する情報が送られて来ます。

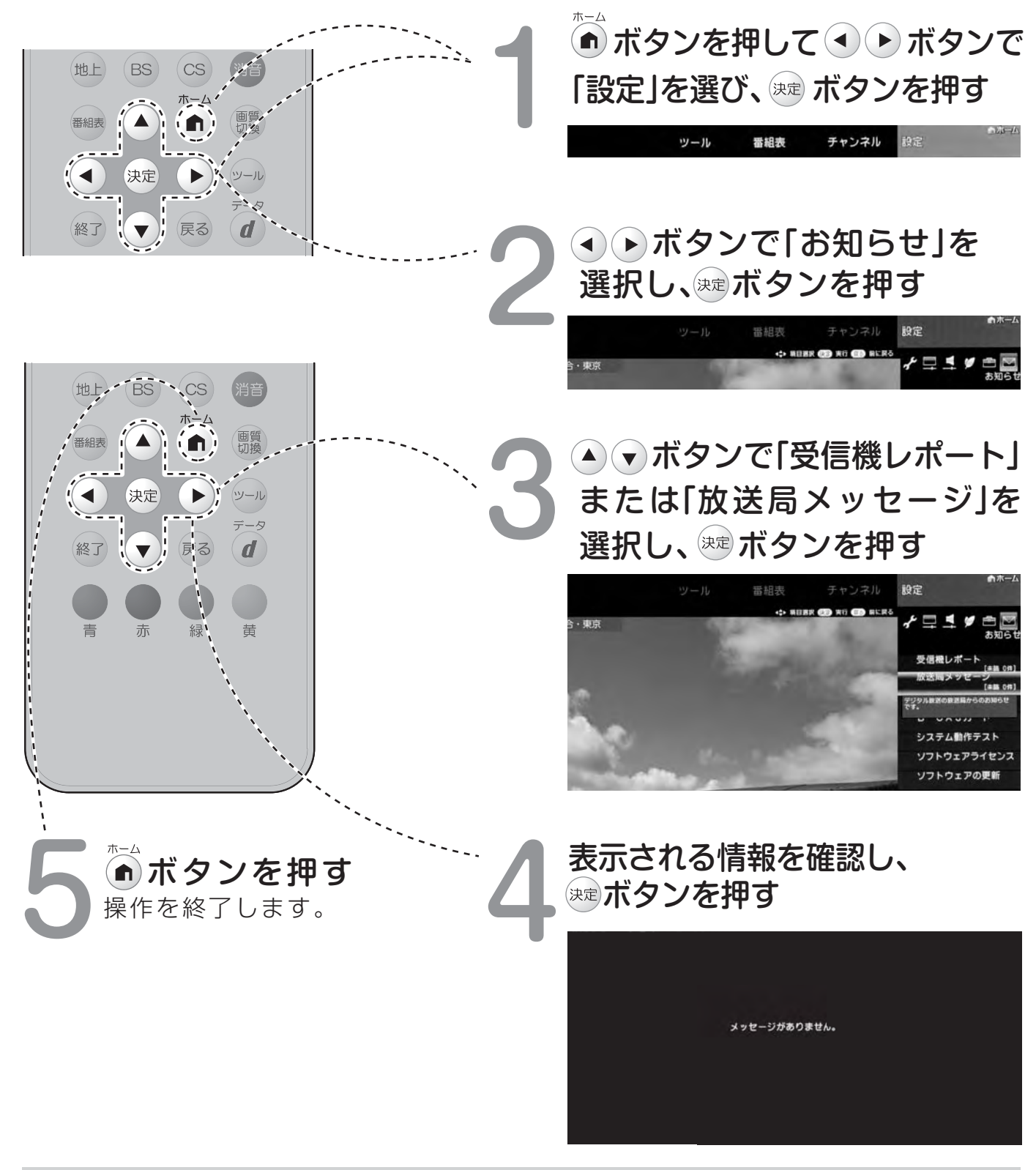

### おしらせ

※ 受信契約した放送局から発信されるメッセージを見ることができます。ダウンロード設定を「しない」に設定 した場合、放送局メッセージに「ダウンロードのお知らせ」が届いている時に、手動でダウンロードできます。

深作

メニュー項目

覧

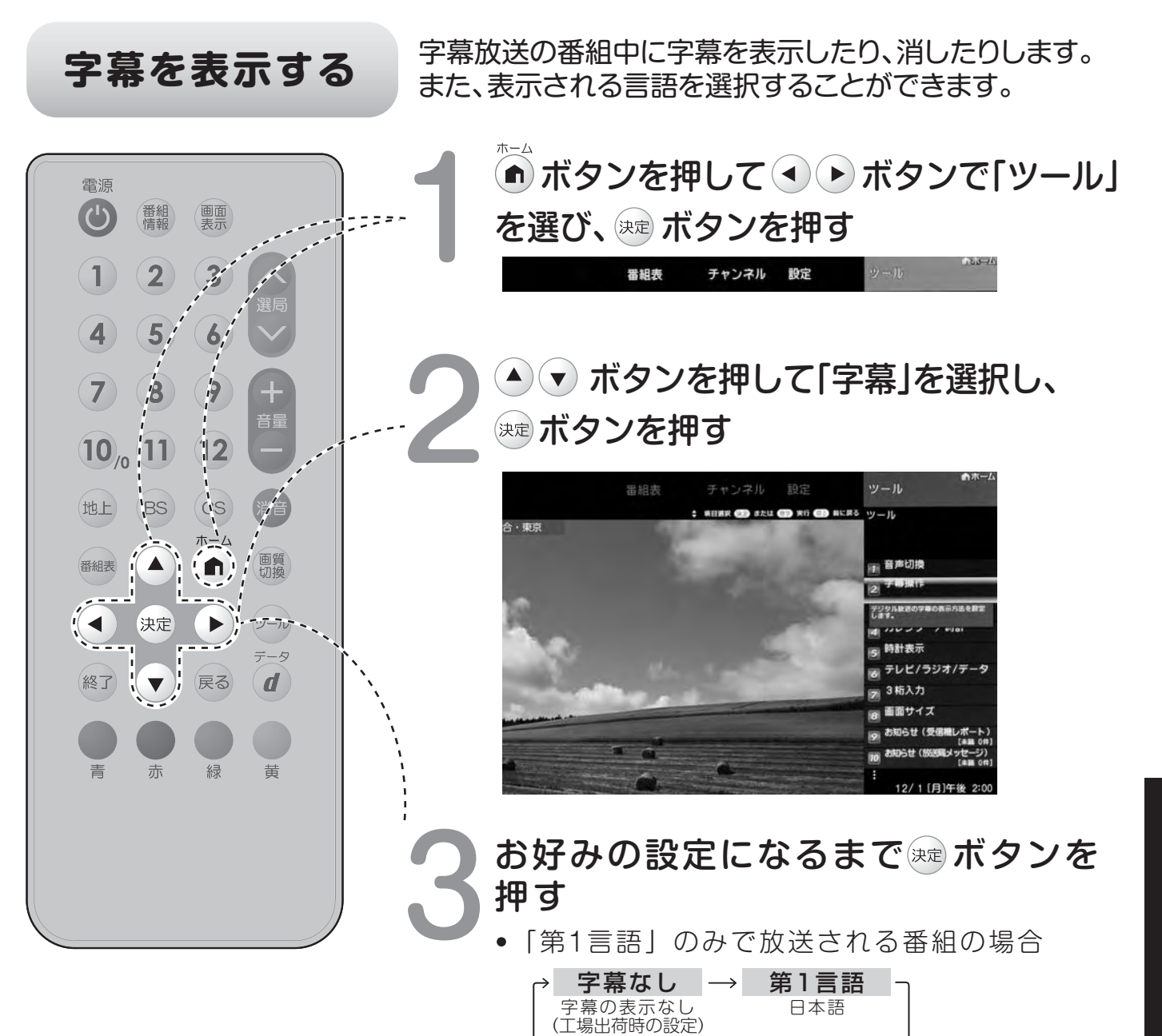

覧

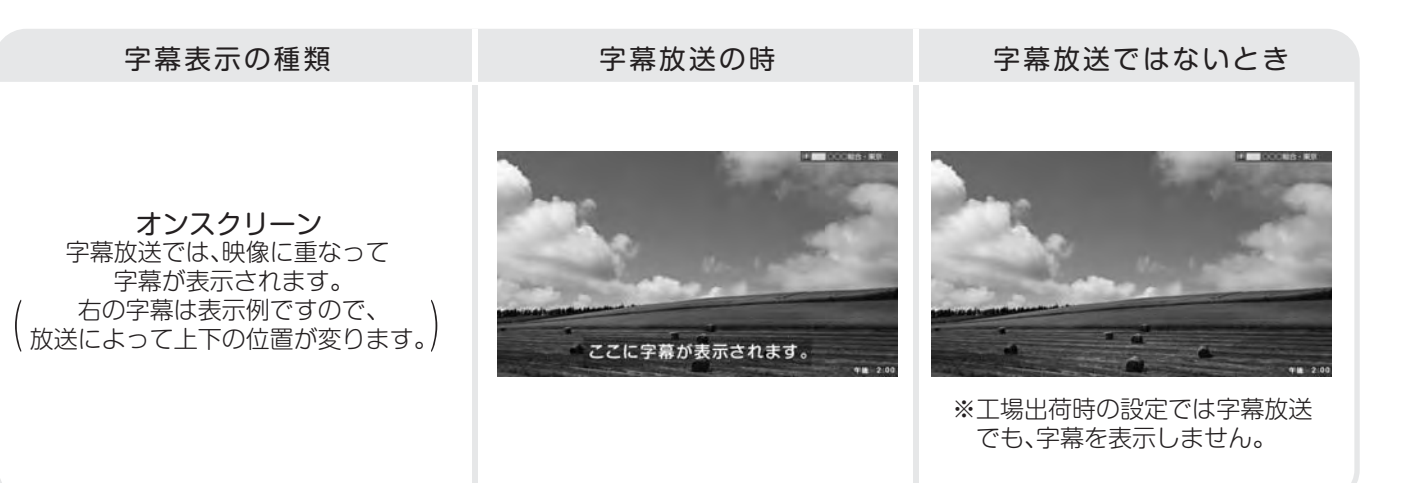

「第1言語」/「第2言語」で放送される番組の場合

日本語

字幕なし→

字幕の表示なし

(工場出荷時の設定)

第1言語 →

第2言語

英語

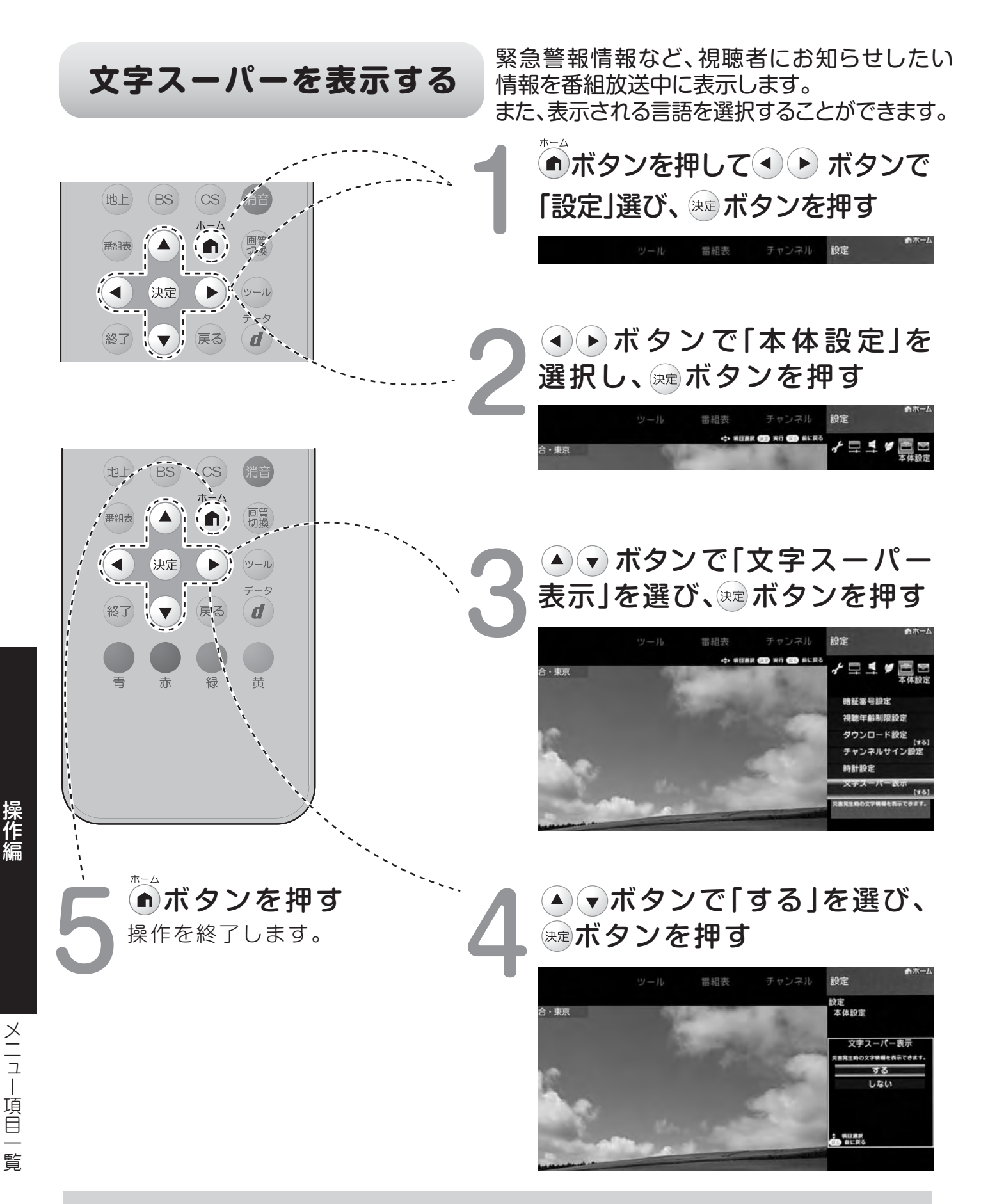

#### おしらせ

文字スーパーの設定を行っても、つぎの場合には文字スーパーは表示されません。 ※文字スーパーのない放送番組を視聴している場合。 ※設定された言語による文字スーパーの対応がない放送番組を視聴している場合。

## LANの設定/ 双方向通信をする

### ▲ 注意

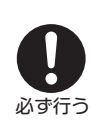

本機で双方向通信をお楽しみになるには、LAN回線が必要です。

本機には電話回線端子はありません。

そのため、電話回線による双方向通信は利用できません。

本機ではインターネットは利用できません。

| おしらせ                                       |                                                  |  |
|--------------------------------------------|--------------------------------------------------|--|
| IP アドレスについて                                | TCP/IP ネットワークに接続されたネットワーク機器に個別に割り振られた識別<br>番号です。 |  |
| ネットマスクについて                                 | TCP/IP ネットワークを複数の小さなネットワークに分割して識別管理する識別<br>番号です。 |  |
| ゲートウェイについて                                 | 異なるネットワークを相互に通信可能にする機器の識別番号です。                   |  |
| プロバイダーから発行され<br>た資料で、DNSのアドレス<br>が見つからないとき | DNS は、ドメインネームサーバーやネームサーバーと記載される場合もあります。          |  |

#### LAN接続と設定のながれ

LANに接続する (⇒下記) ▶ LANの設定を変更する (▶P.58) 必要に応じてプロキシサーバーの設定ができます。

LANに接続する

LANの設定およびルーターなどの購入は専門知識が必要ですので、お買い上げの販売店やプロバイダーなど にご相談ください。

ご家庭にブロードバンド環境がある場合は、本機のLAN端子と接続できます。通信端末機器認定品の市販の ルーターなどを用いてLAN接続をしてください。

| ブロー<br>(市販品) | ドバンドルーター                                                                 | LANケーフ<br>(別売品)                                                     | ブル                                                                |                                  |
|--------------|--------------------------------------------------------------------------|---------------------------------------------------------------------|-------------------------------------------------------------------|----------------------------------|
| -            |                                                                          |                                                                     | E                                                                 | i                                |
|              | LANケーブルを接続するためください。お客様の機器ださい。お客様の機器ださい。また、LANケーブ機器の種類によって、使用の取扱説明書をご覧くださ | とめには、別売品のLANケー<br>より接続されるLANケー<br>ルには、ストレートケーブ<br>するものが異なります。<br>い。 | ーブル (ジャックタイプ) ネ<br>-ブルはCAT4以上のものネ<br>ルとクロスケーブルがあり<br>ţ入する前にブロードバン | をお買い求<br>をご使用く<br>、接続する<br>ドルーター |

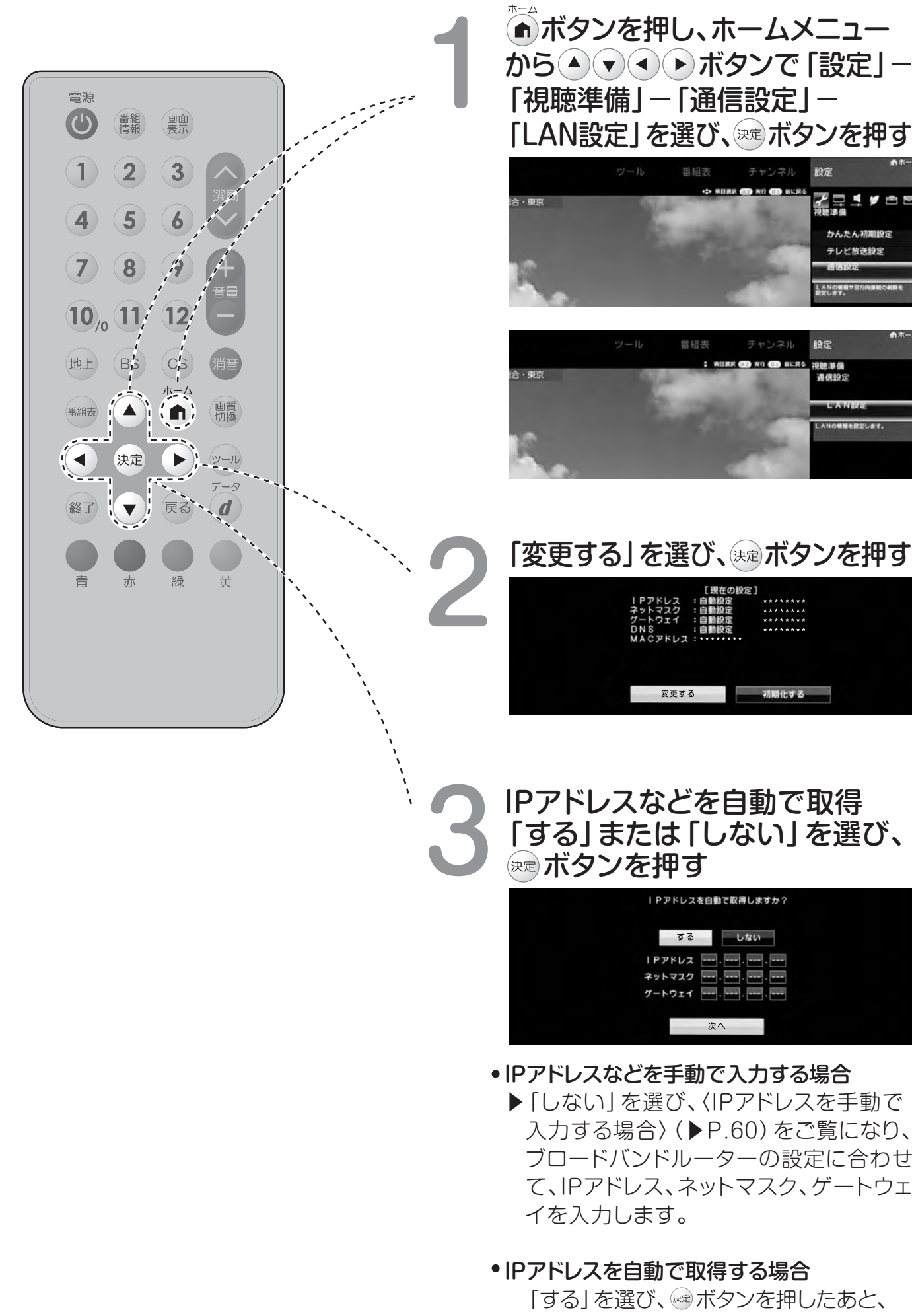

かんたん初期設定 テレビ放送設定

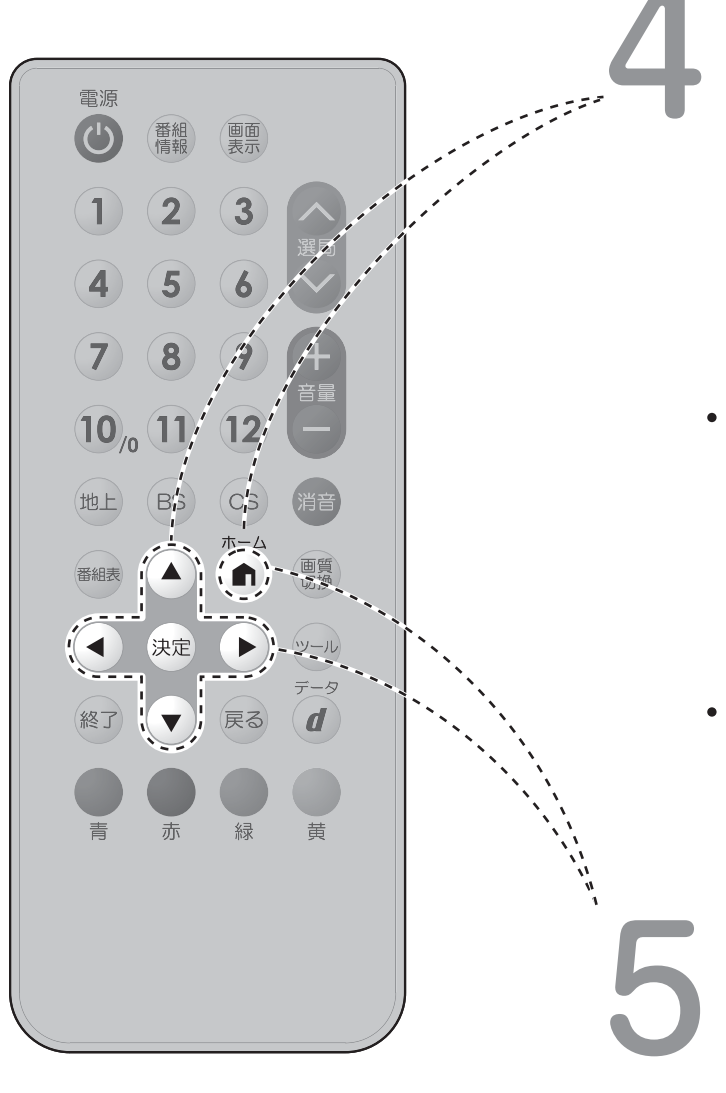

DNSのIPアドレスを自動で取得 「する」または「しない」を選び、 ミンを押す

| DNSのIPアドレスを自動で<br>取得しますか? |  |
|---------------------------|--|
| するしない                     |  |
| 75171                     |  |
| セカンダリ                     |  |
|                           |  |
| 次へ                        |  |

- DNSのIPアドレスなどを手動で入力する場合
   ▶ 「しない」を選び、プロバイダーから発行された資料をもとに、DNSのIPアドレスを入力し、「次へ」で m ボタンを押します。
  - ▶セカンダリの指定がない場合は、空欄のまま 入力を完了してください。
- ・自動で取得する場合
  - ▶「する」を選び、∞ボタンを押したあと 「次へ」で∞ボタンを押します。

| 設定された内容を確認し、<br>「完了」を選び、∞ ボタンを押す                                        |  |  |
|-------------------------------------------------------------------------|--|--|
| 設定内容を確認してください。                                                          |  |  |
| ₽ アドレス :<br>ネットマスク :<br>ゲートウェイ :<br>D N S アドレス :<br>MAC アドレス : ・・・・・・・・ |  |  |
| テスト実行 完了                                                                |  |  |
| • 操作を終了する場合は、 「・・・・・・・・・・・・・・・・・・・・・・・・・・・・・・・・・・・・                     |  |  |

## IPアドレスを手動で入力する場合

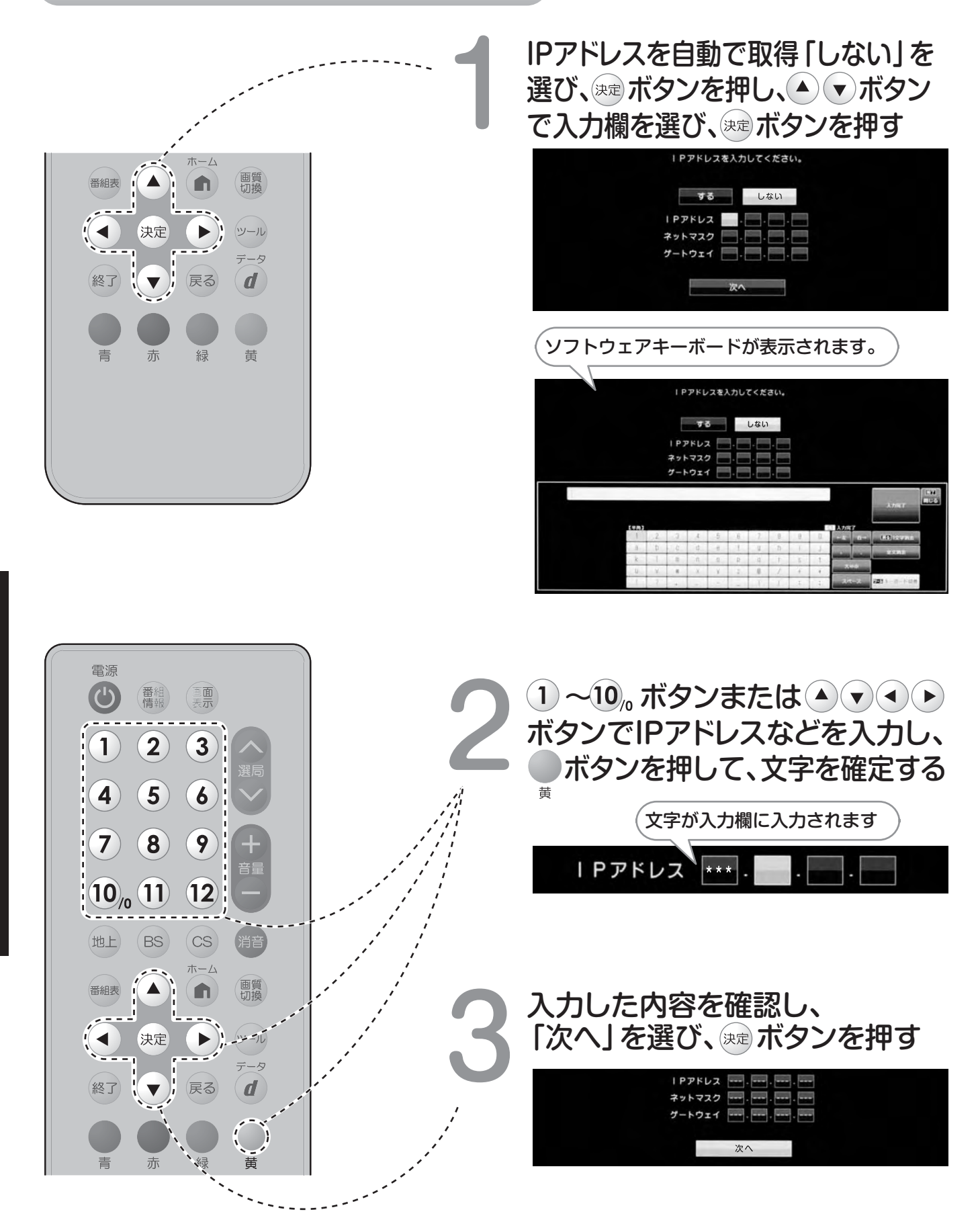

## プロバイダーなどから指定がある場合

プロキシ設定機能を利用します。

#### おしらせ

この設定には暗証番号の入力が必要です。暗証番号の設定をしていない場合は、手順2の前 に暗証番号を設定してください。(手順2参照)

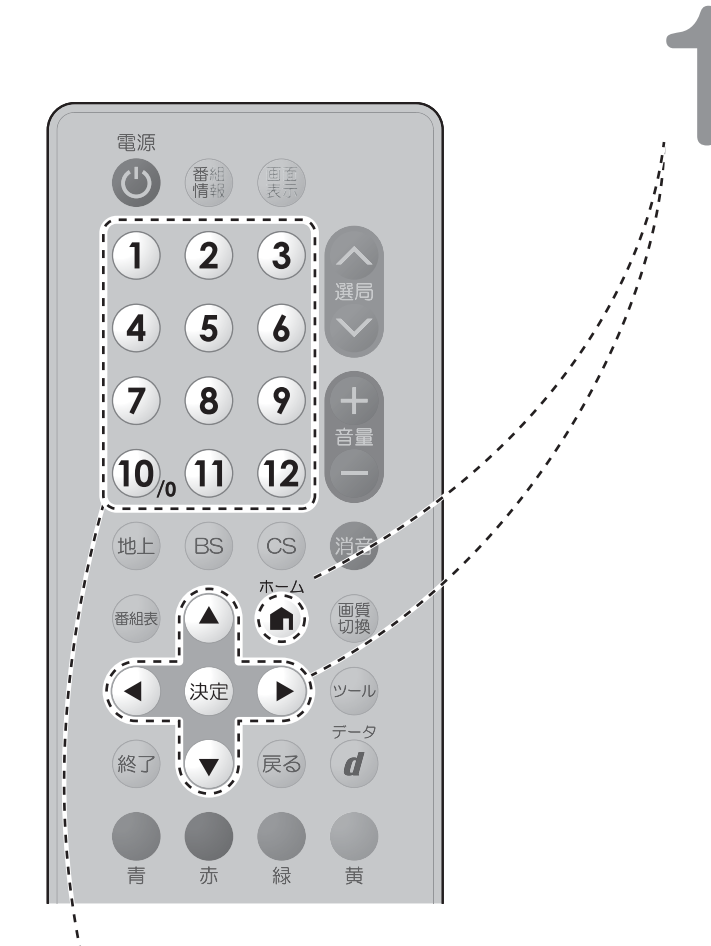

ボタンを押し、ホームメニューから
 ボタンで「設定」-「視聴
 準備」-「通信設定」-「ネットサービス制限設定」-「プロキシサーバー設定」を選び、

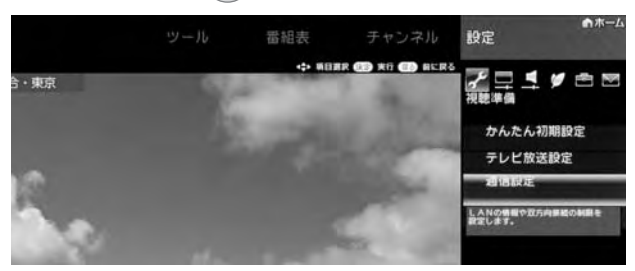

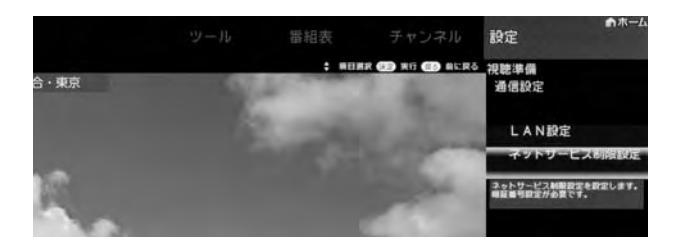

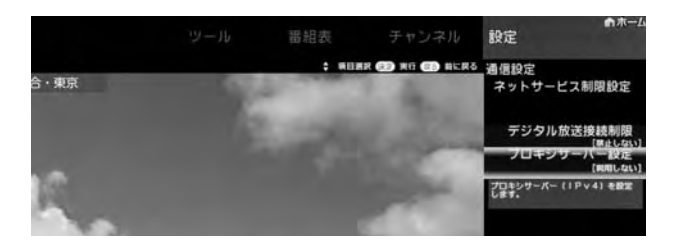

暗証番号を設定していない場合、 暗証番号を設定する プロキシサーバー [確認]を選び、 設定 設定 通信設定 ネットサービス制限設定 設定「する」を選び、 通信設定 ネットサービス制限設定 ☞ボタンを押す。 ∞ボタンを押す。 プロキシサーバー設定 1~10 ボタンで4桁 しない の数字を入力した 暗証番号は必ずメモ - - - -あと、再入力する。 しておいてください。 - - - -確認のため、再入力 してください

## プロバイダーなどから指定がある場合(つづき)

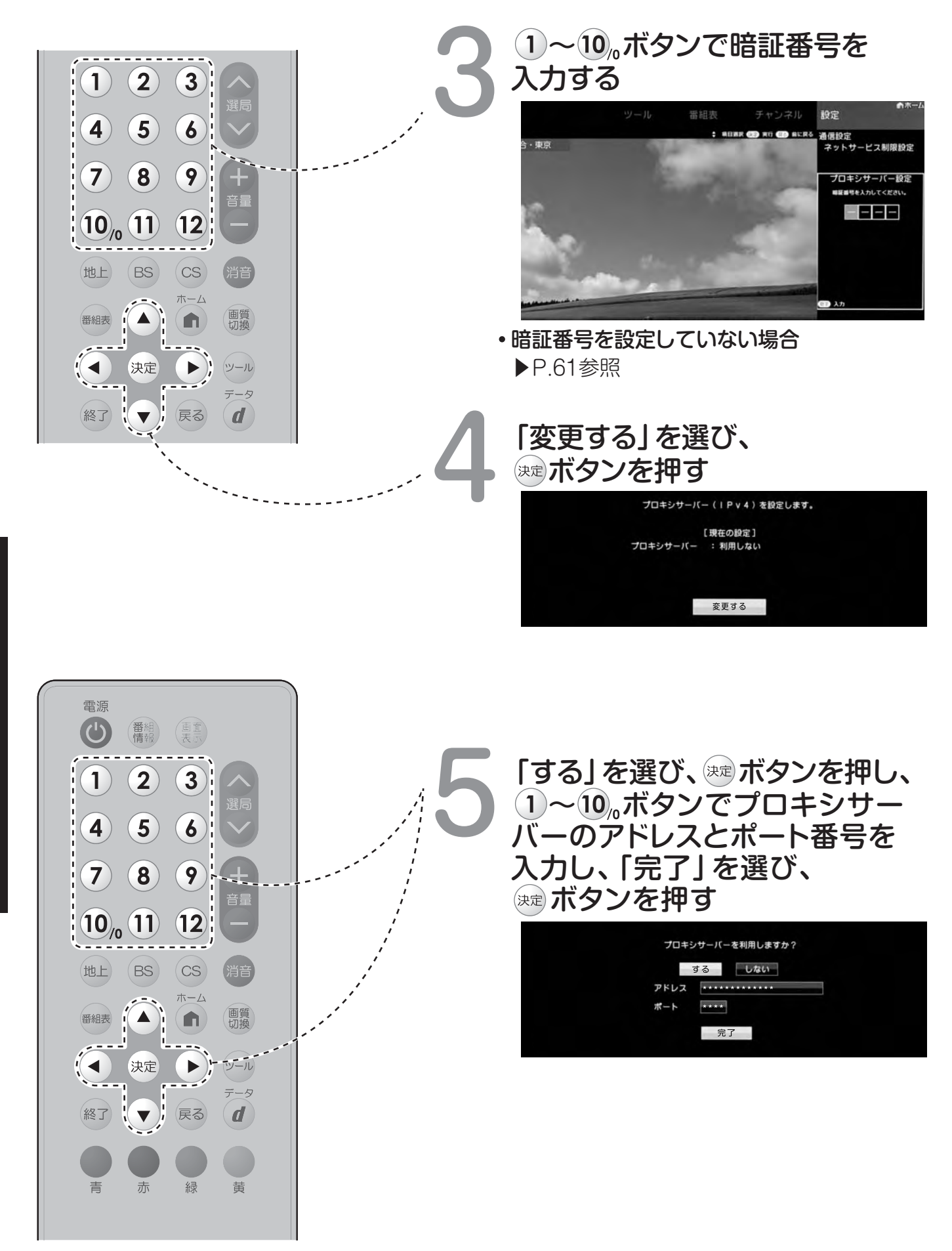

### 双方向サービスの利用を制限する場合(オプション)

#### おしらせ

この設定には暗証番号の入力が必要です。暗証番号の設定をしていない場合は、先に暗証 番号を設定してください。(▶P.61)

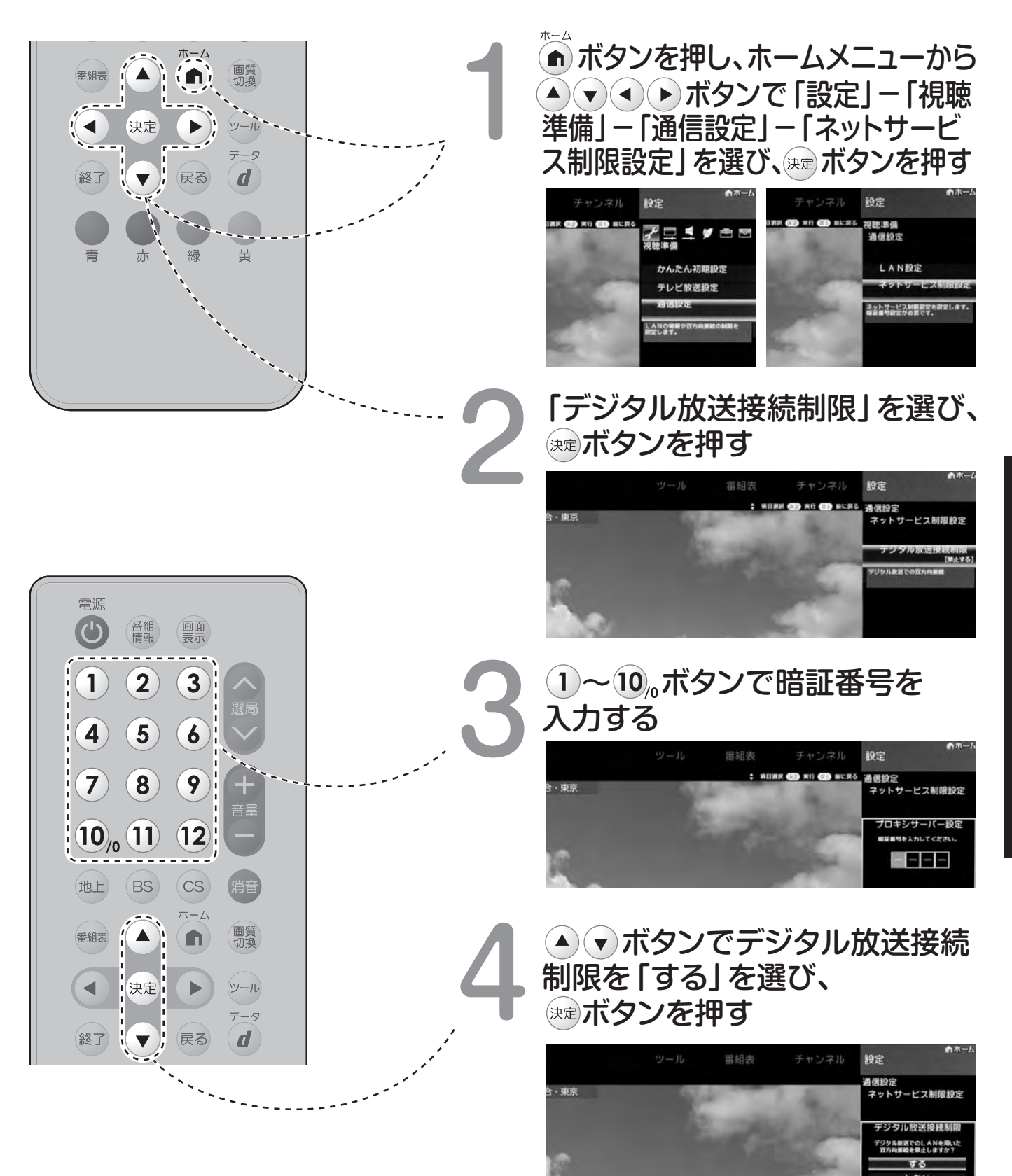

# お手入れについて

### きれいな画面を保つには

画面を指で触らないようにしてください。 入浴後、毎日やわらかい布で水滴を拭き取り、水あかがつかないようにしておくと きれいな画面を保てます。

## 指紋や水あかがついてしまったら

水でうすめた浴室用中性洗剤に布をひたし、固く絞って 拭き取り、その後、乾いたやわらかい布で水滴を拭き取って ください。

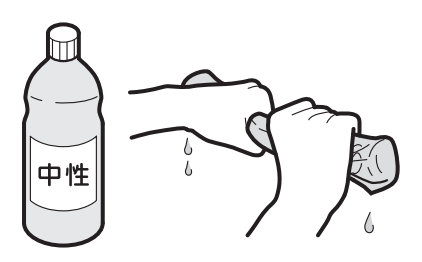

## 石鹸、シャンプーや洗剤などがかかってしまったら

軽く絞った布でよく拭き、その後、乾いたやわらかい布で水滴を拭き取ってください。 放置すると水あかや石けんカスなどがつき、画面が見にくくなったり故障の原因となります。

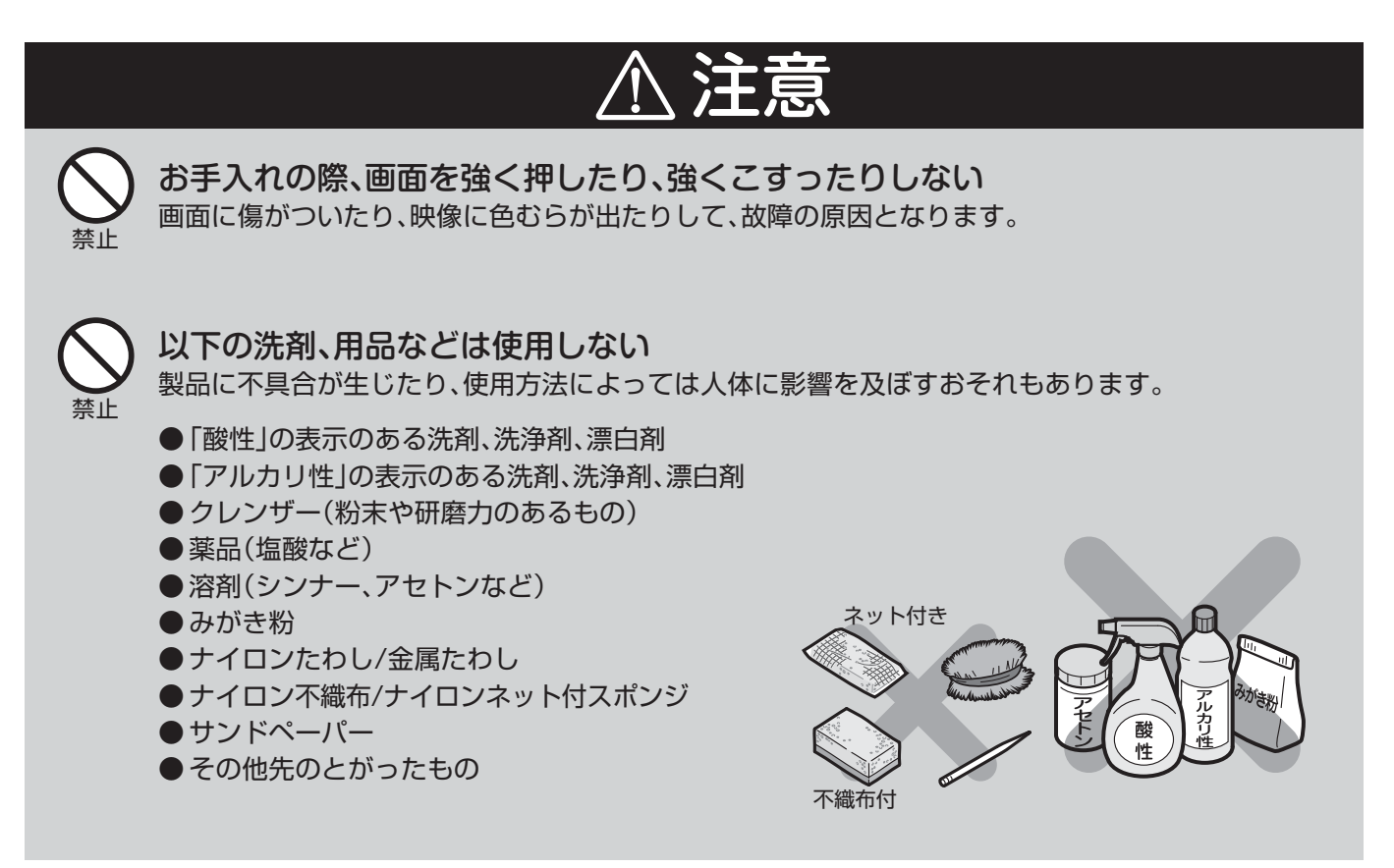

お手入れ

# こんなときは

修理を依頼される前に、次のことをご確認ください。

## 本機の操作ができなくなったときは

#### 強い外来ノイズ(過大な静電気、または落雷による電源電圧の異常など)を受けた場合や誤った 操作をした場合などに、本機が操作できないなどの異常が発生することがあります。

- 本体の電源ボタンを押して、一旦電源を切ったあと、再度電源を入れてから、操作をやり直してください。
- ・ボタン操作できないときは、電源ランプが1回点滅後、消灯するまで本体の電源ボタン(▶P.5)を長押し(約5秒間)してください。
   本機の電源がいったん切れますので、約1分待ってから電源ボタンを押して電源を入れたあと、再び操作をやり直してください。この操作をしてもチャンネル設定やメニュー、予約などの設定項目は保持されます。

#### おしらせ

※再度電源を入れた直後はデータ取り込みのため、画面表示には多少時間がかかります。

## 停電になったときは

停電時に設定が保持されている項目と設定が解除される項目があります。

- テレビにおける設定内容(ホームメニュー内設定項目、音量など)は保持されます。
- 時刻設定は消去されます。時刻の自動設定がされない時は、「時刻設定」(▶P.48)で設定してください。
- 停電前が下記の状態のものは解除されます。

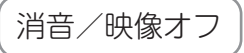

# 故障かな?と思ったら

修理を依頼される前に、次のことをご確認ください。

放送が受信できないときは

以下の画面は一例です。

確認のしかたが異なる場合は、画面の 指示に従ってください。

画面のメッセージを確認し、 電源 速ボタンを押す。  $(\mathbf{C})$ 番組情報 画面表示 受信状態が悪い場合、次のような画面が表示されます。 (1) (2) ( 3 4 (5) ( 6 BS103ch が受信できません。[E202] リモコンで放送切換や選局を確認ください。 (9 (7) (8) (決定)で受信強度を確認します。  $(10_{0})$  (11) 12 地上 BS CiB 現在放送されていません。[E203] 画質 切換 番組表 rh. 番組表などで放送時間を確認してください。 雨や雪などの天候の影響で 決定 一時的に受信できない場合もあります。 終了 !( 🔻 d (決定) で受信強度を確認します。 受信状態に応じた対処のしかたを確認し、 「受信状態一覧へ」を選び、深端ボタンを押す。

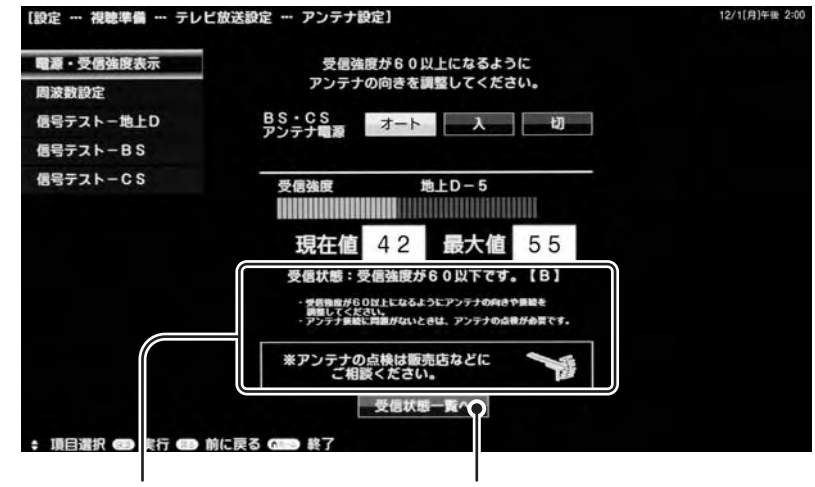

受信状態に応じた対処の しかたが表示されます。 「受信状態一覧へ」を選んだ状態で ☞ ボタンを押すと受信状態一覧 画面が表示されます。

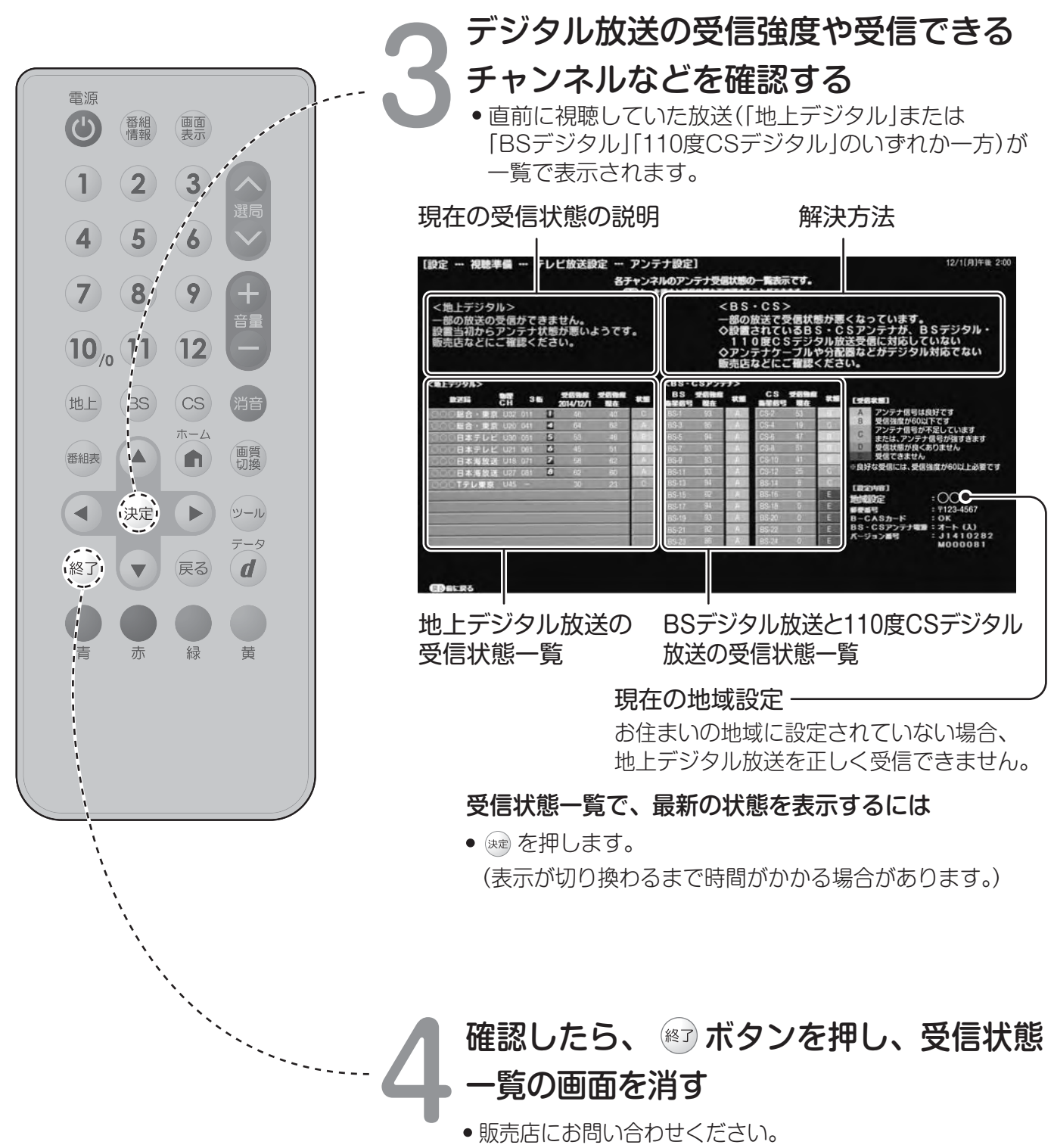

かんたん初期設定をやり直すとき⇒12ページをご覧ください。

#### おしらせ

BS・110度CSデジタル放送について ※デジタル放送には有料放送があります。視聴するには、視聴契約する必要があります。 BS・110 度CS デジタル放送が受信できない場合は、視聴契約がお済みかどうかご確認ください。

#### 110度CSデジタル放送を初めて選局する時は

- ① CSデジタル放送を選びCS100chを選局し、約5秒待つ
- CS001chを選局し、約5秒待つ
- (2014年5月現在CS001chは放送されていません。)
- ③番組表で選局したい放送局のチャンネル番号が表示されている事を確認する(▶P.35)

全般

### 映像も音声も出ない

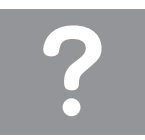

POWER(電源)ランプが緑色に点灯していますか?

P.11

確認事項 処置

| リモコンが動作                   | しない                                                                                                    |                                                                                                    |
|---------------------------|----------------------------------------------------------------------------------------------------|----------------------------------------------------------------------------------------------------|
| 確認事項 処置                   | POWER(電源)ランプが緑色に点灯していますか?                                                                                                    | P.11                                                                                                    |
|                           | ボタン型電池の極性(⊕⊖)が逆になっていませんか?                                                                                                    | P.8                                                                                                    |
|                           |                                                                                                    | P.8                                                                                                    |
|                           | リモコンのボタン型電池が消耗していませんか?                                                                                                    | リモコンの使用頻度によりボタ<br>ン型電池の消耗が早くなる場合<br>があります。リモコンを操作して<br>も時々反応しなくなったときな<br>どは、早めに新しい電池と交換し<br>てください。ボタン型電池をご使<br>用ください。 |
|                           | リモコンはリモコン受光部に向けてお使いですか?                                                                                                    | P.5                                                                                                    |
|                           | <ul> <li>以下の場合は、リモコンで動作しにくくなります。</li> <li>・リモコンと本体のリモコン受光部との間に障害物がありませんか?</li> <li>・リモコン受光部に直接日光や強い照明が当たっていませんか?</li> <li>・蛍光灯などが近くにありませんか?</li> <li>・受信設備の消耗減衰のために(映り等に影響する場合もあります)操作切換が遅くなることがあります。(天候等の環境で受信強度の数値が変動するとノイズの影響を受けます。)</li> </ul> | 照明の向きを変えるなどして<br>みてください。                                                                                              |
|                           | <ul> <li>・電池の端子が酸化(薄黒く)していませんか?</li> <li>・室温が極端に低下していませんか?</li> </ul>                                                                                                    |                                                                                                    |
| 映像はでるが音                   | 声がでない                                                                                                    |                                                                                                    |
|                           | 音量調整が最小になっていませんか?                                                                                                    | P.30                                                                                                    |
| 確認事項処置                    | 「消音」状態になっていませんか?                                                                                                    | P.30                                                                                                    |
| 音声は出るが映                   | 像が出ない                                                                                                    |                                                                                                    |
| ~♪<br><b>?</b><br>確認事項 処置 | 映像オフが「する」になっていませんか?                                                                                                    | P.48                                                                                                    |

故障かな?と思ったら こんなときは

#### 「音声の出力を停止しました」のエラーメッセージが出る

音声部が熱などの異常を検知したためです。

しばらく待って再度電源を入れ なおしてください。電源が入らな いときは、お買い上げの販売店に ご相談ください。

#### 色がうすい/色あいが悪い

いる場合

| 確認事項処置   | 映像は正しく調整されていますか?                                                                                             | P.31<br>「色の濃さ」、「色あい」を調整して<br>みてください。                                                                              |
|----------|----------------------------------------------------------------------------------------------------|----------------------------------------------------------------------------------------------------|
| 画面が暗い    |                                                                                                    |                                                                                                    |
| 確認事項処置   | 画面を見る角度の設定は正しいですか?                                                                                           | P.32<br>画面を見る角度の設定を切替し<br>てみてください。                                                                                |
|          | 映像は正しく調整されていますか?                                                                                             | P.31<br>「明るさ」、「映像」を調整してみて<br>ください。                                                                                |
| 黒色が潰れる   |                                                                                                    |                                                                                                    |
| 確認事項処置   | 画面を見る角度の設定は正しいですか?                                                                                           | P.32<br>画面を見る角度の設定を切替し<br>てみてください。                                                                                |
|          | 映像は正しく調整されていますか?                                                                                             | P.31<br>「明るさ」、「黒レベル」を調整して<br>みてください。                                                                              |
| 画面右下に「温度 |                                                                                                    | າຈ                                                                                                    |
| 確認事項処置   | 本機の温度が上昇したためです。                                                                                              | しばらく冷めるまでお待ちくだ<br>さい。しばらく待っても電源が入<br>らないときは、お買い上げの販売<br>店にご相談ください。<br>本機の設置状態や場所が、温度が<br>上がりやすい状態にないかご確<br>認ください。 |
| リモコンや本体  | のボタンの操作ができない                                                                                                 |                                                                                                    |
| 確認事項処置   | 外部からの雑音や妨害ノイズが原因かもしれません。                                                                                     | 本体の電源ボタンで電源を切り、<br>ブレーカーを「切」にして約1分放<br>置した後、再度電源を入れてみて<br>ください。                                                   |
| リモコンで雷源  | を切った後に、ときどき [ カチ ] と音がする ( 巻                                                                                 | な回鳴る場合があります。)                                                                                                    |
| 確認事項処置   | 本機の電源が「切」のときでも、次の場合は動作<br>している音が鳴ることがあります。<br>・ダウンロードをしている場合<br>・有料放送の契約情報を取得している場合<br>・地上デジタル放送の番組表の情報を取得して |                                                                                                    |

こんなときは

## 全般(つづき)

| 時刻表示が画面  | に出ない                        |                                                                  |
|----------|-----------------------------|------------------------------------------------------------------|
| 確認事項処置   | 「時刻表示」の設定は「する」になっていますか?     | P.48                                                             |
| 時刻表示が消え  | ない                          |                                                                  |
| 確認事項処置   | リモコンの画面表示ボタンを繰り返し押してみてください。 | P.6                                                              |
| 字幕表示が画面  | に出ない                        |                                                                  |
| 確認事項処置   | 放送によっては、字幕を送っていない場合があります。   | -                                                                |
|          | 字幕が「切」になっていませんか?            | P.55                                                             |
| 電源が勝手に切  | れる                          |                                                                  |
| 確認事項処置   | 自動で電源がオフになるモードになっていませんか。    | P.49<br>受信機レポートで確認してください。                                        |
| 画面が消え、PC | )WER(電源)ランプが点滅する            |                                                                  |
| 確認事項処置   | 本機内で電源のエラーを検知したためです。        | しばらく待って再度電源を入れ<br>なおしてください。電源が入らな<br>いときは、お買い上げの販売店に<br>ご相談ください。 |

#### デジタル放送関係 映像も音声もでない アンテナケーブルは接続されていますか? お近くの販売店などにご相談 端子を間違えて接続していませんか? ください。 アンテナケーブルが切れていませんか? 確認事項 如置 BS・CS アンテナ電源設定を 「オート」にしてみてください。 アンテナ電源設定が「切」になっていませんか? 「オート」に設定している場合は [入]にしてみてください。 個人でBS・110 度CS デジタル放送用アンテナ を設置しているのに、アンテナ電源が「切」にな っていませんか。個人でBS・110 度CSデジタル 放送用アンテナを設置し、そのアンテナに複数 P.15 の機器を接続している場合で、本機以外の機器 本機のアンテナ電源を「入」にし の中にも必要に応じてアンテナへ電源を供給す てください。 る設定がある場合、電源供給のタイミングによ ってはどちらからも電源供給されない状態にな り、映像も音声も出なくなる場合があります。 その局が放送していない時間帯ではありませんか? B-CAS カードは正しく挿入されていますか? P.9 **B-CAS** カード挿入口 映像にノイズ(モザイク状/ブロック状)や線が入ったり、ちらついたりする **音声が途切れる/映像が映らない/映らなくなる** アンテナの向きがずれていませんか? 受信状態は良好ですか? P.14 受信強度を確認し、「受信状態:良 電源・受信強度表示 受信強度が60以上になるように アンテナの向きを調整してください。 好です。【A】」と表示されている 確認事項 処置 ことを確認してください。 信号テストー地上D BS・CS オート 入 切 表示が異なる場合は、アンテナ受 信号テストーBS MHT21-CS 受信强度 BS-15 信強度に関するエラーメッセー 現在値 95 最大値 95 ジ(▶P.74~P.75)をご覧になり 必要な処置をしてください。 アンテナの前方に障害物はありませんか? アンテナおよびアンテナケーブルは専用の ものを使用していますか? BS デジタル放送の一部が視聴できない 確認事項 処置 P.9 B-CAS カードは正しく挿入されていますか? 有料放送を視聴するための契約はしていますか?

故障かな?と思ったら

こんなときは

| 110度CSデジョ | タル放送が受信できない                                                                                                    |                        |
|-----------|----------------------------------------------------------------------------------------------------|------------------------|
| 確認事項処置    | アンテナおよびアンテナケーブルは専用のもの<br>を使用していますか?                                                                                | ) —                    |
|           | ブースターや分配器などをご使用になっている<br>場合、110度CS帯域(2.6GHz)まで対応した<br>機器をお使いですか?                                                   | お近くの販売店などにご相談<br>ください。 |
| BSデジタル・1  | 10度CSデジタル放送に雑音が出たり、まっ                                                                                              | たく受信できなくなる             |
| 確認事項 処置   | 強い雨が降ったり、雪がアンテナに付着していま<br>せんか?これは気象条件によるもので、アンテナ<br>や本機の故障ではありません。                                                 | P.66                   |
|           | 春分や秋分の前後20日程度は人工衛星が地球の<br>陰(食)になるため、深夜一時的に電波が止まる場<br>合があります。これは故障ではありません。                                          | _                      |
| 地上デジタル放   | 送が受信できない                                                                                                    |                        |
| 確認事項 処置   | 地上デジタル放送の受信に必要なUHFアンテナ<br>が正しく設置されていますか?                                                                           | ) —                    |
|           | アンテナ線は正しく接続されていますか?                                                                                                | P.15                   |
|           | お住まいの地域を地域選択で正しく設定していますか?                                                                                          | P.19                   |
|           | チャンネル設定は正しくされていますか?                                                                                                | P.21                   |
| 特定のチャンネ   | . ルだけ映らない                                                                                                    |                        |
| 確認事項 処置   | 契約していない有料放送ではありませんか?                                                                                               | P.67                   |
|           | 受信強度を確認してください。                                                                                                    | P.67                   |
| 番組表が表示さ   | れない/番組表に表示されない番組がある                                                                                                |                        |
| 確認事項処置    | 地上デジタル放送の場合、視聴していないチャン<br>ネルは、番組表に情報が表示されません。番組表<br>取得を「する」に設定すると、リモコンで電源を<br>切った(待機状態)時に各放送チャンネルの番組<br>表情報を取得します。 | P.51                   |
|           | 電源を入れた後、最初に番組表を表示するときは、<br>番組表データの受信に時間がかかります。しばらく<br>お待ちください。                                                     | _                      |
|           | スキップをする設定にしていませんか?                                                                                                 | P.23~P.25              |
| デジタル放送が   | 受信できない                                                                                                    |                        |
| 確認事項 処置   | 外部からの雑音や妨害ノイズが原因かもしれま<br>せん。ブレーカーを「切」にして約1分放置した後、<br>再度電源を入れてみてください。                                               | _                      |
|           | BSデジタル放送および110度CSデジタル放送を<br>視聴するとき、BS・110度CS共用アンテナ(市販<br>品)を接続していますか?                                              | _                      |
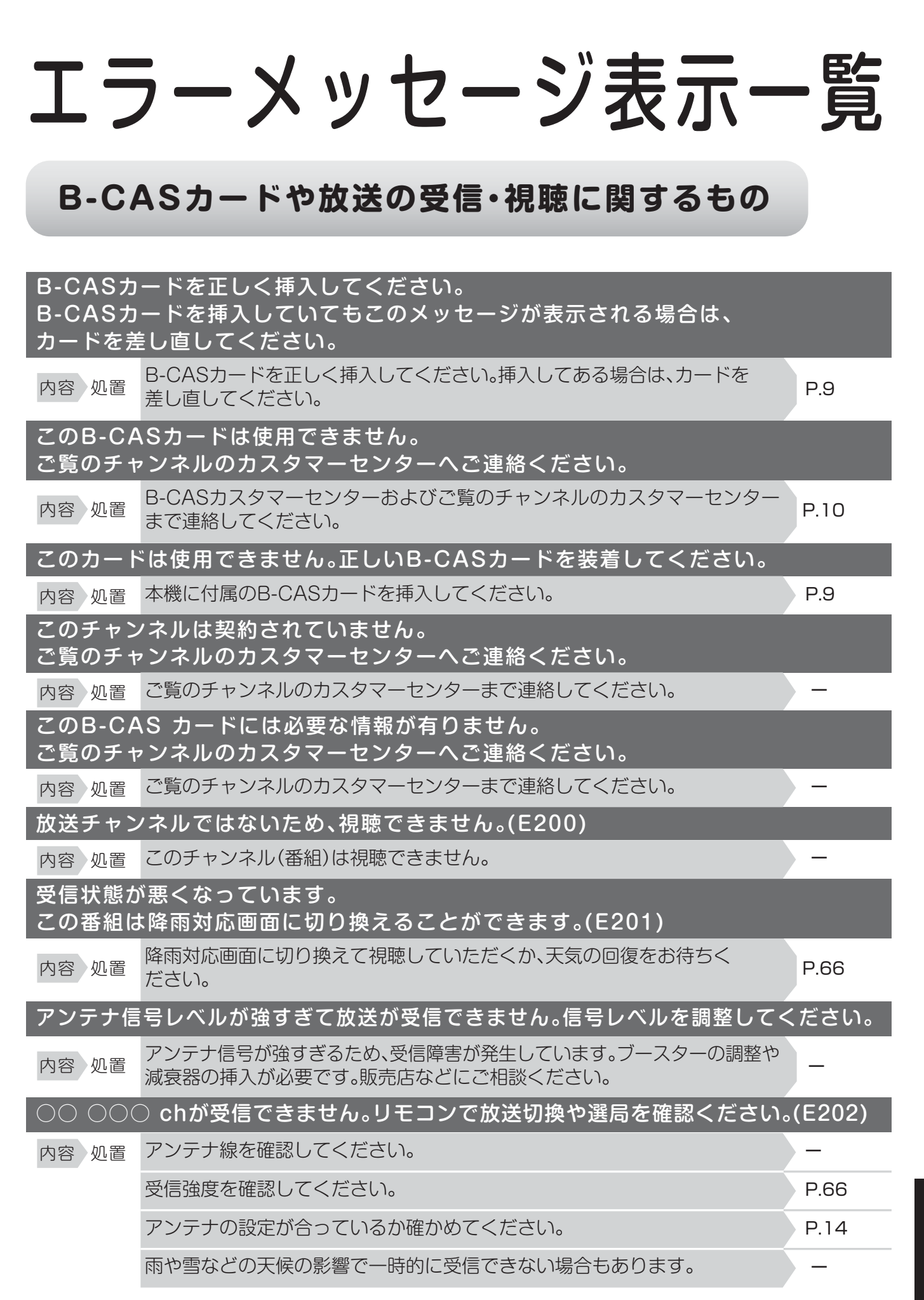

エラーメッセージ表示一覧
こんなときは

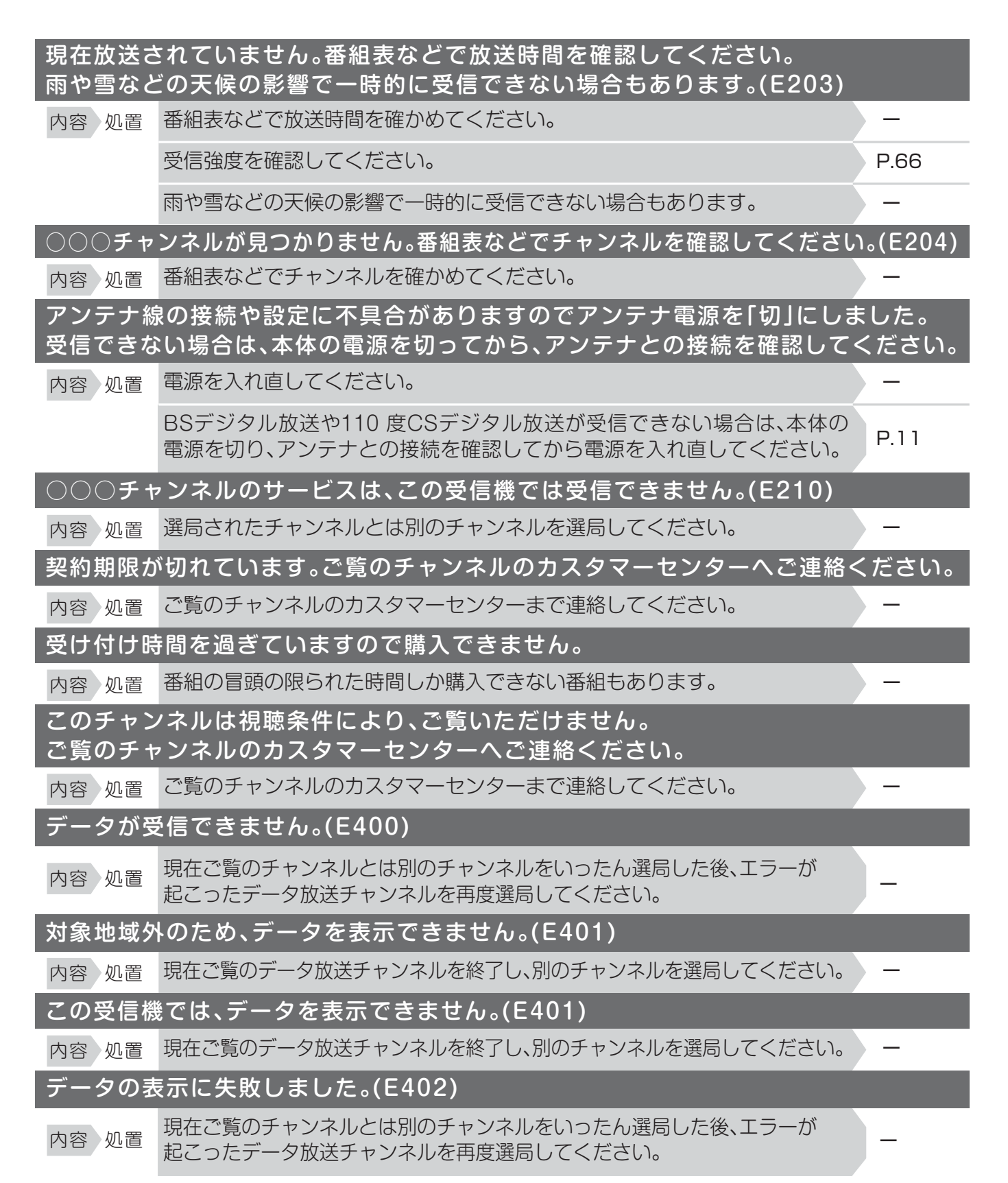

#### アンテナ受信強度に関するもの

内容処置 受信強度が60以上になるようにアンテナの向きや接続を調整してください。

エラーメッセージ表示 覧 こんなときは

74

| アンテナ信号が強すぎます。【C】   |                                                                      |      |  |  |  |  |
|--------------------|----------------------------------------------------------------------|------|--|--|--|--|
| 内容 処置              | アンテナ信号が強すぎるため、受信障害が発生しています。ブースターの調整や<br>減衰器の取り付けが必要です。販売店などにご相談ください。 | -    |  |  |  |  |
| アンテナ信              | 号が不足しています。【C】                                                        |      |  |  |  |  |
| 内容 処置              | ブースターの調整や取り付けが必要です。販売店などにご相談ください。                                    | -    |  |  |  |  |
| アンテナ信号が良くありません。【D】 |                                                                      |      |  |  |  |  |
| 内容 処置              | アンテナ信号が劣化しています。アンテナの接続、および調整を確認しても改善しない場合は、販売店などにご相談ください。            | -    |  |  |  |  |
| 受信できません。【E】        |                                                                      |      |  |  |  |  |
| 内容 処置              | アンテナが正しく設置されているか確認してください。                                            | -    |  |  |  |  |
|                    | アンテナ線を確認してください。                                                      | -    |  |  |  |  |
|                    | アンテナの設定が合っているか確かめてください。                                              | P.14 |  |  |  |  |

### 双方向通信に関するもの

| アクセスで           | できませんでした。(C204)                                                                                                   |
|-----------------|----------------------------------------------------------------------------------------------------|
| 内容 処置           | ご覧のチャンネルのカスタマーセンターまで連絡してください。                                                                                     |
| サーバー言           | 証明書 <sup>※1</sup> が不正のため、アクセスを中断します。(C208)                                                                        |
| 内容 処置           | ご覧のチャンネルのカスタマーセンターまで連絡してください。                                                                                     |
| サーバー            | 証明書 <sup>※1</sup> に問題があり、アクセスを中断します。(C209)                                                                        |
| 内容 処置           | ご覧のチャンネルのカスタマーセンターまで連絡してください。                                                                                     |
| 双方向サー           | -ビスを利用するには、デジタル放送接続制限を「禁止しない」に設定してください。                                                                           |
| 内容 処置           | 「ネットサービス制限設定」-「デジタル放送接続制限」で「しない」を選択して P.46 ください。                                                                  |
| まだルー<br>アクセスし   | ト証明書*2を受信していません。セキュリティの保障ができないため、<br>しないことをお勧めします。アクセスしますか?                                                       |
| 内容 処置           | アクセスしないことをお勧めします。                                                                                                 |
| サーバー<br>アクセスし   | 証明書 <sup>※1</sup> の信頼性が確認できません。セキュリティの保障ができないため、<br>しないことをお勧めします。アクセスしますか?                                        |
| 内容 処置           | アクセスしないことをお勧めします。                                                                                                 |
| まだ新し<br>アクセスし   | ωルート証明 <sup>※2</sup> を受信していません。セキュリティの保障ができないため、<br>→ないことをお勧めします。アクセスしますか?                                        |
| 内容 処置           | アクセスしないことをお勧めします。                                                                                                 |
| ※1サーバ-<br>※2॥ト≣ | -証明書・・・暗号化通信に使われる暗号鍵。Web サーバーに保存される。有効期限が記述<br>されており、この期間を過ぎると使用できない。<br>証明書・・・・・暗号化通信に使われる復号鍵、放送波で伝送され、受信機に保存される |

有効期限が記述されており、この期間を過ぎると使用できない。

エラーメッセージ表示一覧 こんなときは

# アフターサービスについて 修理を依頼する前に「故障かな?と思ったら」()P.66)をご確認ください。

### 保証について

●本製品は、設置日から1年間保証です。

●この取扱説明書のP.79が保証書になっています。必ずお引渡し日、お取付店名などの記入 をお確かめになり、保証書内容をよくお読みのうえ、大切に保存してください。

# 保証期間中に修理を依頼されるとき

もう一度取扱説明書をよくお読みいただき、ご確認ください。なお、異常のあるときには、お求めの販売 店・取付店に修理を依頼してください。保証書の記載内容により修理いたします。

連絡していただきたい内容
 ご住所・お名前・電話番号
 製品名: 16型ワイド地上デジタル浴室
 品 番: MW16D-3

■ お引渡日(保証書をご覧ください)

■ 製品名:16型ワイド地上デジタル浴室テレビ
 ■ 故障内容・異常状況(P.68~72でご確認ください)
 ■ 品 番: MW16D-3
 ■ 訪問ご希望日

## 保証期間経過後、修理を依頼されるとき

お求めの販売店・取付店に、まずご相談ください。 修理により製品の機能が維持できる場合には、ご要望により有料で修理いたします。

### 本製品の補修用部品の最低保有期間は、 製造打切後8年です。

なお、補修用性能部品とは、製品の機能を維持するための部品です。

# 部品の交換について

無料修理で取り外された部品・製品は三谷商事(株)の所有となります。

## 修理料金について

修理料金は商品の機能が維持できる場合には、ご要望により有料にて修理させていただきます。

標準修理料金は
技術料
十
部品代
十
訪問料
で構成されています。

ただし、補修用性能部品の保有期間が経過している商品は、修理できない場合がございます。

# 本機で使用している ソフトウェアのライセンス情報

# ソフトウェア構成

本機に組み込まれているソフトウェアは、第三者の著作権が存在する、複数の独立したソフトウェアコンポーネントで構成されています。

### フリーソフトウェア

本機は、第三者が著作権を所有しフリーソフトウェアとして配布されているソフトウェアコンポーネント を使用しています。それらの一部には、GNU General Public License(以下、GPL)、GNU Lesser General Public License(以下、LGPL)、またはその他のライセンス契約の適用を受けるソフトウェ アコンポーネントが含まれています。

# ソースコードの入手方法

フリーソフトウェアには、実行形式のソフトウェアコンポーネントを配布する条件として、そのコンポーネ ントのソースコードの入手を可能にすることを求めるものがあります。GPLおよびLGPLも、同様の条 件を定めています。こうしたフリーソフトウェアのソースコードの入手方法ならびにGPL、LGPLおよび その他のライセンス契約の確認方法については、以下のWEBサイトをご覧ください。 http://www.mitani-device.jp/ なお、フリーソフトウェアのソースコードの内容に関するお問合わせはご遠慮ください。 ソフトウェアコンポーネントについては、ソースコードの提供対象ではありません。

#### おしらせ

※ホームメニューの「設定」--「お知らせ」--「ソフトウェアライセンス」を選択すると、本機で使用しているソフトウェアのライセンス情報を表示することができます。

This software is based in part on the work of the Independent JPEG Group. この製品に搭載のソフトウェアは、Independent JPEG Group のソフトウェアを一部利用しております。

この製品では、シャープ株式会社が表示画面で見やすく、読みやすくなるように設計したLCフォント(複製禁止) が搭載されております。LCフォント、LCFONT、エルシーフォントおよびLCロゴマークはシャープ株式会社 の登録商標です。なお、一部LCフォントでないものも使用しています。

# 仕様

仕様および外観は改良のため予告なく変更することがあります。あらかじめご了承ください。

| 定格電圧      | AC100V (モニター部 DC19V)                                                                                                    |  |  |  |  |  |
|-----------|----------------------------------------------------------------------------------------------------|--|--|--|--|--|
| 定格周波数     | 50/60Hz 共用                                                                                                    |  |  |  |  |  |
| 定格消費電力    | 24W(モニター部) ※待機時:0.2W                                                                                                    |  |  |  |  |  |
| 年間消費電力量   | 25.5kWh/年                                                                                                    |  |  |  |  |  |
| 外形寸法      | モニター:W486mm×H260mm×D30mm<br>電源ボックス:W230mm×H104mm×D47.3mm                                                                               |  |  |  |  |  |
| 質量        | モニター:3.2kg<br>電源ボックス:0.95kg                                                                                                    |  |  |  |  |  |
| 使用温度      | 0℃~50℃(モニター部)                                                                                                    |  |  |  |  |  |
| 受 信 チャンネル | 地デジ:011~528(CATVパススルー対応/ワンセグ非対応)<br>BSデジタル:011~999<br>110度CSデジタル:000~999                                                               |  |  |  |  |  |
| 画面サイズ     | 16型 アスペクト比 16:9(W34.4cm×H19.4cm)                                                                                                    |  |  |  |  |  |
| 表示素子      | TFT カラー液晶                                                                                                    |  |  |  |  |  |
| 有效画素数     | WXGA:1366×768                                                                                                    |  |  |  |  |  |
| 音声出力      | ステレオ、二重音声対応                                                                                                    |  |  |  |  |  |
| スピーカー     | アクチュエータスピーカー 3W×2                                                                                                    |  |  |  |  |  |
| アンテナ入力    | F型接栓(地デジ×1、BS/CS×1)                                                                                                    |  |  |  |  |  |
| その他の機能    | 入浴タイマー 時計/カレンダー<br>省エネ設定 画面を見る角度切換<br>EPG (電子番組表)対応(最大8日間)                                                                             |  |  |  |  |  |
| 付 属 品     | <ul> <li>・リモコン(1個)</li> <li>・B-CASカード</li> <li>・リモコンホルダー(1個)</li> <li>・両面テープ(1枚)</li> <li>・電池CR2032(1個)</li> <li>・取扱説明書(1冊)</li> </ul> |  |  |  |  |  |

#### おしらせ

※CATVは配信会社によっては受信できない場合があります。詳しくは各CATV会社にご確認ください。 ※浴室テレビに使用している液晶パネルは、非常に高度な技術で作られており、99.99%以上の有効画素が ありますが、0.01%以下の画素欠けや常時点灯するものがありますので、あらかじめご了承ください。

#### いるいるいる? 保証書 ふくぶくぶく

本書は、本書記載内容で無料修理を行うことをお約束するものです。 したがってこの保証書によってお客様の法律上の権利を制限するものではありません。 表記期間中に故障が発生した場合は、本書をご提示のうえ、お買求めの販売店・取付店に修理をご依頼ください。

| お客様のおなまえ  |   | 枝 | 8   | 名  | 16型ワイド地上デジタル浴室テレビ<br>MW16D-3<br>MW16D-3B |
|-----------|---|---|-----|----|------------------------------------------|
| おところ〒     |   | Ę | 8 ☶ | 加問 | お引渡し日から 1年間                              |
| お取付店名     |   |   |     |    |                                          |
| お引渡し日注1 年 | 月 | Θ |     |    |                                          |

注1)お引渡し日とは建築物が建築主様へ引き渡しされた日とします。

#### サービス記録

| 年月日 | サービス内容 | 担当者 |
|-----|--------|-----|
|     |        |     |
|     |        |     |

#### 無料修理規定

● 取扱説明書、本体貼付ラベルなどの注意書きにしたがった正常な使用状態で故障した場合には、表記の期間無料修理いたします。

2 無料修理をご依頼なさる場合には、お買い求めの販売店・取付店にご依頼のうえ、本書をご提示ください。

#### 6 保証期間内でもつぎの場合は有料修理になります。

- (1)維持管理の不備や取扱説明書に記載している警告、注意事項を守らなかったために生じた故障および損傷
- (2) 車輌、船舶などにご使用になった場合に生ずる故障および損傷
- (3)専門業者以外の修理・分解・改造・移設等による故障および損傷
- (4) 組立要領書に指示する方法以外の工事設計または取付工事等が原因で生じた不具合、故障および損傷
- (5) 組立完了後、お引渡し日までの間の管理などの不備による故障および損傷
- (6) 経年変化による変色、摩耗、切れ(シリコンコーキング部等)、カビの発生、汚れの固着や使用に伴う外観変化
- (7) 一般家庭用以外(例えば業務用等への長時間使用及び車輌(車載用を除く)、船舶への搭載)に使用された場合の故障及び損傷
- (8) 砂やごみかみによる故障および損傷
- (9) 指定規格以外の条件(電源・水圧等)による故障および損傷
- (10) 火災・爆発等の事故、地震、水害、落雷、凍害等の天災地変、公害、ガス害(硫化水素ガス、塩素ガス等)、塩害による故障および損傷
- (11) ねずみなどの動物や昆虫等による故障および損傷
- (12) 契約時、実用化されていた技術では予防することが不可能な事象またはこれらが原因で生じた事故による故障および損傷
- (13) 保証期間経過後に申し出があった、もしくは、保証該当事項の発生後、速やかに申し出がなかった故障および損傷
- (14) 保証書に必要と定めた事項の記入がない場合、または字句が書き換えられていた場合
- (15)本書の提示がない場合

④離島または離島に準ずる遠隔地への出張修理を行なった場合には、出張に要する実費を申し受けます。

●本書は日本国内においてのみ有効です。

⑥保証書は再発行いたしませんので、紛失しないように大切に保管してください。

・
無料修理により取り外された部品・製品は、三谷商事株式会社の所有となります。

#### 三谷商事株式会社 〒910-8510 福井県福井市豊島1-3-1 第3三谷ビル2F

#### TEL: 0120-39-3484

受付時間:9:00~17:30(土日・祝日・弊社所定の休業日を除く)

#### x-w:csupport@mitani-corp.co.jp

受付時間:24時間(土日・祝日・弊社所定の休業日を挟んだ場合は、ご回答までにお時間を頂く場合がございます。)